Road 2

# **OpenRoads** Designer

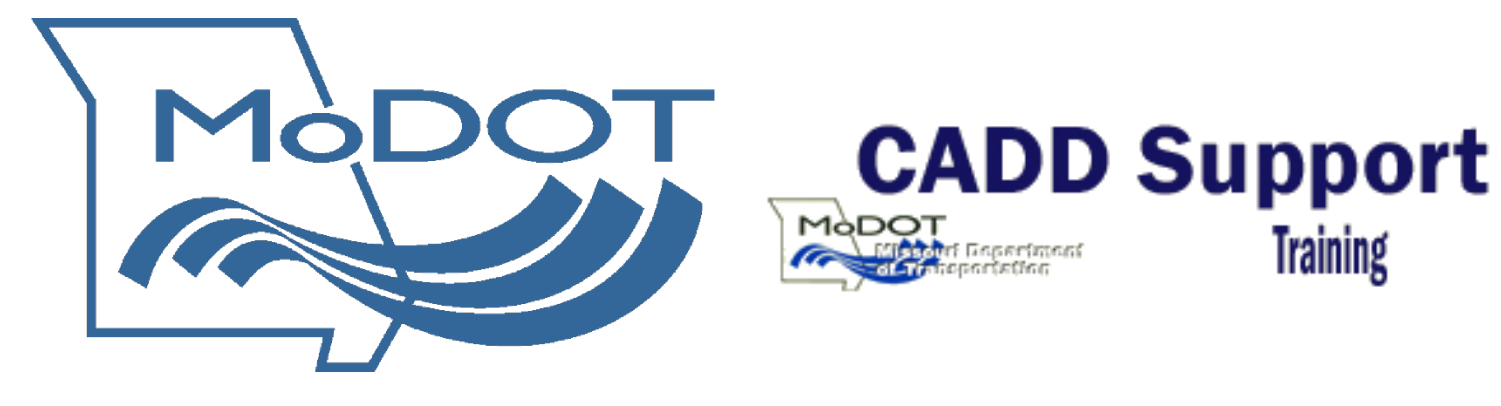

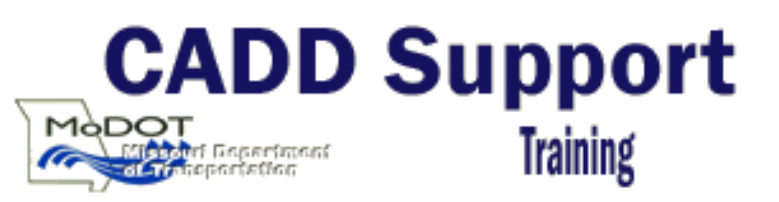

# OpenRoads Designer Road 2 Advanced Terrain Modeling

| 1.1 | Group Exercise-1: Create Terrain by Alternate Surface            | 1   |
|-----|------------------------------------------------------------------|-----|
| 1.2 | Group Exercise-2: Create Terrain by Graphical Filter             | 4   |
| 1.3 | Individual Exercise-3: Create Terrain by Graphical Filter        | 6   |
| 1.4 | Group Exercise-4: Create Terrain from Elements (Linear Features) | 8   |
| 1.5 | Group Exercise-5: Create Terrain from Design Meshes              | .11 |

### **1.1** Group Exercise-1: Create Terrain by Alternate Surface

#### 1) Open Perry\J9P3093\Corridors\_J9P3093.dgn

- 2) Review project setup. AC is mainline Corridor; TG is sideroad Corridor and two linear templates are in the radius return area at the intersection of AC & TG.
- 3) Review Template Drop on mainline AC Corridor.
  - a. Use the Active Template Tab and review the **Alternate Surfaces** for the Template.
- 4) Create a new file named **Terrain\_Proposed\_J9P3093.dgn** using the following Seed file: **MoDOT\_Roadway\_Seed\_3D.dgn**
- 5) Open the **Coordinate System** tool by selecting the **OpenRoads Modeling** Workflow → **Utilities** Tab → **Geographic** Section.
- 6) Select "From File" icon.

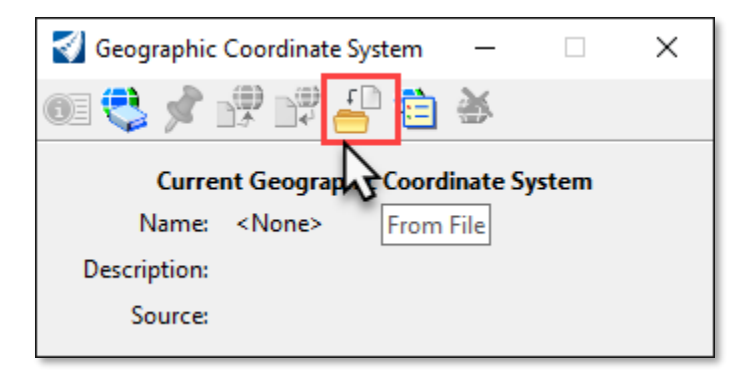

- 7) Select the Terrain\_Existing\_J9P3093.dgn file in the data.
- 8) Verify the settings.

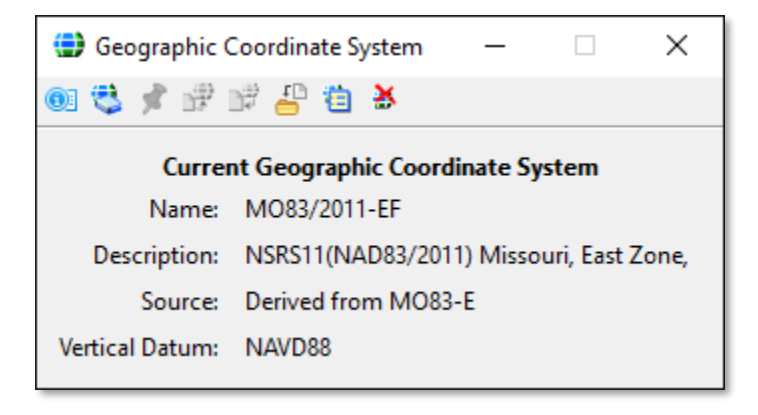

9) Reference in the following files:

#### Corridors\_J9P3093.dgn (Default 2D View) Terrain\_Existing\_J9P3093.dgn

Important - Set the terrain active after referencing it in.

**Note**: Creating a Terrain Model with an Alternate Surface(s) will work with any **Corridor** or **Linear Template Feature Definition**.

10) Choose the **Create Corridor Alternate Surfaces** tool by selecting the **OpenRoads Modeling** Workflow → **Terrain** Tab → **Create** Section → **Additional Methods** Tools and then select the "**AC**" Corridor and wait.

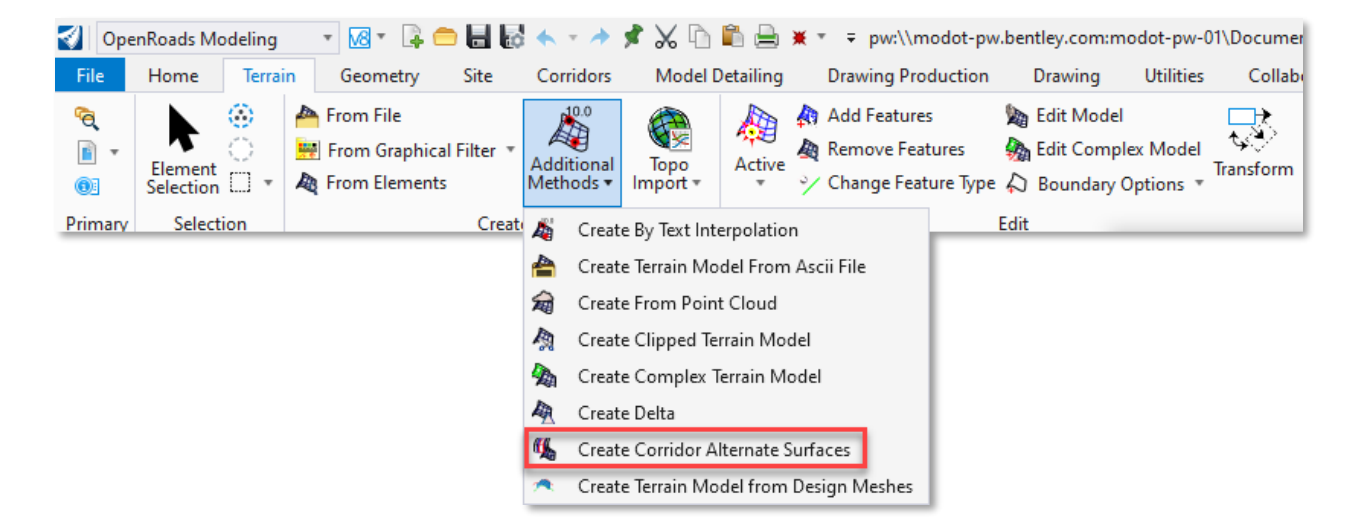

11) After creating the Alternate Surface Terran Models, **detach all reference files**, select "**Yes**" below to break the rules back to the reference files.

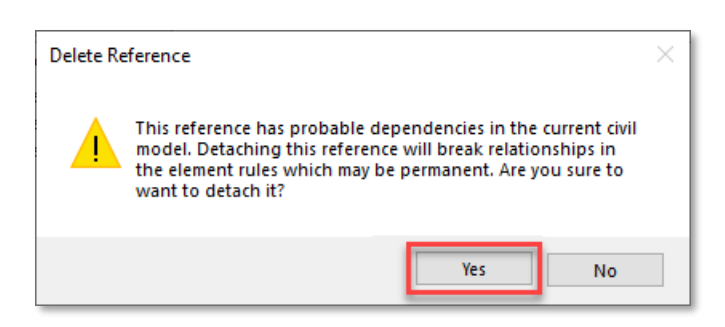

12) There are three Alternate Surface Terrain Models created, rotate the view to see the terrain models **RTEAC.Proposed Finished Grade, RTEAC.Subgrade,** and **RTEAC.Bottom of Pavement.** 

- 13) Use the Explorer → OpenRoads Model Group → Terrain Models to delete the AC.Subgrade and RTEAC.Bottom of Pavement terrain models.
- 14) Set the **RTEAC.Proposed Finished Grade** Terrain Model to have a Feature Definition of **Design Triangles.**
- 15) Rotate the view to **top** and select **fit** view.
- 16) Select **Terrain > Edit> Edit Model** tool.
  - a. Edit the Terrain model.

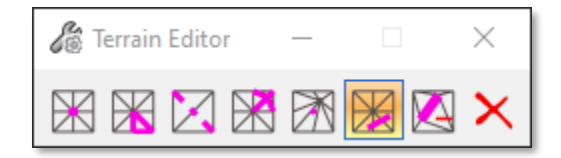

#### **Additional Notes:**

- Alternate Surface(s) can only process one corridor at a time.
- The **Create Corridor Alternate Surfaces** tool works with Referenced Corridors, in other words you don't need to be in the Corridors file for the tool to work.
- Alternate Surfaces **do** have rules back to the original Corridor and template.
- With Alternate Surfaces, to get the End Conditions included in the terrain model, typically the existing ground must be **referenced** and **active**.
- The **Terrain Edit** Tools can modify the newly created Terrain Models from the Alternate Surfaces Tool only after the rules have been dropped back to the Corridor.
- When you remove the Rules from the Terrain Model you break the link back to the Corridor.
- The **Corridor Feature Definition** can modify the number of triangles created based on the multiplication interval being applied.

#### **Group Exercise-2: Create Terrain by Graphical Filter** 1.2

The following steps will show the User how to create a Terrain Model of the Proposed Surface using the **Design - Proposed Finished Grade with Boundary** Graphic Filter. The Graphic Filter uses points along the entire proposed finished grade surface which includes but is not limited to side-slope conditions, top of pavement, top of shoulder, curb, etc. A Terrain Boundary will also be incorporated that includes the points that make up the Limits of Construction (LOC points).

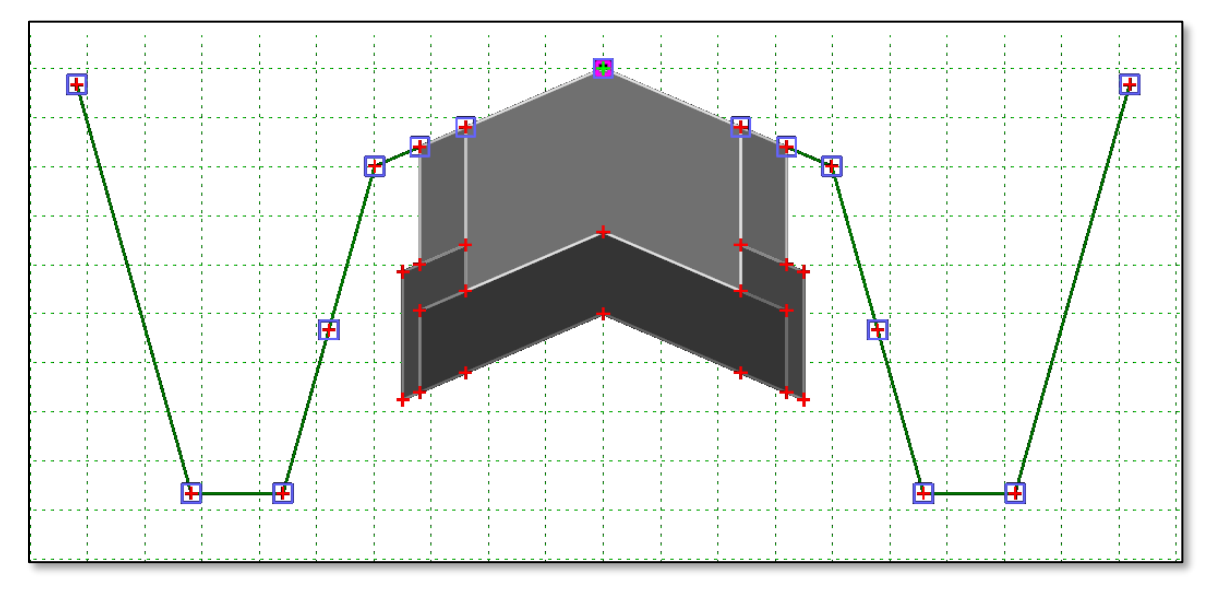

- 1) Open Perry\J9P3093\Corridors\_J9P3093.dgn
- 2) Verify the Corridor Feature Definition is set to a Final-x 1 for the RTEAC and TG Corridors, as well as the Radius Return Linear Templates.
- 3) Open the Terrain\_Proposed\_J9P3093.dgn.
  - a) If not already done so, **Delete** and **Detach** everything in the file.
  - b) Compress File by Selecting File  $\rightarrow$  Tools  $\rightarrow$  Compress File
- 4) Reference in Corridors\_J9P3093.dgn (Default 2D View). a) If needed rotate the view to "**Top**" and fit the view.
- 5) Within the **OpenRoads Modeling** Workflow, select **Terrain Model**  $\rightarrow$  **Create**  $\rightarrow$  **From** Graphical Filter tool and choose the following:
  - a) Graphical Filter Group: **Design Proposed Finished Grade with Boundary**
  - b) Select the **Preview** Button
    - a. Linear Elements in the surface of the model should highlight.
  - c) Edge Method: None
  - d) Feature Definition: **Design Triangles**
  - e) Name: Proposed Terrain from Graphic Filter
- Note: When the tool is activated the Corridors 3D View is automatically referenced into the drawing.

6) Notice in the Project Explorer that the Filter Group and Individual Filters were copied over into the active file.

#### Explorer → OpenRoads Standards → Terrain\_Proposed\_J9P3093.dgn → Terrain Filters

7) Detach both references (2D and 3D) to the **Corridors\_J9P3093.dgn.** 

#### Additional Notes:

- Terrain Models created from **Graphic Filters** <u>do not</u> have rules back to the original Corridor and template.
- Graphic Filters can process all Corridors and Linear Templates at the same time.
- The **Graphic Filters** tool works with Referenced Corridors, in other words you don't need to be in the Corridors file for the tool to work.
- The **Terrain Edit** tools can modify the newly created Terrain Models created from the **Graphic Filters** tool.
- The **Corridor Feature Definition** can modify the number of triangles created based on the multiplication interval being applied.
- Compressing a file will purge deleted elements and clears the undo buffer.

#### **Individual Exercise-3: Create Terrain by Graphical Filter** 1.3

The following steps will show the User how to create a Terrain Model of the Proposed Surface using the Design - Bottom of Base with Boundary Graphic Filter. The Graphic Filter uses points along the entire proposed finished grade surface which includes but is not limited to sideslope conditions, top of pavement, top of shoulder, curb, etc. A Terrain Boundary will also be incorporated that includes the points that make up the Limits of Construction (LOC points).

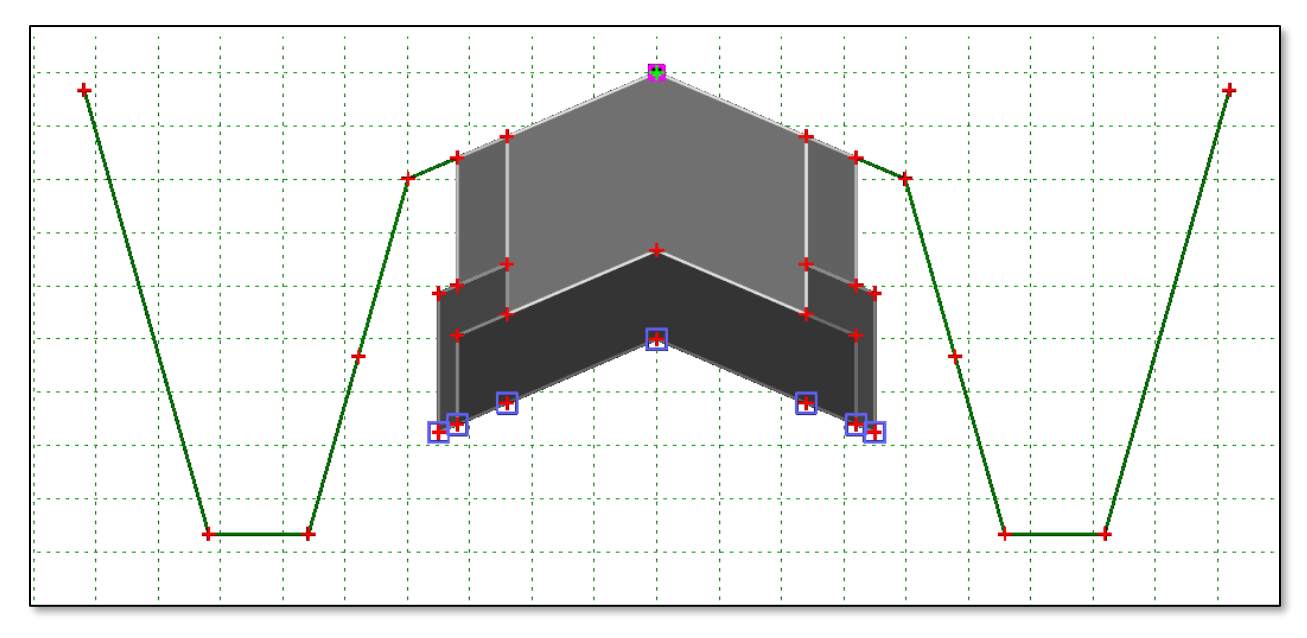

- 1) Open Perry\J9P3093\Corridors\_J9P3093.dgn
- 2) Verify the Corridor Feature Definition is set to a Final-x 1 for the RTEAC and TG Corridors, as well as the Radius Return Linear Templates.
- 3) Open the Terrain Proposed J9P3093.dgn.
  - a) If not already done so, **Delete** and **Detach** everything in the file.
  - b) Compress File by Selecting File  $\rightarrow$  Tools  $\rightarrow$  Compress File
- 4) Reference in Corridors\_J9P3093.dgn (Default 2D View).
  - a. If needed rotate the view to "**Top**" and fit the view.
- 5) Within the **OpenRoads Modeling** Workflow, select **Terrain Model**  $\rightarrow$  **Create**  $\rightarrow$  **From** Graphical Filter tool and choose the following:
  - b. Graphical Filter Group: Design Bottom of Base Daylighted with Boundary
    - i. Select the **Preview** Button
    - ii. Linear elements in the surface of the model should highlight.
  - c. Edge Method: None
  - d. Feature Definition: Design Triangles
  - e. Name: Proposed Terrain from Graphic Filter

- **Note**: When the tool is activated the Corridors 3D View is automatically referenced into the drawing.
- 6) Notice in the Project Explorer that the Filter Group and Individual Filters were copied over into the active file.

#### Explorer → OpenRoads Standards → Terrain\_Proposed\_J9P3093.dgn → Terrain Filters

7) Detach both references (2D and 3D) to the **Corridors\_J9P3093.dgn** 

#### Additional Notes:

- Terrain Models created from **Graphic Filters** <u>do not</u> have rules back to the original Corridor and template.
- Graphic Filters can process all Corridors and Linear Templates at the same time.
- The **Graphic Filters** tool works with Referenced Corridors, in other words you don't need to be in the Corridors file for the tool to work.
- The **Terrain Edit** tools can modify the newly created Terrain Models created from the **Graphic Filters** tool.
- The **Corridor Feature Definition** can modify the number of triangles created based on the multiplication interval being applied.
- Compressing a file will purge deleted elements and clears the undo buffer.

## **1.4** Group Exercise-4: Create Terrain from Elements (Linear Features)

- 1) Open Perry\J9P3093\Corridors\_J9P3093.dgn
- 2) Verify the Corridor Feature Definition is set to a 4-Final-x 1 Linear Features Only for the RTEAC and TG Corridors, as well as the Radius Return Linear Templates.
- 3) Select the "**F6**" key to open the 3D view of the Model.
- 4) Open the **Terrain\_Proposed\_J9P3093.dgn**.
  - a) If not already done so, **Delete** and **Detach** everything in the file.
  - b) Compress File by Selecting File → Tools → Compress File
- 5) Reference in Corridors\_J9P3093.dgn (Default 3D View).
  - a) In the Reference Dialog turn off the display of the Corridors 2D view
  - b) If needed rotate the view to "**Top**" and fit the view.
- 6) Use the **Level Manager** and only display the "**Surface**" Levels.

| 🥯 Level Display - View 1 🛛 🚽                                                                                                    | ×     |
|----------------------------------------------------------------------------------------------------|-------|
| 🔁 View Display 🔻                                                                                                    |       |
| 🌾 📴 🌱 Used 🔻 Levels 🔻 📈 🕶                                                                                                    |       |
| Terrain_Proposed_J9P3093.dgn     W_WORKDIR:dms42189\Corridors_J9P3093.dgn, Default     Ref, PW_WORKDIR:dms42189\Corridors_J9P3093.dgn, Defau | lt-3D |
|                                                                                                    |       |
| Name ^                                                                                                    | Used  |
|                                                                                                    | 1     |
| Default                                                                                                    | •     |
| Modeling-Limits of Construction                                                                                                    | •     |
| Modeling-Proposed subsurface-aggregate base                                                                                                  | •     |
| Modeling-Proposed subsurface-asphalt base shoulder                                                                                           | •     |
| Modeling-Proposed subsurface-asphalt surface shoulder                                                                                        | •     |
| Modeling-Proposed subsurface-concrete pavement                                                                                               | •     |
| Modeling-Proposed subsurface-incidental aggregate base                                                                                       | •     |
| Modeling-Proposed surface-concrete pavement                                                                                                  | •     |
| Modeling-Top Mesh                                                                                                    | •     |
| Roadway-Edge of pavement                                                                                                    | •     |
| Roadway-Edge of shoulder                                                                                                    | •     |
| XS-Proposed Subgrade Extension                                                                                                    | •     |
| XS-Proposed surface-ditch                                                                                                    | •     |
| XS-Proposed surface-ground                                                                                                    | •     |
|                                                                                                    |       |

- 7) Using the **Element Section** Tool place all **38 visible items** in a Selection Set.
- 8) Within the OpenRoads Modeling Workflow, select Terrain Model Tab → Create Section → From Elements tool and choose the following:

| Create Terr        | _                    | $\times$ |
|--------------------|----------------------|----------|
| Parameters         | ;                    | *        |
| Feature Type       | Break Line           | $\sim$   |
| Edge Method        | Remove Slivers       | $\sim$   |
| Feature            |                      | *        |
| Feature Definition | Design Triangles     | $\sim$   |
| Name               | Terrain From Element |          |

9) To reduce the long Exterior Triangles that don't represent the proposed linear features, we will change the **Limits of Construction** elements to a **Boundary** Feature Type.

To help with the selection of **Limits of Construction** elements, we will utilize the **Level Display** dialog and the **Display Set** tool. First put the **Modeling-Limits of Construction** elements into a **Selection Set** (**NO** levels need to be turned off beforehand, for the **Display Set** to work).

| 🥯 Level Display - View 1                     |                    |           |        | × |
|----------------------------------------------|--------------------|-----------|--------|---|
| 🔁 📑 View Display 🔹                           |                    |           |        |   |
| 🔁 🖓 Used 🔻 Levels 💌 🖂 🕶                      |                    |           |        |   |
| □-108 Terrain_Proposed_J9P3093.dgn           |                    |           |        |   |
| – W PW_WORKDIR:dms38623\Corridors_J9F        | 93093.dgn, D       | efault    |        |   |
| 8 Ref, PW_WORKDIR:dms38623\Corridor          | s_J9P3093.dg       | jn, Defa  | ult-3D |   |
|                                              |                    |           |        |   |
| Name ^                                       |                    |           | Used   |   |
|                                              |                    |           | 1      |   |
| Default                                      |                    |           | •      |   |
| Modeling-Limits of Construction              | Set <u>A</u> ctive |           |        |   |
| Modeling-Proposed subsurface-aggregate       | Jump To A          | ctive Lev | vel    |   |
| Modeling-Proposed subsurface-asphalt base    | Create Dis         | play Set  |        |   |
| Modeling-Proposed subsurface-asphalt surface | All On             |           |        |   |
| Modeling-Proposed subsurface-concrete pave   | All Off            |           |        |   |
| Modeling-Proposed subsurface-incidental age  |                    | Off       |        |   |
| Modeling-Proposed surface-concrete paveme    | Off By Eler        | nent      |        |   |
| Modeling-Top Mesh                            |                    | Eloment   |        |   |
| Roadway-Edge of pavement All Except Element  |                    |           | L      |   |
| Roadway-Edge of shoulder                     | Save Filter        |           |        |   |
| XS-Proposed surface-ditch                    | Level Mana         | ager      |        |   |
| XS-Proposed surface-ground                   |                    |           | •      |   |

- 10) Using the **Element Section** Tool place all **10 visible items** in a Selection Set.
- 11) Once Selection Set is created, right-click and hold in a blank area and select View Control → Displayset Clear. The 10 elements should still be in a selection set.
- 12) Within the OpenRoads Modeling Workflow, select Terrain Model Tab → Edit Section
   → Change Feature Type tool and choose the following:

| 🔏 Change Feature Type 🛛 -       | _     |      | ×      |
|---------------------------------|-------|------|--------|
| Parameters                      |       |      | *      |
| Terrain Model                   |       |      | $\sim$ |
| Feature Type                    | Bound | lary | >      |
| Change only in Selected Terrain |       |      |        |

#### **Additional Notes:**

- The **Create Terrain from Elements** tool works with Referenced Corridors, in other words you don't need to be in the Corridors file for the tool to work.
- **Create Terrain from Elements** Surfaces **do not** have rules back to the original Corridor and template elements.
- The **Corridor Feature Definition** can modify the number of triangles created based on the multiplication interval being applied.
- Compressing a file will purge deleted elements and clears the undo buffer.

#### Group Exercise-5: Create Terrain from Design Meshes 🏏 1.5

- 1) Open Perry\J9P3093\Corridors\_J9P3093.dgn
- 2) In the 2D Default view, change the Design Stage to 2-Final x 1 Top Mesh Only for all Linear Templates and Corridors.

#### 3) Open Perry\J9P3093\Terrain\_Proposed\_J9P3093.dgn

a. If not already done so, **Delete** and **Detach** everything in the file.

#### 4) Reference in Corridors\_J9P3093.dgn (Default 2D View).

- a. In the Reference Dialog turn off the display of the Corridors 2D view
- b. If needed rotate the view to "Top" and fit the view.
- 5) Within the **OpenRoads Modeling** Workflow, select **Terrain Model** Tab **→ Create** Section **→** Addition Methods Tools **→** Create Terrain from Design Meshes tool and choose the following:

| Create Terrain Model f            | - 🗆 X              |
|-----------------------------------|--------------------|
| Parameters                        | *                  |
| Select Side of Closed Mesh        | Тор 🗸              |
| Design Surface Feature Definition | Design Triangles 🔍 |
| Rule Exterior                     |                    |
| Rule Void                         |                    |
| Void Minimum Area                 | 0.0000             |
|                                   |                    |

- 5) Detach both reference files and rotate the view.
- 6) Using the Terrain Model heads-up tools select the terrain model Export tool and select Land XML.

| Select Terrain:      | Design Triangles             |
|----------------------|------------------------------|
| Export Format:       | Land XML (.xml)              |
| Project Name:        | J9P3093                      |
| Project Description: | AC Corridor Proposed Terrain |
| Export Options:      | Export Triangles Only        |

#### **Additional Notes:**

- The Create Terrain from Design Meshes tool works with Referenced Corridors, in other words you don't need to be in the Corridors file for the tool to work.
- Create Terrain from Design Meshes Surfaces do not have rules back to the original Corridor and template elements.
- The Corridor Feature Definition can modify the number of triangles created based on the multiplication interval being applied.

# OpenRoads Designer Road 2 Bridge End-Bent Layout

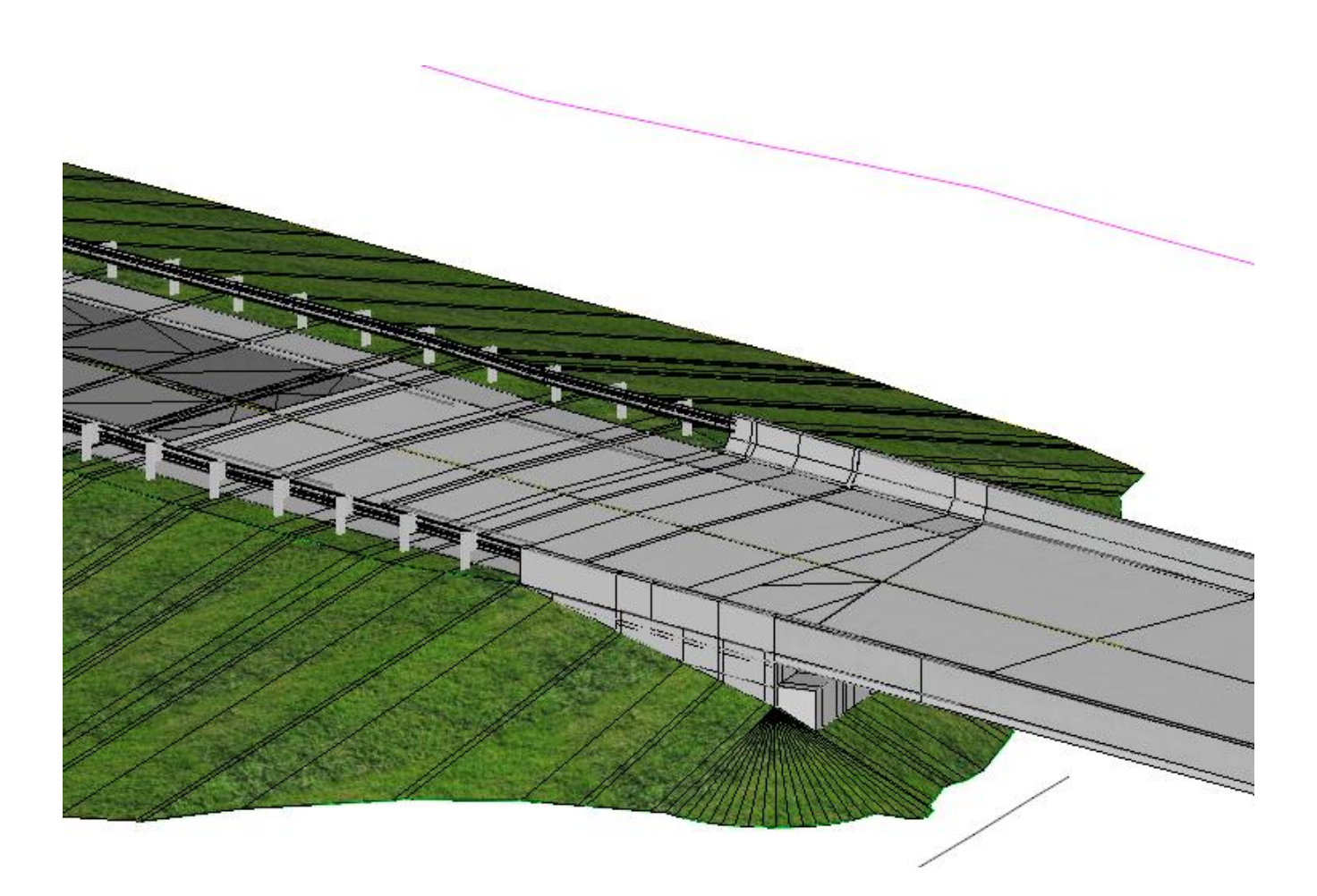

#### 1.1 Group Exercise: Bridge End-Bent Layout

- 1) Open the Pike\J2P3081\Exported\_Graphics\_J2P3081.dgn.
  - a) **Review** the Existing Survey Graphics.
  - b) Using the Level Display turn off all levels except for the following levels:
    - a. Survey-Edge of Pavement
- 2) Add a **Feature Definition** of **EOP Existing** to the **Survey-Edge of Pavement** elements (4 elements)
- Create a new file named Civil\_Geometry\_J2P3081.dgn using the MoDOT\_Roadway\_Seed\_2D.dgn as the seed file.
- 4) Open the Coordinate System tool by selecting the OpenRoads Modeling Workflow → Utilities Tab → Geographic Section.
- 5) Select "From File" icon.
  - a. Choose the Existing\_Terrain\_J2P3081.dgn

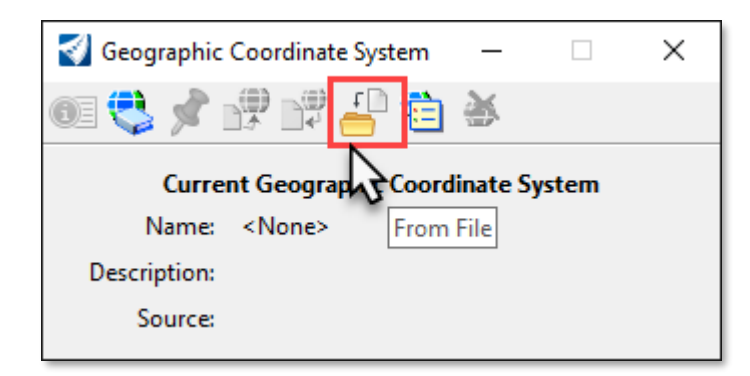

- 6) Set Annotation Scale to **50**
- 7) Import Alignment and Profile called "Mainline" and "Proposed" from the mainline.xml
- 8) **Rename** the alignment to **Route 14**
- 9) Annotate the Route 14 alignment.
- 10) **Reference** in the following:
  - a. Exported\_Graphics\_J2P3081.dgn
  - b. Existing\_Terrain\_J2P3081
- 11) Activate the Existing Ground Terrain
- 12) Hover over the **Route 14** alignment and verify that there is an active profile.

- 13) Open Plan\_J2P3081.dgn File.
  - a) Attach Civil\_Geometry\_J2P3081.dgn
  - b) **Review** plan geometry.
- 14) Create a new file named **Corridors\_J2P3081.dgn** using the **MoDOT\_Roadway\_Seed\_2D.dgn** as the seed file.
- 15) Assign the GCS (Geographic Coordinate System) from file.
- 16) Set Annotation Scale to **50**
- 17) **Reference** in the following files:
  - a) Civil\_Geometry\_J2P3081.dgn
  - b) Existing\_Terrain\_J2P3081.dgn
  - c) Exported\_Graphics\_J2P3081.dgn
  - d) Plan\_J2P3081.dgn
- 18) Activate Existing Ground Terrain.
- 19) Next select the "F6" key to open the multi-model view. In the 3D View turn Off the Display of the Exported\_Graphics\_J2P3081.dgn
- 20) Turn off the Levels Common-Notes in the Plan\_J2P3081.dgn referenced file
- 21) Verify all the Levels in the Exported Graphics\_J2P3081.dgn are turned off except for the Survey-Edge of pavement.
- 22) **Open** the Project Template Library **J2P3081.itl**.
  - a) **Review** the *Bridge* template
  - b) **Review** the *Roadway* templates
  - c) **Close** Template Library.
- 23) Create a Corridor for Route 14 using the Create Corridor tool
  - a) Name the corridor "Route14"
  - b) Apply Roadway template "J2P3081 2 Lane w/ Agg Base Option 1 Mill and Fill Concrete Widening" from station 68+00 to 71+68.64 R1 with Drop Interval of 25ft.
  - c) If not open already select the "F6" key to open 3D view of model.

24) Review the LT\_Seek\_Surface point in the template drop to verify that the Horizontal Feature Constraint is defined as *EOP Existing* for the Feature Definition. Do the same for the **RT\_Seek\_Surface** point.

|           | Constraint            | 1 |          | Constraint 2         |          |
|-----------|-----------------------|---|----------|----------------------|----------|
| Туре:     | Horizontal            | ~ |          | Project To Surface   | $\sim$   |
| Parent 1: | AsphSurf_T_CL         | ~ | +        | Any Direction        | $\sim$   |
|           |                       |   |          |                      |          |
| Value:    | -5.0000               |   | =        |                      | ~        |
| Label:    |                       | ~ |          |                      | ~        |
| Horizonta | al Feature Constraint | ~ | Linear\D | )esign\Roadway\EOP E | Existing |
|           |                       |   |          |                      |          |

- 25) Review the LT\_Conc\_T\_EOP point in the template drop to verify that the Horizontal Feature Constraint is defined as *EOP New* for the Feature Definition. Do the same for the RT\_Conc\_T\_EOP point.
- 26) Close the **Editing Roadway Designer Template Drop** dialog.
- 27) Add the two *EOP New* and two *EOP Existing* lines as Corridor References.
- 28) Add the following **Parametric Constraint** to remove Pavement Widening on Left side ending at Station **70+52.89.**

| Start:            | 68+00.00                |
|-------------------|-------------------------|
| Stop:             | 70+52.89                |
| Constraint Label: | LT_Pvmt_Surf_Conc_Width |
| Start Value:      | 0.00                    |
| Stop Value:       | 0.00                    |
|                   |                         |

- 29) To help with placement of a **Horizontal Temporary Dimension Line** in the next step, add in a **Key Station** at **71+68.63** (make sure the **Dynamic Cross Section Model** is <u>not</u> open while executing this step, it will cause incorrect slope values).
- 30) Open Dynamic XS model, and display XS at Station 71+68.63 R1
  - a) Verify that the pavement slopes on left and right side by adding horizontal dimensioning to the left and right side of pavement.
  - b) **Left = 0.52% Right = -0.79%**

Note: If after using the **Horizontal Dimention Tool**, if you notice a "**Dimension**" meassage on the end your **Cursor**, that won't go away, selecting the tool again will remove that message.

#### 31) Apply Roadway/Bridge Approach template.

- a) Review **Concrete Approach Pavement with Barrier** Template (focus on Display Rule for Type "B" Barrier)
- b) Apply **Concrete Approach Pavement with Barrier** from station **71+68.6<u>5</u> R1** to **72+37.00 R1**
- c) Use a drop spacing of 1ft
- 32) Add the following **two Parametric Constraints** to transition the Overlay Pavement Slopes onto the Concrete Approach Pavement Slopes:

**Parametric Constraint #1** 

| Start:<br>Stop:   | 71+68.65<br>71+78.65    |
|-------------------|-------------------------|
| Constraint Label: | LT_Pvmt_Surf_Conc_Slope |
| Start Value:      | 0.52%                   |
| Stop Value:       | 2.0%                    |

Parametric Constraint #2

| Start:            | 71+68.65                |
|-------------------|-------------------------|
| Stop:             | 71+78.65                |
| Constraint Label: | RT_Pvmt_Surf_Conc_Slope |
| Start Value:      | -0.79%                  |
| Stop Value:       | -2.0%                   |
|                   |                         |

- Note if gap in slope between the two templates is <u>not</u> resolved, check to make sure the existing ground terrain is active.
- 33) **Create a terrain model from the 3D Model**. This terrain Model will be used to create a profile around the Bridge End Bent.
  - a) Create new file called **Graphic\_Filter\_J2P3081.dgn** using a **3D** Seed.
  - b) Assign the GCS (Geographic Coordinate System) from file.
  - c) Reference in the **Corridors\_J2P3081.dgn** and its **Default-3D** view.
  - d) Select the **Create Terrain Model From Graphical Filter.**
  - e) Use a Filter Group called **Design Proposed Finish** Grade with Boundary.
  - f) Use Feature Definition of **Design Triangles**.
  - g) Name the new Terrain model "J2P3081 Terrain from Graphic Filter"
  - h) **Detach All** References and **Dynamically Rotate** the View to view the new terrain.

| Create Terrain         | —                   |           | $\times$ |
|------------------------|---------------------|-----------|----------|
| Parameters             |                     |           | *        |
| Append To Terrain      |                     |           |          |
| Graphical Filter Group | ị Desig             | jn - Prop | 0Sf      |
|                        | Terrain F           | ilter Ma  | nager    |
|                        |                     | Pre       | eview    |
| gnore Feature Linking  |                     |           |          |
| Triangulation O        | ptions              |           | *        |
| Edge Method            | None                |           | $\sim$   |
| Feature                |                     |           | *        |
| Feature Definition     | Design Tri          | angles    | $\sim$   |
| Name                   | <b>Ferrain</b> from | n Graphi  | c Filter |

#### Create Horizontal and Vertical Civil Alignment End Bent Corridor:

- 34) Open Civil\_Geometry\_J2P3081.dgn
  - a) Reference in Plan\_J2P3081.dgn (Default 2D Model)
  - b) Use Horizontal Geometry **Complex by PI** Tool and trace end bent **counterclockwise**.
    - a. Use radius of 0.00'
    - b. Use Feature Definition > Bridge\_Approach\_Slab\_503-10.00
      - i. (Located under: Linear\Design\Safety and Structures)
    - c. Use Feature Name "End\_Bent\_1"
  - c) Reference in Graphic\_Filter\_J2P3081.dgn
    - a. If triangles are turned on, go into the properties of the Terrain Model and override the symbology and turn **triangles off**.
  - d) Select End Bent 1's Alignment and open its Profile Model.
- 35) Use Vertical Geometry Tool **Quick Profile from Surface** to create a profile from Graphic Filter Surface.
  - a) Set profile Active.
  - b) To be safe Remove Rules to the newly created profile before performing the next step.
  - c) In Default 2D view Detach the Graphic\_Filter\_J2P3081.dgn
- 36) Open Corridors\_J2P3081.dgn file
- 37) Add the Traffic Control Barrier Lines near the End Bent as Corridor References.

**Note:** You will notice that after adding the Corridor References the **Type B Barriers** are still not displaying. Investigate and solve the reason why.

38) Add the following two Parametric Constraints to transition in the Guardrail Widening Width over a distance of **10ft** near the Bridge Approach slab:

| Parametric Constraint #1 | Start:<br>Stop:<br>Constraint Label:<br>Start Value:<br>Stop Value: | 71+87.89<br>71+97.89<br>LT_Guardrail_Widening_Width<br>-3.9375'<br>-1.50' |  |
|--------------------------|---------------------------------------------------------------------|---------------------------------------------------------------------------|--|
| Parametric Constraint #2 | Start:<br>Stop:<br>Constraint Label:<br>Start Value:<br>Stop Value: | 72+00.52<br>72+10.52<br>RT_Guardrail_Widening_Width<br>3.9375'<br>1.50'   |  |

**Note:** The rest of the **Guardrail Widening** behind the **Type B Barrier** will be removed in another step later in this exercise.

39) Review below the Guardrail Widening Width requirements on the right side of **Route14** to meet our requirements in the **Standard Plans 606.80**.

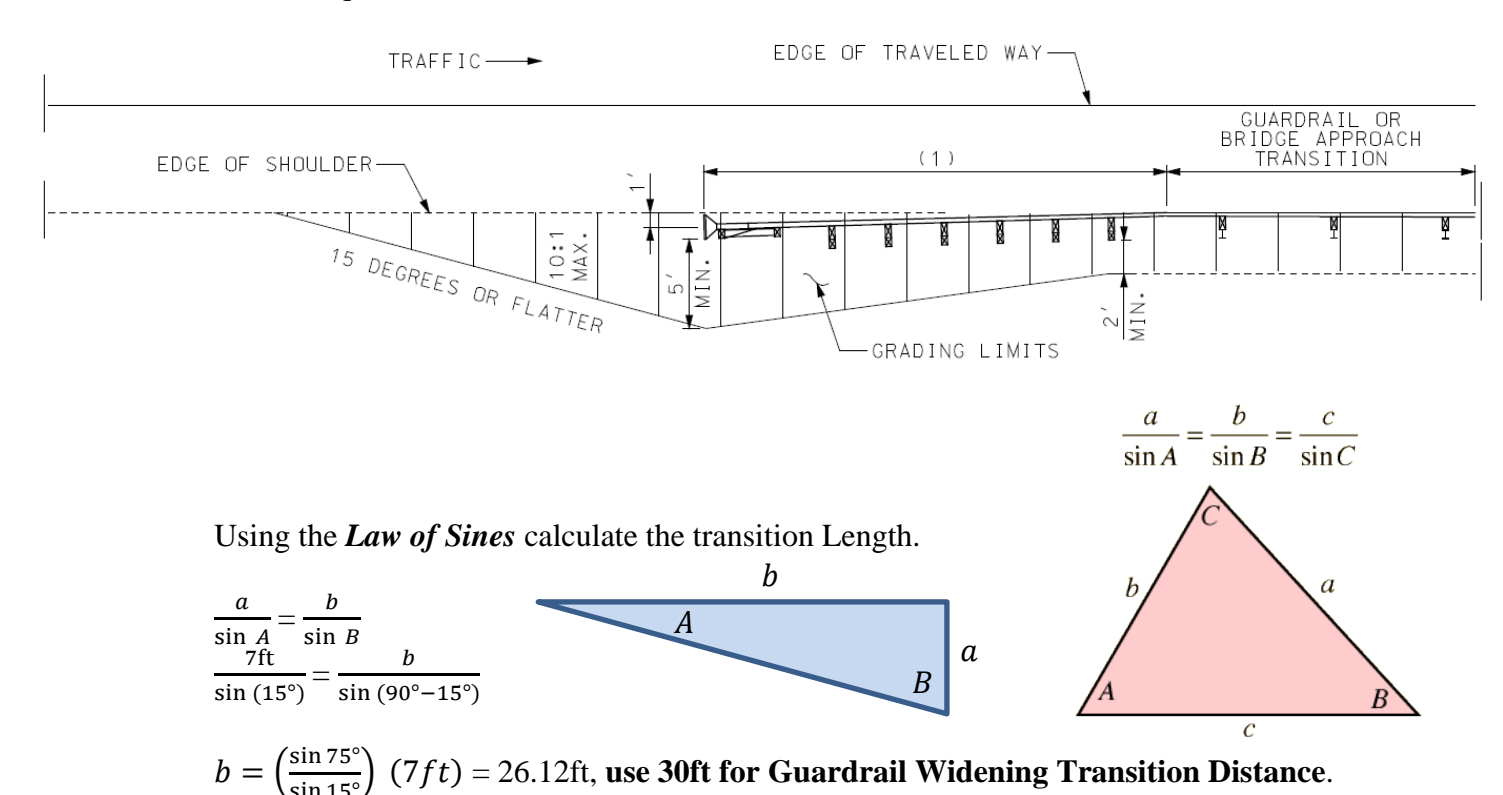

40) Modify the Guardrail Widening Width requirements on the **<u>both sides</u>** of the Mainline using the following Parametric Constraints to meet MoDOT's requirements in the **Standard Plans 606.80**.

| Parametric Constraint #1 | Start:<br>Stop:<br>Constraint Label:<br>Start Value:<br>Stop Value: | Start of Alignment<br>68+70<br>Guardrail_Widening_Width<br>0.00 ft<br>0.00 ft                                          |
|--------------------------|---------------------------------------------------------------------|----------------------------------------------------------------------------------------------------|
| Parametric Constraint #2 | Start:<br>Stop:<br>Constraint Label:<br>Start Value:<br>Stop Value: | 68+70<br>69+00<br>Guardrail_Widening_Width<br>0.00 ft<br>7.00 ft (-7.00 ft for left side)                              |
| Parametric Constraint #3 | Start:<br>Stop:<br>Constraint Label:<br>Start Value:<br>Stop Value: | 69+00<br>69+30<br>Guardrail_Widening_Width<br>7.00 ft (-7.00 ft for left side)<br>3.9375 ft (-3.9375 ft for left side) |

- 41) In the **Corridors\_J2P3081.dgn** 2D Default View, if it is on, turn off the **3D reference** from the **Corridors 3D Model**.
- 42) Set the Feature Definition to: Alignment/Guardrail\_Type\_A \_LT or RT (UFDT)

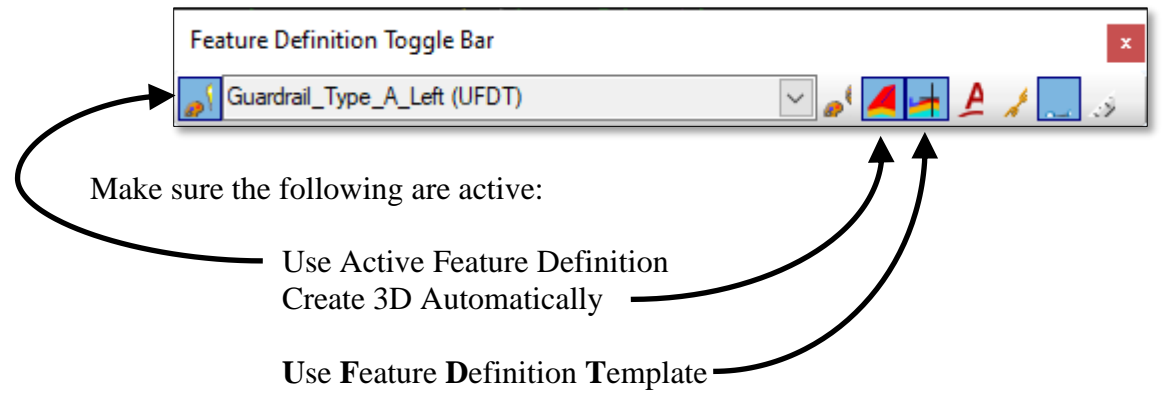

43) Using the **Horizontal Geometry - Variable Offset Taper** along with **Civil AccuDraw** tool, place on **BOTH** Left and Right sides of the roadway the 1ft offset taper section of the guardrail.

#### Variable Offset Taper Settings

Notes:

• If in the 3D View the guardrail looks like a block, go into the View Attributes and turn off the **Construcion** View.

| Locate Element:     | <b>Proposed Edge of Shoulder</b> |
|---------------------|----------------------------------|
| Start Offset:       | 1.00                             |
| End Offset:         | 0.00                             |
| Start Station:      | 69+00                            |
| End Station:        | 69+30                            |
| End Station:        | 69+30                            |
| Feature Definition: | Guardrail_Type_A_LT/RT (UFDT)    |

- If a very tall guardrail post draw, select the "F4" Key.
- 44) Using the **Horizontal Geometry Single Offset Partial** along with Civil AccuDraw tool, place on the **LEFT** side of the roadway the following section of the guardrail.

| Single Offset Partial Settings Left | Locate Element:     | Proposed Edge of Shoulder     |
|-------------------------------------|---------------------|-------------------------------|
|                                     | Offset:             | 0.00                          |
|                                     | Start Station:      | 69+30                         |
|                                     | End Station:        | 71+80.11                      |
|                                     | Feature Definition: | Guardrail_Type_A_ Left (UFDT) |
|                                     |                     |                               |

#### Variable Offset Taper Settings Left

| Locate Element:     | <b>Proposed Edge of Shoulder</b> |
|---------------------|----------------------------------|
| Start Offset:       | 0.00                             |
| End Offset:         | -0.50                            |
| Start Station:      | 71+80.11                         |
| End Station:        | 71+98.49                         |
| Feature Definition: | Guardrail_Type_A_ Left (UFDT)    |
|                     |                                  |

- NOTE: You'll notice that the Guardrail meanders in and out, (especially on the left side) because it is tied to the edge of shoulder line. To remove the meander tie the outside shoulder line to the baseline at a 16 feet offset, in other words within the LT\_Conc\_T\_O\_EOS point make the parent point of the Horizontal Constraint be the AsphSurf\_T\_CL point and set the distance to -16 feet.
- 45) Using the **Horizontal Geometry Single Offset Partial** along with Civil AccuDraw tool, place on the **Right** side of the roadway the following section of the guardrail.

#### Single Offset Partial Settings Right

| Proposed Edge of Shoulder         |  |
|-----------------------------------|--|
|                                   |  |
| 30                                |  |
| 98.75                             |  |
| drail_Type_A_ <b>Right</b> (UFDT) |  |
|                                   |  |

#### Variable Offset Taper Settings Right

| Locate Element:<br>Start Offset: | <b>Proposed Edge of Shoulder</b> 0.00 |
|----------------------------------|---------------------------------------|
| End Offset:                      | 0.50                                  |
| Start Station:                   | 71+98.75                              |
| End Station:                     | 72+11.02                              |
| Feature Definition:              | Guardrail_Type_A_ <b>Right</b> (UFDT) |

- Note: In the **3D View** the best visualization setting is **Illistration: Modeling** and adjust the Brightness. To get back to the default views hit the **F6** key.
- 46) **Create/Apply** a **Linear Template Drop** for **End Bent #1**. To see the End Bent Geometry in the 2D View you may need to turn **ON** the **Roadway-Edge of Pavement level** within the **Level Display** for the Reference File **Civil\_Geometry\_J2P308.dgn**

#### 47) Add **Corridor Clip** to the Mainline Corridor

a. Clip out the End Bent Linear Template.

| Parametric Constraint #1<br>(Bench Width)       | Start:<br>Stop:<br>Constraint Label:<br>Start Value:<br>Stop Value: | Lock to Start<br>0+25.00<br>Bench_Width<br>0.00 ft<br>0.00 ft |
|-------------------------------------------------|---------------------------------------------------------------------|---------------------------------------------------------------|
| Parametric Constraint #2<br>(Bench Width)       | Start:<br>Stop:<br>Constraint Label:<br>Start Value:<br>Stop Value: | 0+61.90<br>Lock to End<br>Bench_Width<br>0.00 ft<br>0.00 ft   |
| Parametric Constraint #3<br>(Wall Depth)        | Start:<br>Stop:<br>Constraint Label:<br>Start Value:<br>Stop Value: | Lock to Start<br>0+25.00<br>Wall_Depth<br>0.00 ft<br>-4.00 ft |
| <b>Parametric Constraint #4</b><br>(Wall Depth) | Start:<br>Stop:<br>Constraint Label:<br>Start Value:<br>Stop Value: | 0+61.90<br>Lock to End<br>Wall_Depth<br>-4.00 ft<br>0.00 ft   |
| Parametric Constraint #5<br>(Fill Slope)        | Start:<br>Stop:<br>Constraint Label:<br>Start Value:<br>Stop Value: | Lock to Start<br>0+25.00<br>Fill Slope<br>-25%<br>-50%        |
| Parametric Constraint #6<br>(Fill Slope)        | Start:<br>Stop:<br>Constraint Label:<br>Start Value:<br>Stop Value: | 0+61.90<br>Lock to End<br>Fill Slope<br>-50%<br>-25%          |

48) Using Parametric Constraints adjust the End Bent #1 Linear Template Drop:

49) After applyinig the Parametic Constraints in the previous step you should notice slopes from the Mainline still solving and not being fully clipped out (see below).

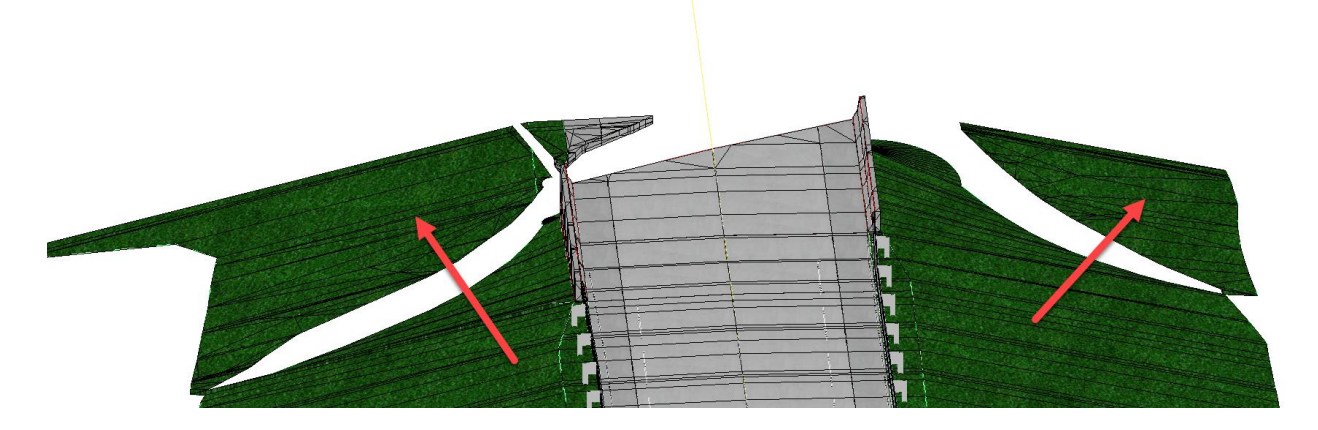

To remove the two slopes we are going to apply a **End Condition Exception** to the Mainline Corridor for each side of the roadway.

| End Condition Exception #1<br>(Right Side) | Name:<br>Apply ECE TO:<br>Start:<br>Stop: | Remove Right End Condition<br>Backbone Only (Right)<br>72+10.53<br>72+50 |
|--------------------------------------------|-------------------------------------------|--------------------------------------------------------------------------|
| End Condition Exception #2<br>(Left Side)  | Name:<br>Apply ECE TO:<br>Start:<br>Stop: | Remove Left End Condition<br>Backbone Only (Left)<br>71+97.89<br>72+50   |
| After Applying End<br>Condition Exception  |                                           |                                                                          |
|                                            |                                           |                                                                          |

50) To help close the gap near the start of the Barrier on the left side of the roadway, add a **Key Station** at **71+97.88** 

51) To Clip out the remaining piece of the Mainline Corridor, we are going to create a Clipping Block. We will place the Clipping Block in the Plan\_J2P3081.dgn file.a. Use the MicroStation Move Parallel tool and offset end bent line.

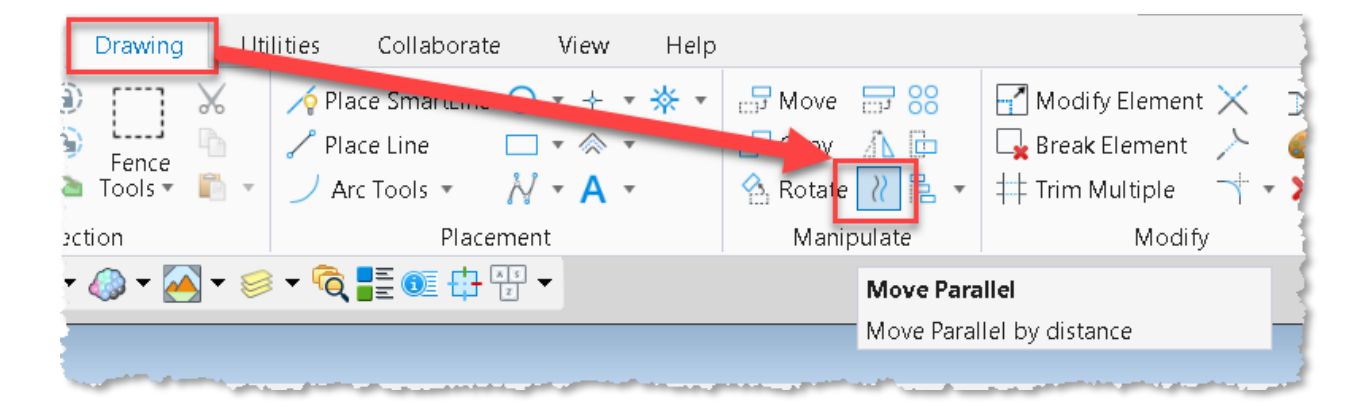

- b. **Offset** the bentline **0.01 up-station** and **down-station** using the **copy** option within the **MicroStation Move/Copy Parallel tool**.
- c. We are offsetting the line **twice** because we are going to make **two Clipping Blocks**, one for the clipping out part of the **Mainline Corridor** and another for clipping out part of the future **Bridge Corridor**.

| Hove/Copy Parallel —         |  |  |  |
|------------------------------|--|--|--|
| ر0 ا+0                       |  |  |  |
| Mode: Original 🔻             |  |  |  |
| ✓ <u>D</u> istance: 0.0100   |  |  |  |
| Use <u>Active</u> Attributes |  |  |  |
| Make Copy                    |  |  |  |

d. Extend the offset lines well past Corridor Limits using the Extend Line tool.

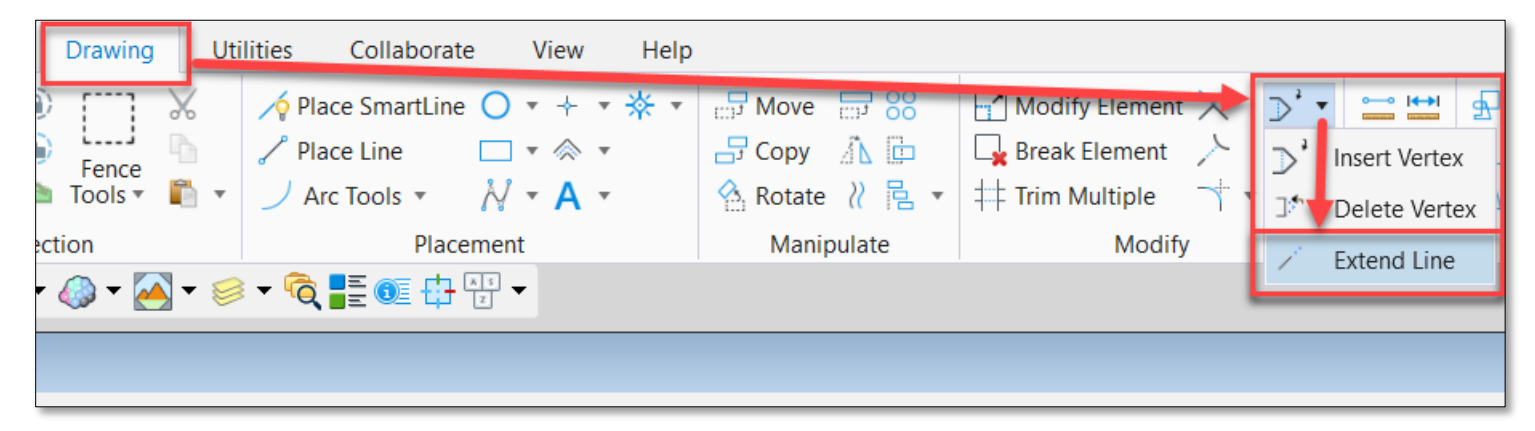

e. Select the **Place Block** tool and set the method to **Rotated**.

| Drawing Utilities Collabora | ate View Help           | C Place Block                               |                                                                       |
|-----------------------------|-------------------------|---------------------------------------------|-----------------------------------------------------------------------|
| Fence                       | ne O ▼ + ▼ 茶 ▼ □□□ Move | Method:           Edge 1:           Edge 2: | ■ Rotated <u>C</u> entered         (x)           164.8233         (x) |
| ection Pla                  | cei 📿 Place Shape       | Area: Sol                                   | lid 🔻                                                                 |
| ▼ 🥔 ▼ 🦰 ▼ 🥯 ▼ 🏹 👫 🔍 🗄       | Place Orthogonal Shape  | <u>Fill</u> Type: No                        | ne 🔻                                                                  |
|                             | 💿 Place Regular Polygon | Fill Color:                                 | 5 👻                                                                   |

f. Create **two** blocks. One up-station and one down-station using the copied offset lines by using a keypoint snap to each end of the extended line. You will want them to overlap.

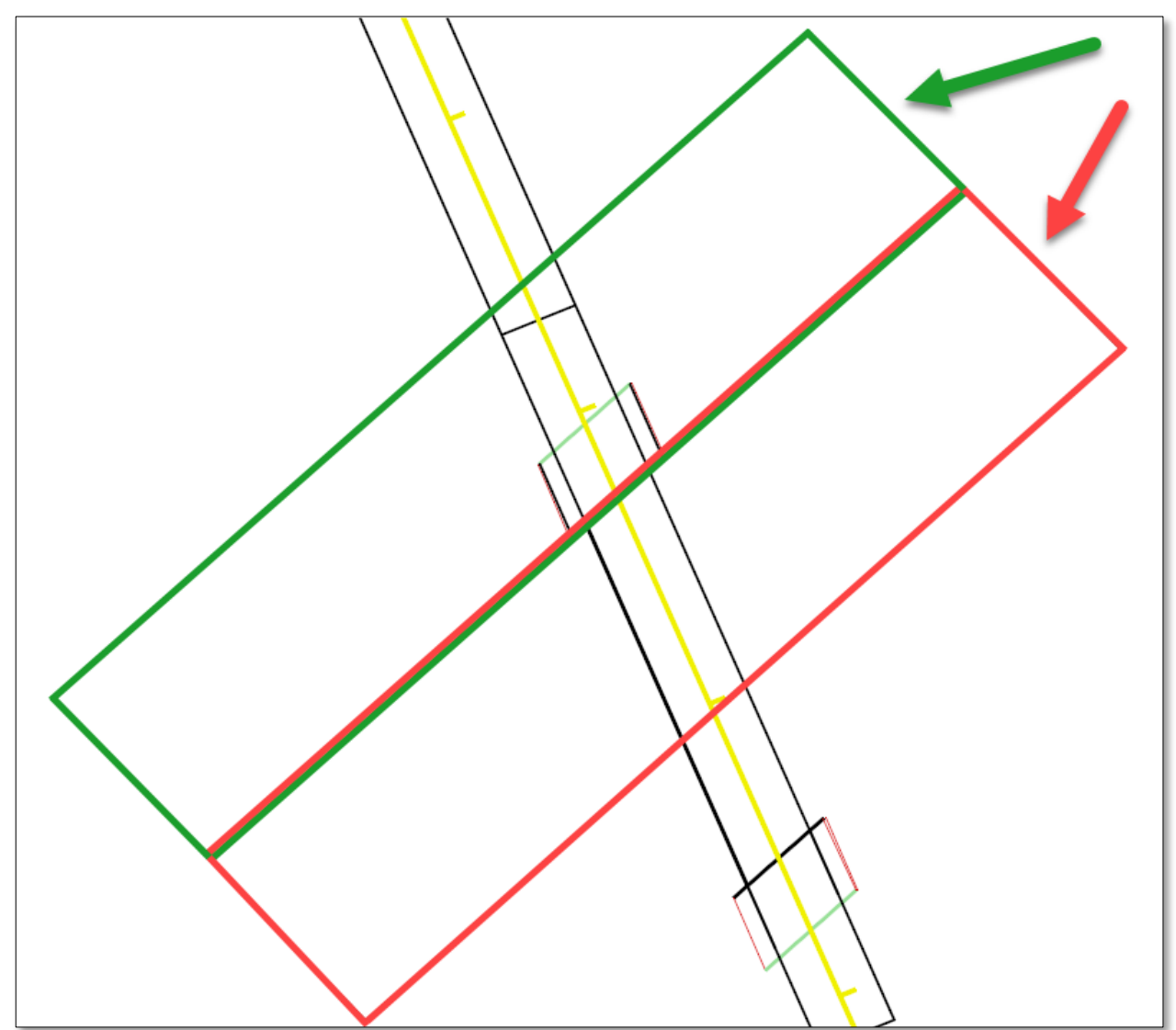

#### 52) **Open Corridors\_J2P3081.dgn**

a. Add Clipping Reference to **Route14** (Mainline) Corridor using the newly created block.

53) Create a new 2D file for the Bridge Corridor named **Corridors\_Bridge\_J2P3081.dgn**.

- a. Set the GCS using the Existing\_Terrain\_J2P3081.dgn
- b. Reference in the following:
  - i. Civil\_Geometry\_J2P3081.dgn
  - ii. Existing\_Terrain\_J2P3081.dgn
  - iii. Plan\_J2P3081.dgn
- c. Select **F6** to open the **2D** and **3D** window
- 54) Create a Corridor named Bridge using the Mainline Alignment.
- 55) Add the **Bridge Template** using the following settings:

| Template:BridgeStart Station:72+20End Station:73+50Drop Interval:25.00' | Corridor Name:<br>Template:<br>Start Station:<br>End Station:<br>Drop Interval: | Bridge<br>Bridge<br>72+20<br>73+50<br>25.00' |
|-------------------------------------------------------------------------|---------------------------------------------------------------------------------|----------------------------------------------|
|-------------------------------------------------------------------------|---------------------------------------------------------------------------------|----------------------------------------------|

56) Add a **Clipping Reference** to the Bridge Corridor using the down station block with an elevation of 400'

#### 57) Open Corridors\_J2P3081.dgn

- a. In the **3D View** refrence in the **3D Model** of the **Corridors\_Bridge\_J2P3081.dgn**
- b. Review Project

### **END OF EXERCISE**

# OpenRoads Designer Road 2 Intersection Design

| 2.1 Objectives                   | 2 |
|----------------------------------|---|
| 2.2 Intersection Design Exercise | 3 |

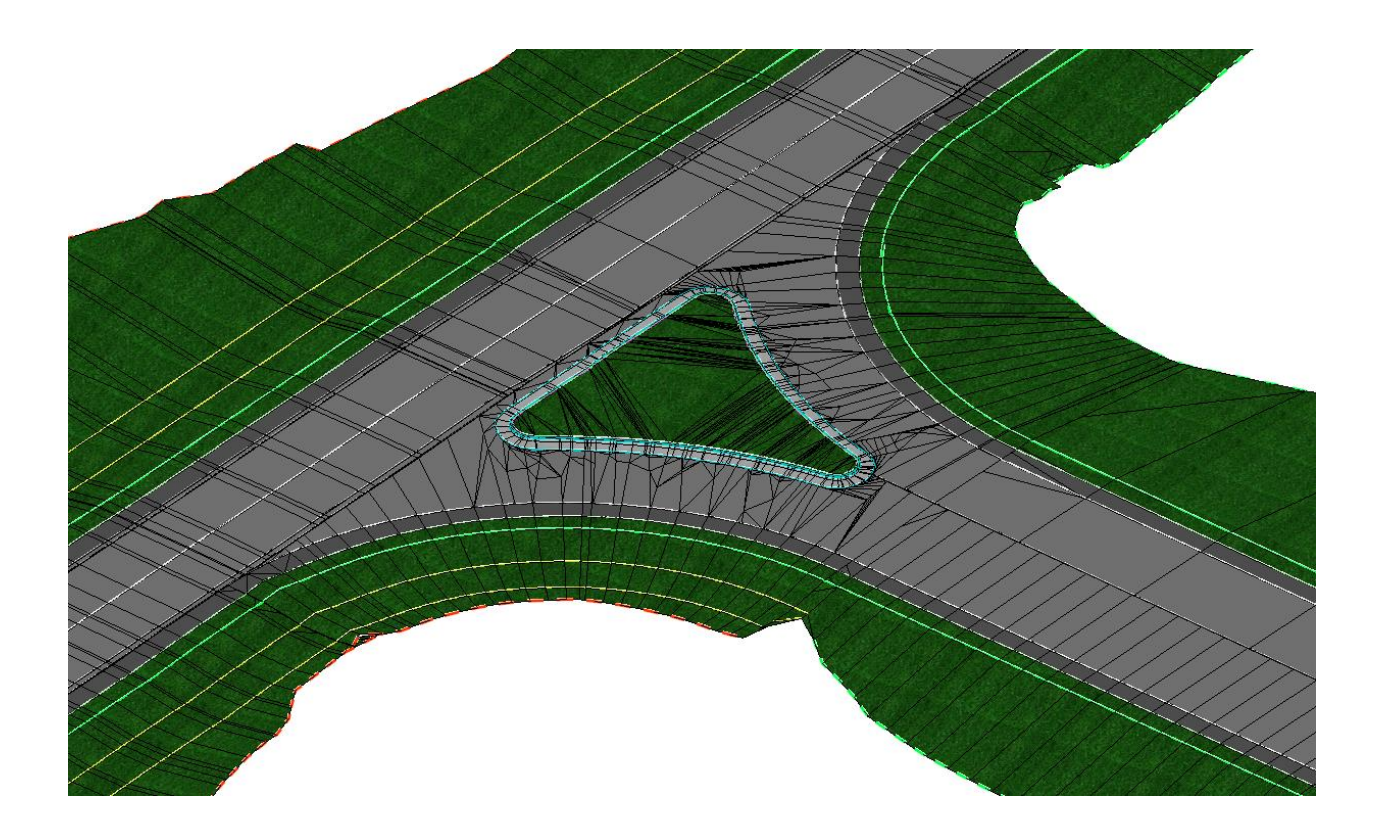

### 2.1 Objectives

The objective of this chapter is to give the user an overview of the Civil Design Tools and the design workflow using these tools. The user will learn how to access the tools, set preferences, navigate through the create template and Civil Tool dialog boxes. Designing an intersection can be a complex and iterative process. There are an abundance of criteria to consider such as min/max slopes, stopping sight distance, drainage and R/W constraints – just to name a few.

There are many techniques utilizing Horizontal, Vertical and Corridor Civil Tools that can be used to model intersections. This chapter will cover the workflow used to model a Teeintersection. In addition, this method may be used to model an intersection where the mainline roadway is within the limits of a horizontal curve. This method will ultimately work for most intersection types.

#### 2.2 Intersection Design Exercise

- 1. Within the Cole\J5P0100\ folder, open the file: Plan\_Overview\_J5P0100.dgn
- 2. Zoom in to the location where **Ramp 2** and **Ramp 4** intersect **Big Horn Drive**.

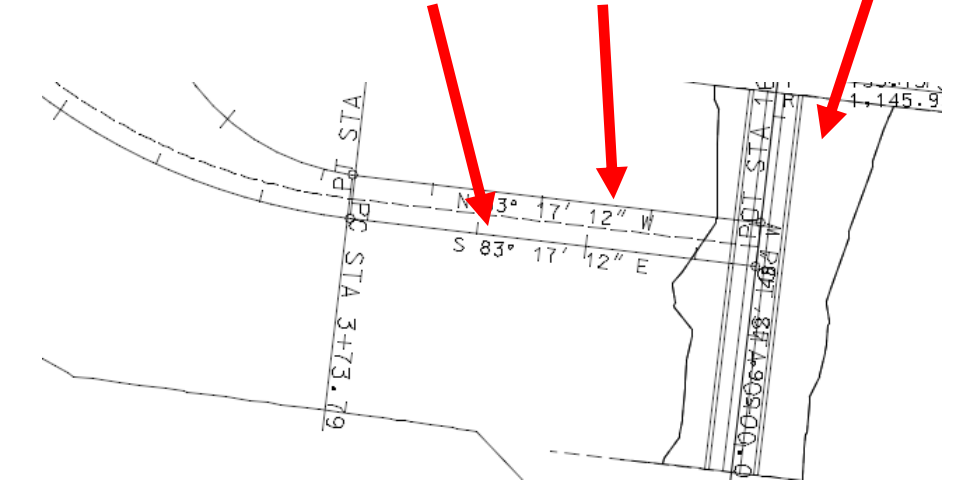

Note: Ramp 2 station at Big Horn is 16+55.31 and Ramp 4 at Big Horn is 0+00. The Ramps run in opposite directions.

#### **Creating the Project Template Library**

3. Within the **OpenRoads Modeling** Workflow, select **Create Template** by selecting the **Corridors** Tab → **Create** Section → **Template** Tools.

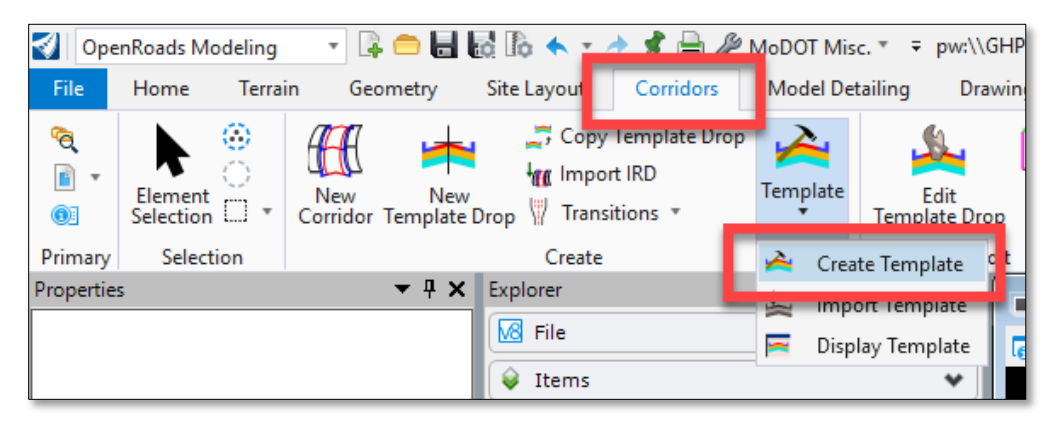

Path to MoDOT itl 
Documents\CADD\_Standards\ORD Standards\Connect\_Config\WorkSpaces\MoDOT\Standards\Template Library\

- 4. Select **File > Save As** from the **Create Template** dialog menu. Save the **MoDOT** template library as **J5P0100.itl** in the folder.
- 5. Within the itl create a folder named J5P0100 to store templates for the Project Corridors.
- 6. Within to the **J5P0100** folder and create a new folder called **Big Horn**.

7. Copy within the **Big Horn** Folder the following Template:

Templates → Overlay → Overlay w/ Asphalt Pavement Widening and A2 Shoulder - Option #3 → Match Existing Slope Surface Course.

- 8. Rename Template to **Big Horn Match Existing Slope Surface Course**
- 9. To get the Widening to start at the Existing Edge of pavement edit the **Big Horn** -

OpenRoads Designer Road 2

| Create Template                                                                                                    |
|----------------------------------------------------------------------------------------------------|
| File Edit Add Tools                                                                                                    |
| Template Library:                                                                                                    |
| pw:\/Cole\J5P0100\Roadway\data\J5P0100.itl     "     Fonrt rvame List     Components     Drainage     End Conditions     Pavement Markings     Templates     J5P0100     Big Hom |

Match Existing Slope Surface Course Template and select the RT\_AsphSurf\_B\_EOP and the LT\_AsphSurf\_B\_EOP points and modify the Horizontal Feature Constraint to be Linear\Design\Roadway\EOP\_Existing

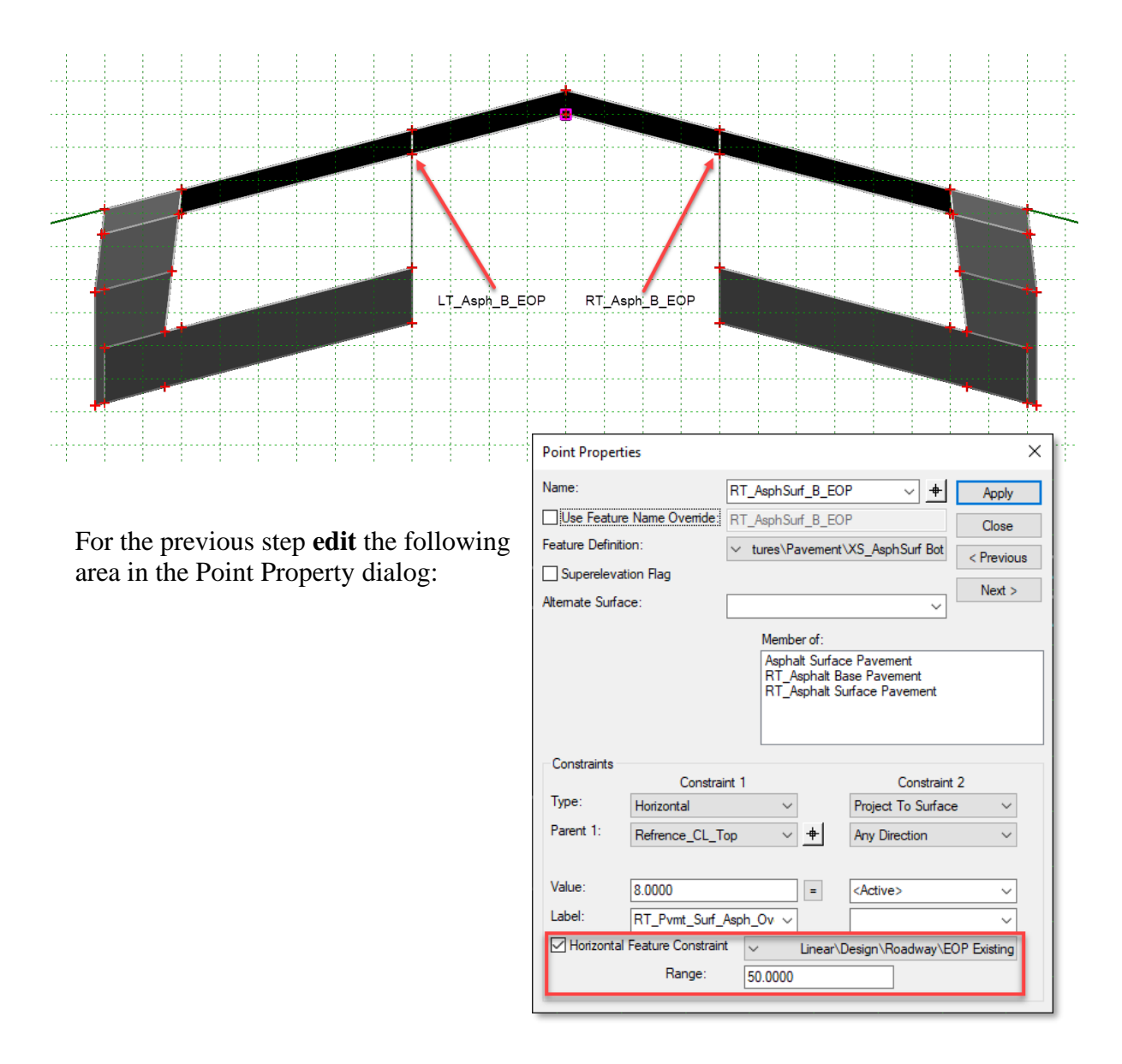

### Template Point - Hierarchy of Control

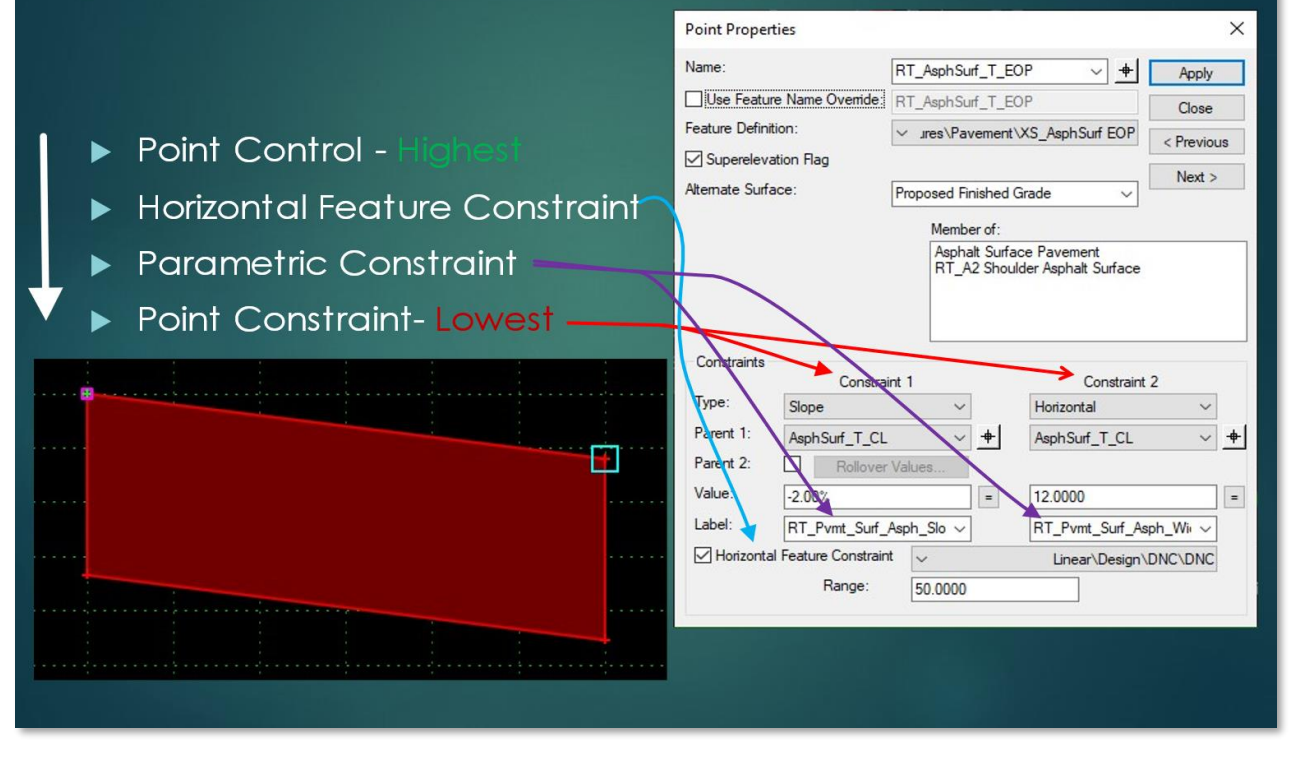

10. Close the J5P0100.itl Template Library and Save on exit.

#### **Creating the Big Horn Corridor**

- 11. Create the Corridor dgn file for all the alignments going into the Intersection of **Big** Horn, Ramp 2, and Ramp 4.
- 12. Create a new dgn file named Corridors\_J5P0100.dgn using the:

MoDOT\_Roadway\_Seed\_2D.dgn seed file.

Note: This new file will hold all the Corridors for this intersection.

- 13. Open the **Coordinate System** tool by selecting the **OpenRoads Modeling** Workflow → **Utilities** Tab → **Geographic** Section.
- 14. Select "From File" icon.

| 😴 Geographic Coordinate System 🛛 🗆 | × |
|------------------------------------|---|
| 0I 😍 📌 🕸 🖓 🕹                       |   |
| Current Geograp                    |   |
| Name: <none> From File</none>      |   |
| Description:                       |   |
| Source:                            |   |

- 15. Select the Terrain\_Existing\_J5P0100.dgn file in the data folder.
- 16. Verify the settings.

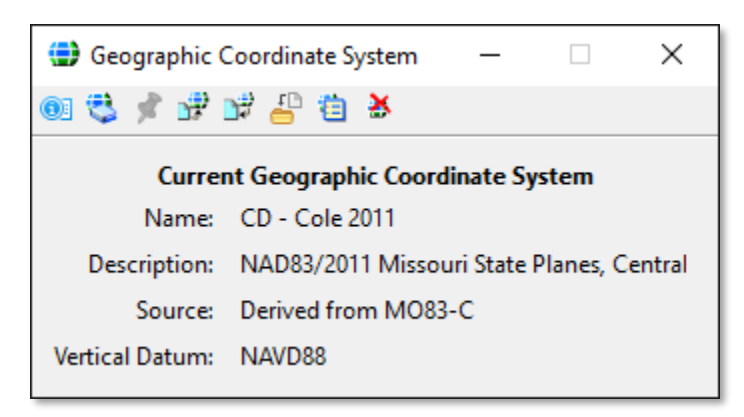

17. Reference in the following files within the **Default 2D Model**:

Civil\_Geometry\_J5P0100.dgn Terrain\_Existing\_J5P0100.dgn

18. Fit View, change the Annotation Scale to **1"=50', and** set the Existing Terrain as **Active**.

- 19. Create a Corridor for Big Horn Drive
  - a. Open the New Corridor tool by selecting the OpenRoads Modeling Workflow → Corridors Tab → Create Section
  - b. Select the **Big Horn** Alignment
  - c. **Right Click** for the Active Profile (Big Horn Existing).
  - d. Corridor Name: Big Horn
  - e. Template: J5P0100 → Big Horn → Big Horn Match Existing Slope Surface Course
  - f. Start Station 0+97.77 (Start of Alignment)
  - g. End Station 21+48.29 (End of Alignment)
  - h. Drop Interval 5'

| Create Templ  | ate Drop — 🗆                                                  | $\times$ |
|---------------|---------------------------------------------------------------|----------|
| Parameters    | •                                                             | *        |
| Lock To Start |                                                               |          |
| Start         | 0+97.77                                                       |          |
| Lock To End   |                                                               |          |
| End End       | 21+48.29                                                      |          |
| Drop Interval | 5.0000                                                        |          |
| Template      | J5P0100\Big Hom\Big Hom - Match Existing Slope Surface Course |          |

- 20. Select **F6** to view the 3D model of the Corridor.
- 21. To allow the template to see the **Big Horn Existing Edge of Pavement** (EOP) lines we need to set a "**Design**" Feature Definition on those lines. Currently the Big Horn **EOP Existing** lines have a "**Survey**" Feature Definition applied to them, which does not currently work with ORD Corridor Modeling.

To resolve this, let's open the **Exported\_Graphics\_J5P0100.dgn** and update the **EOP Existing** Feature Definitions.

- 22. Using the Level Display, turn off all levels except for Survey-Edge of Pavement.
- 23. Set the Feature Definition Toggle Bar with the following settings:

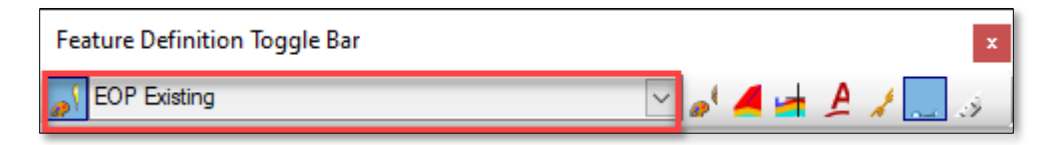

Linear  $\rightarrow$  Design  $\rightarrow$  Roadway  $\rightarrow$  EOP Existing

Also make sure the Use Active Feature Definition is toggle ON.

Open the Set Feature Definitions tool by selecting the OpenRoads Modeling Workflow

→ Geometry Tab → General Tools Section → Standards Pull-Down. Then select and "Set" the two Existing EOP lines.
24. Reopen the **Corridors\_J5P0100.dgn** file and then open a **Dynamic XS** view for the **Big Horn Corridor**. Also add a **Horizontal Temporary Dimension Line** in the **Overlay Area** of the template.

| View 8, Cross Section - Corridor: BIG HORN2 Plan:                                                                                                    | BIG HORN Profile: |                                     |
|----------------------------------------------------------------------------------------------------|-------------------|-------------------------------------|
| View Properties 🔻 🖊 🔺 15+35.00                                                                                                    |                   |                                     |
| 770-                                                                                                    |                   | -770                                |
| 768-                                                                                                    | 8.0000 8.0000     | -768                                |
| 766-                                                                                                    | 36.78% -2.46%     | -766                                |
| 764-                                                                                                    |                   | -784                                |
| 762-                                                                                                    |                   | -762                                |
| 760-                                                                                                    |                   | -760                                |
| 2 <sup>0</sup> , <sup>1</sup> / <sub>2</sub> , <sup>1</sup> / <sub>2</sub> , <sup>1</sup> / <sub></sub> | ૧૯૫૯ ૯ ૯          | ×<br>  1 4 4 6 9 9 9 4 4 6 ×<br>  1 |

25. Reference in the following files within the **Default 2D Model**:

# Exported\_Graphics\_J5P0100.dgn

26. For the Corridor to see the **Existing Edge of Pavement** line, the line needs to be added as a Corridor Reference. To add a Corridor Reference, select the corridor's heads up tools and select the **4**<sup>th</sup> set of tools from the left and select **Add Corridor Reference**.

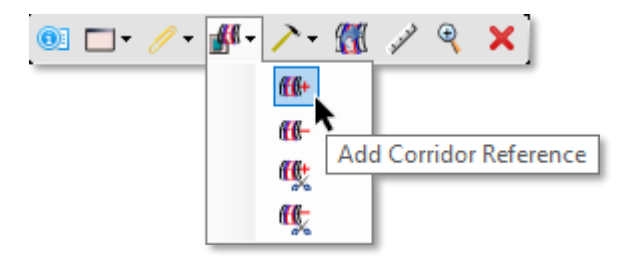

The start of the Edge of Widening offset should have changed from the default 8' offset defined in the template to the actual distance to the Existing Edge of Pavement line.

Note: Horizontal Feature Constraint Range Explained:

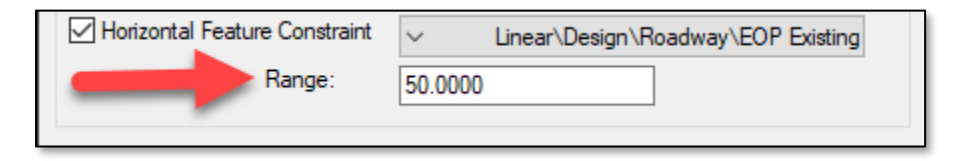

- Range uses the offsets as defined in the template. For example, if your point is defined at 38 offset in the template, and the range is -18, the point will look from 38 to 20 offset from the corridor baseline for the feature definition.
- Positive (+) values entered, will cause the template to look only to the Right of the Template point.

- Negative (-) values entered, will cause the template to look only to the Left of the Template point.
- A Zero (0) value entered, will cause the template to look both left and right of the Template point.
- The start location of the Range is always the original offset location of the Point in the Template. Even if the point is shifted to a different offset in the model, for example a point being shifted using Parametric Constraint, the start location of the Range is always the original offset location of the Point in the Template.
- A Horizontal Feature Constraint Range can be overwritten with a Point Control using a Control Type called Feature Definition, the program will determine the offset of the point that is assigned the Point Control and apply the range value to the offset of that point as it exists in the template.
- If there are two or more Features within the **Horizontal Feature Constraint Range**, the closest one to original offset location of the Point in the Template will be selected.

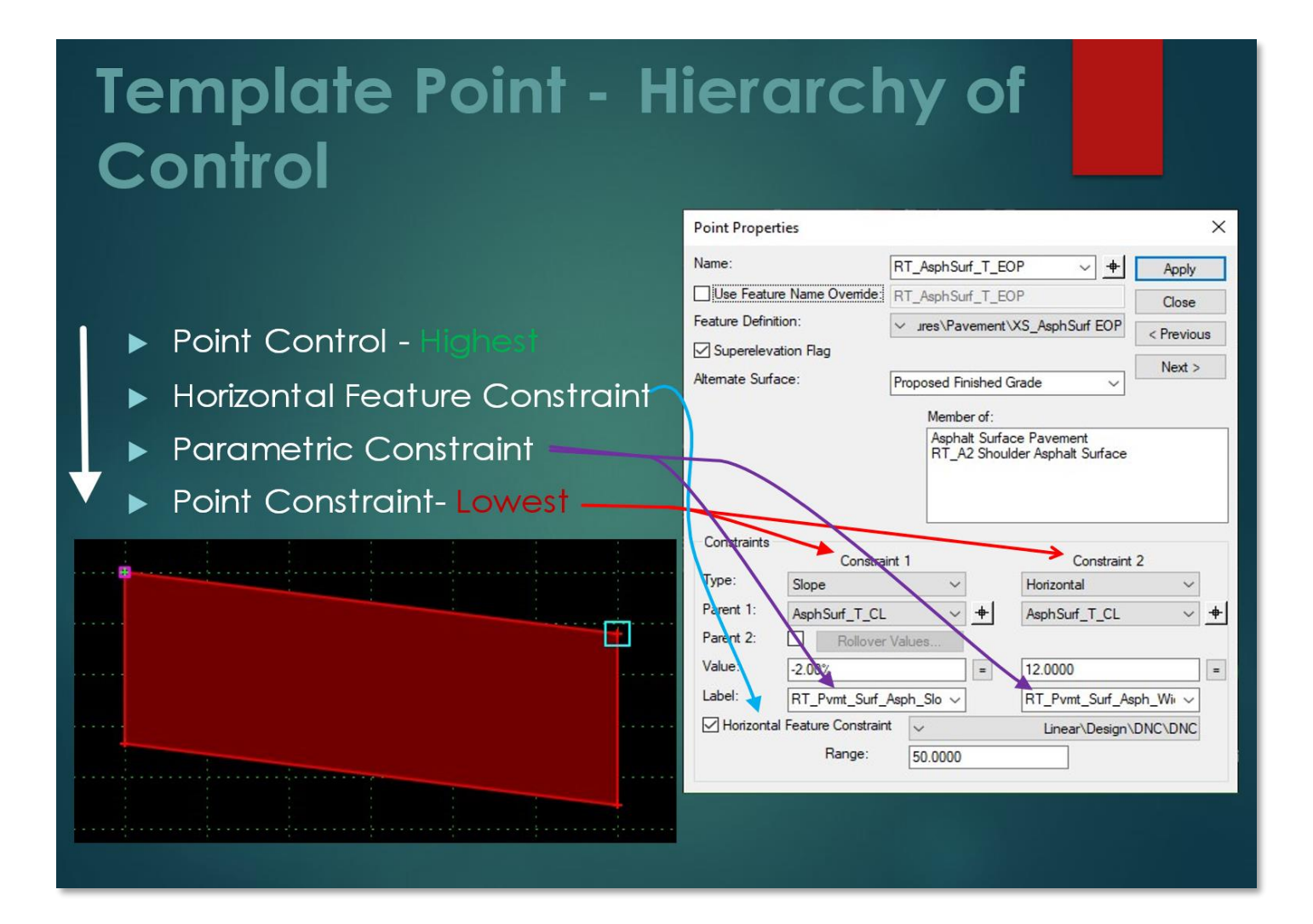

27. Next, we are going define amount of widening. The max amount of Widening will be 12' left and right of the centerline of Big Horn.

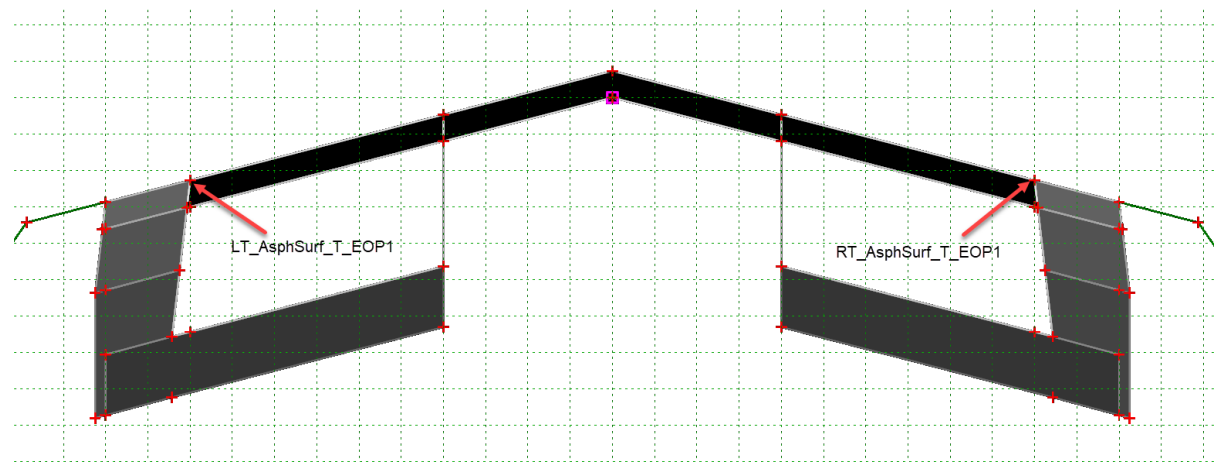

To get the Widening to stop at an offset of 12' from the baseline we will need to modify the **Big Horn - Match Existing Slope Surface Course** Template. To do this select the **RT\_AsphSurf\_T\_EOP1** and the **LT\_AsphSurf\_T\_EOP1** points and modify the **Horizontal Constraint** to have a parent point **AsphSurf\_B\_CL** with an **Offset = 12 ft** 

For the previous step **edit** the following area in the Point Property dialog:

| Point Propertie    | s                                                                           |             |          |                 | ×          |  |  |
|--------------------|-----------------------------------------------------------------------------|-------------|----------|-----------------|------------|--|--|
| Name:              | Name: RT_AsphSurf_T_EOP1 ~                                                  |             |          |                 |            |  |  |
| Use Feature I      | Name Override: R                                                            | T_AsphSu    | rf_T_EO  | P1              | Close      |  |  |
| Feature Definition | n: 🗸                                                                        | ′ .ıres∖Pa∖ | vement∖∖ | KS_AsphSurf EOP | < Previous |  |  |
| Superelevation     | on Flag                                                                     |             |          |                 | Nexts      |  |  |
| Alternate Surface  | e: Pi                                                                       | roposed Fir | nished G | rade 🗸          | INCXL >    |  |  |
| Constraints        | Member of:<br>RT_A2 Shoulder Asphalt Surface<br>RT_Asphalt Surface Pavement |             |          |                 |            |  |  |
| _                  | Constraint                                                                  | 1           |          | Constraint      | 2          |  |  |
| Туре:              | Vector-Offset                                                               | ~           |          | Horizontal      | ~          |  |  |
| Parent 1:          | AsphSurf_T_CL                                                               | ~           | +        | AsphSurf_B_CL   | ~ +        |  |  |
| Parent 2:          | RT_AsphSurf_T_E                                                             | OP V        | +        |                 |            |  |  |
| Value:             | 0.0000                                                                      |             | =        | 12.0000         | =          |  |  |
| Label:             |                                                                             | ~           |          | RT_Pvmt_Surf_As | ph_Wi v    |  |  |
| Horizontal F       | eature Constraint                                                           | ~           |          | Linear\Design\  | DNC\DNC    |  |  |
|                    | Range:                                                                      | 50.0000     |          |                 |            |  |  |

- 28. Close the J5P0100.itl Template Library and Save on exit.
- 29. Reopen a **Dynamic XS** view for the **Big Horn Corridor**. Verify the 12' Widening Limit by using a **Horizontal Temporary Dimension Line**.

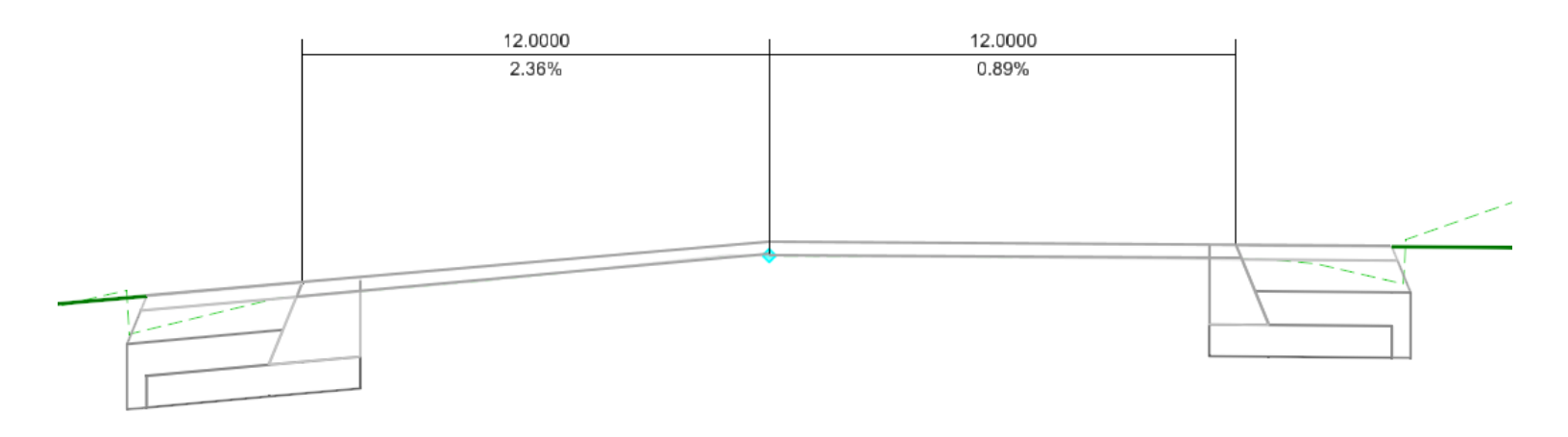

## **Creating the Ramp Corridors**

- 30. Create a Corridor for Ramp2
  - a. Open the **New Corridor** tool by selecting the **OpenRoads Modeling** Workflow → **Corridors** Tab → **Create** Section
  - b. Select the Ramp 2 Alignment
  - c. Right Click for the Active Profile (Ramp 2 Proposed).
  - d. Corridor Name: **Ramp 2**
  - e. Corridor Feature Definition: 0-Preliminary x 5
  - f. Template: Components → Pavement New → Asphalt Pavement w/Shoulders → A2 Shoulders Agg Base → Asphalt Pavement 1 Lane w/Agg Base Asphalt Shoulder.
  - g. Start Station 13+00, End Station Lock to End, and Drop Interval 5'

| Se           | Create Templ  | late Drop — — X                                                                                                    |
|--------------|---------------|----------------------------------------------------------------------------------------------------|
|              | Parameters    | 5                                                                                                    |
|              | Lock To Start |                                                                                                    |
| $\checkmark$ | Start         | 13+00.00                                                                                                    |
|              | Lock To End   |                                                                                                    |
| $\checkmark$ | End           | 0+00.00                                                                                                    |
| $\checkmark$ | Drop Interval | 5.0000                                                                                                    |
|              | Template      | Components\Pavement - New\Asphalt Pavement w/ Shoulders\A2 Shoulders Agg Base\Asphalt Pavement 1 Lane w/ Agg Base Asphalt Shoulder |
|              | 31.           | . Modify the <b>Template Drop</b> in the dgn:                                                                                      |
|              |               | a Make the Template Origin point AsphSurf T FOP                                                                                    |
|              |               | b <b>Remove</b> the point constraints from <b>AsphSurf T EOP</b>                                                                   |
|              |               | c. Change the AsphSurf T EOP Feature Definition to XS AsphSurf CL Edit Template Dr                                                 |
|              |               | d. Add Horizontal and Slope Constraints to the AsphSurf_T_CL from point                                                            |
|              |               | AsphSurf_T_EOP, horizontally -18' @ -2% slope.                                                                                     |
|              |               | e. Change the AsphSurf_T_CL Feature Definition to XS_AsphSurf_EOP                                                                  |
|              |               | f. Add Guardrail Widening to the outside Edge of Shoulder:                                                                         |
|              |               | End Conditions  Combined  Guardrail Widening                                                                                       |
|              |               | g. Add a 6:1 Fill or 6:1 Foreslope and Back Ditch End Condition to the right side of                                               |
|              |               | the Guardrall Widening:<br>End Conditions - Combined - 6.1 Fill on 6.1 Foreslope and Pack Ditch                                    |
|              |               | h Change the AsphSurf T O FOS point properties from a Vector-Offset constraint                                                     |
|              |               | to a <b>Slope</b> Constraint 2% sloping downward                                                                                   |
|              |               | AsphSurf T C                                                                                                    |
|              |               | AsphSurf_T_EOP                                                                                                    |
|              |               |                                                                                                    |
|              |               |                                                                                                    |
|              |               |                                                                                                    |
|              |               |                                                                                                    |
|              |               |                                                                                                    |
|              |               |                                                                                                    |
|              |               | Click <b>UK</b> to save the Template                                                                                               |

32. From the **OpenRoads Modeling** Workflow, select **Create Template** by selecting the **Corridors** Tab → **Create** Section → **Template** Tools.

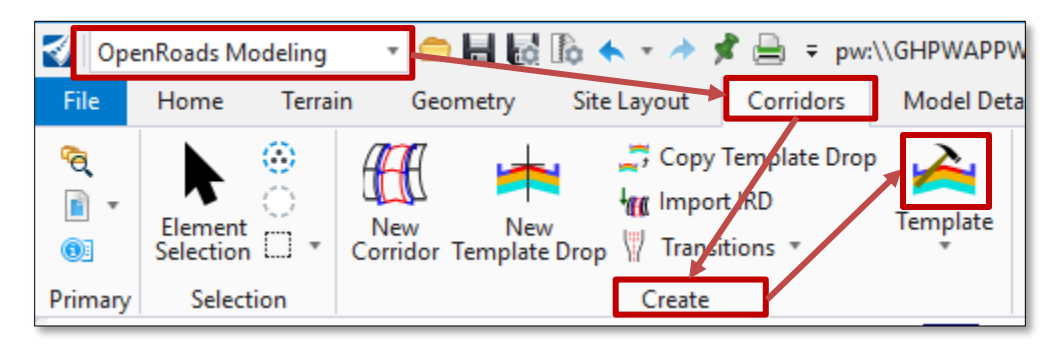

- 33. Navigate to the **J5P0100** folder and create a new folder called **Ramps**.
  - a. From the Create Template dialog select **Tools → Template Library Organizer**
  - b. Copy the Asphalt Pavement 1 Lane w/Agg Base Asphalt Shoulder to the J5P0100
     → Ramps Folder

| Template Library Organizer                                                                                                    |               |          | $\times$ |
|----------------------------------------------------------------------------------------------------|---------------|----------|----------|
| Available In:<br>pw:\\modot-pw.bentley.com:modot-p<br>Point Name List<br>Components<br>Drainage<br>End Conditions<br>J5P0100<br>Big Hom<br>Ramps<br>Pavement Markings<br>Templates | Available In: | <br>Cano | cel      |

c. Close, Save, and Check In the Template Library when prompted

## 34. Create a Corridor for Ramp4

- a. Open the New Corridor tool by selecting the OpenRoads Modeling Workflow → Corridors Tab → Create Section
- b. Select the Ramp 4 Alignment
- c. Right Click for the Active Profile (Ramp 4 Proposed).
- d. Corridor Name: **Ramp 4**
- e. Corridor Feature Definition: 0-Preliminary x 5
- f. Template: J5P0100 → Ramps → Asphalt Pavement 1 Lane w/Agg Base Asphalt Shoulder.
- g. Start Station 0+56, End Station 3+55, and Drop Interval 5'

| S            | Create Templa | ate Drop —                                                         | $\times$ |
|--------------|---------------|--------------------------------------------------------------------|----------|
|              | Parameters    | ·                                                                  | *        |
|              | Lock To Start |                                                                    |          |
| $\checkmark$ | Start         | 0+56.00                                                            |          |
|              | Lock To End   |                                                                    |          |
| $\checkmark$ | End           | 3+55.00                                                            |          |
| $\checkmark$ | Drop Interval | 5.0000                                                             |          |
|              | Template      | J5P0100\Ramps\Asphalt Pavement 1 Lane w/ Agg Base Asphalt Shoulder |          |

- 35. Add a **Point Control** to Ramp4 corridor for both **Vertical** and **Horizontal** to meet Ramp2 corridor. (*Note: Make sure all references are displayed in the view*)
  - a. Open the **Point Control** Tool from the **Ramp 4** heads up display
  - b. Set the Start Station **0+00**
  - c. Set the End Station **3+55**
  - d. Control Description: Ramp4 Match Ramp2
  - e. Point: AsphSurf\_T\_CL
  - f. Mode: Both
  - g. Control Type: Corridor Feature
  - h. Corridor: Ramp2
  - i. Reference Feature: **3D Linear Element AsphSurf\_T\_CL**
  - j. Priority: 1
  - k. Horizontal and Vertical Offsets: 0

| ß            | Create Point Co     | _          |          | ×      |
|--------------|---------------------|------------|----------|--------|
|              | Parameters          |            |          | *      |
|              | Lock To Start       |            |          |        |
| $\checkmark$ | Start               | 0+00.00    |          |        |
|              | Lock To End         |            |          |        |
| $\checkmark$ | Stop                | 3+55.00    |          |        |
|              | Control Description | Ramp 4     | match Ra | mp 2   |
|              | Point               | AsphSurf   | _T_CL    | $\sim$ |
|              | Mode                | Both       |          | $\sim$ |
|              | Control Type        | Corridor I | Feature  | $\sim$ |
|              | Corridor            | RAMP2      |          | $\sim$ |
|              | Reference Feature   | AsphSurf   | _T_CL    | $\sim$ |
|              | Priority            | 1          |          |        |
|              | Horizontal Offse    | ets        |          | *      |
| Star         | t                   | 0.0000     |          |        |
| Stop         | <b>b</b>            | 0.0000     |          |        |
|              | Vertical Offsets    |            |          | *      |
| Star         | t                   | 0.0000     |          |        |
| Stop         | 0                   | 0.0000     |          |        |

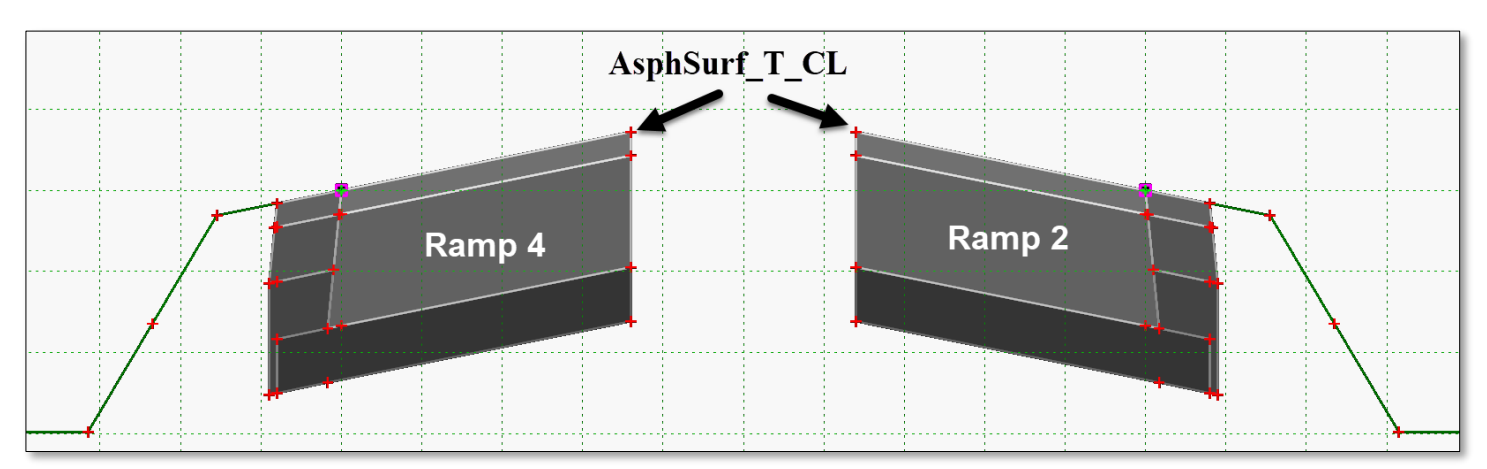

**NOTE:** There appears to be a problem with the **Ramp 2 Profile**. The **Ramp 2 Profile** is supposed to be designed so that the **Crown Point** in-between the **Ramp 2 and Ramp 4 Corridors** matches the elevation of the **Big Horn EOP/EOP** line. You can see in the 3D view that the **Ramp 2 Corridor** is diving too far below into the Big Horn Corridor.

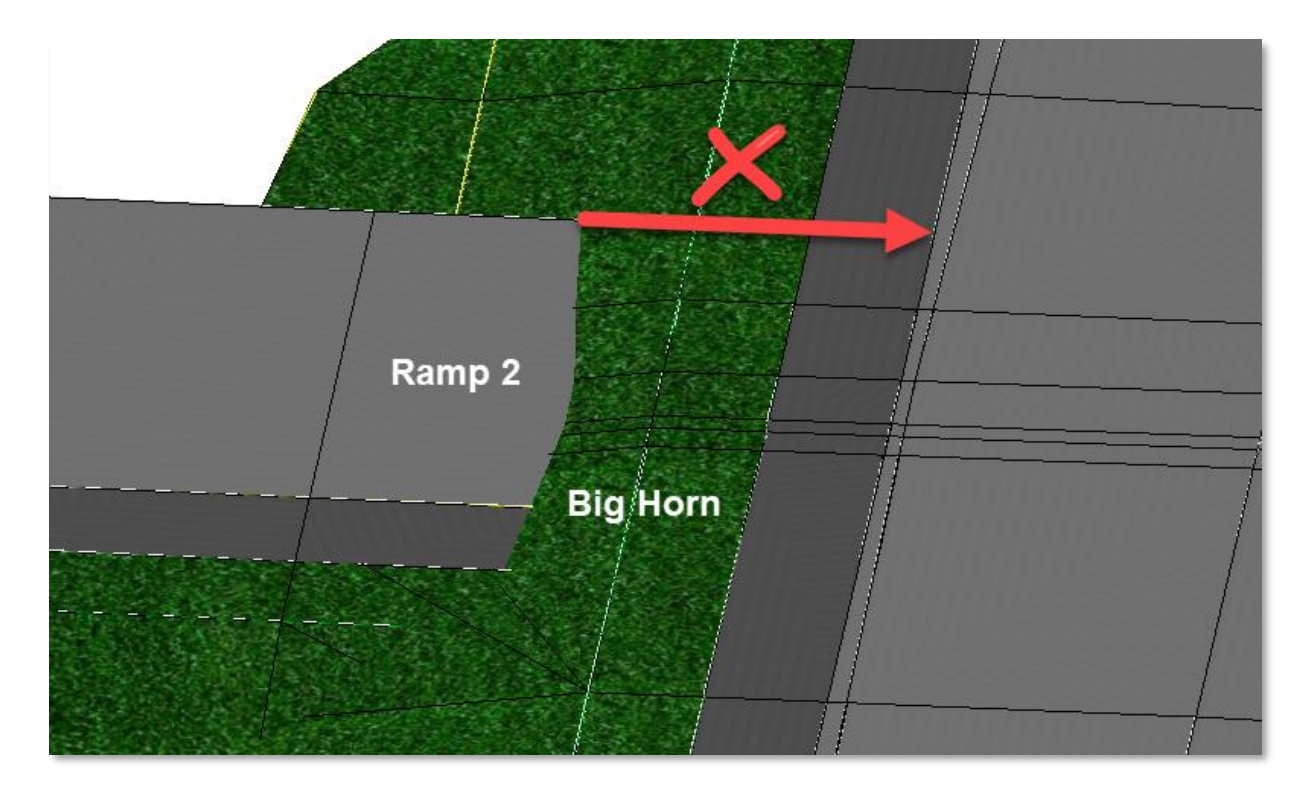

- 36. Open the Civil\_Geometry\_J5P0100.dgn file
- 37. Reference in the 2D Model of the Corridors\_J5P0100.dgn.
- 38. Make the terrain **active**

39. Open the **Profile Model** for **Ramp 2** and zoom in to an area near the end of the profile.

Utilizing the **Create 3D Cut** tool (the third icon from the right), and the **Corners** option, place a box around the end of the profile. You can see that the profile is not ending anywhere near the EOP/EOS point of the Big Horn Template.

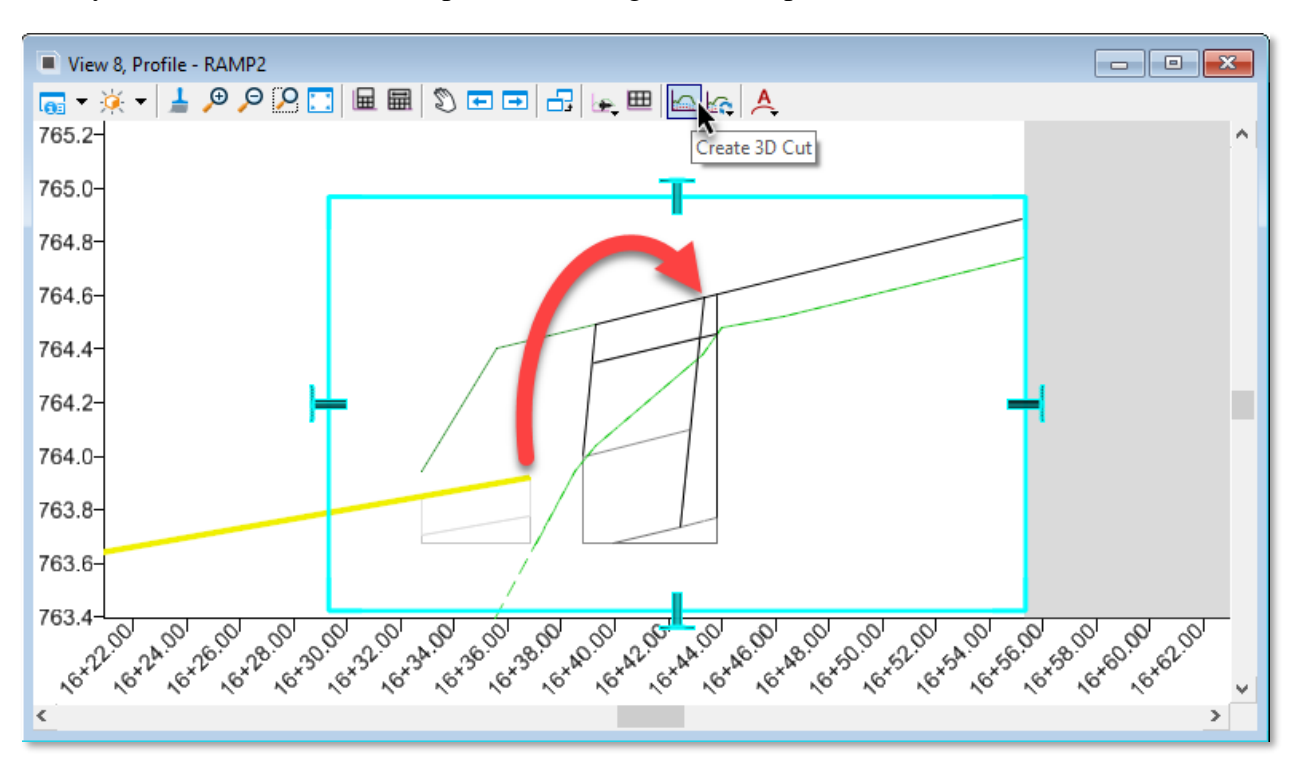

Adjust the **Station** and **Elevation** of the end of the Profile to the following:

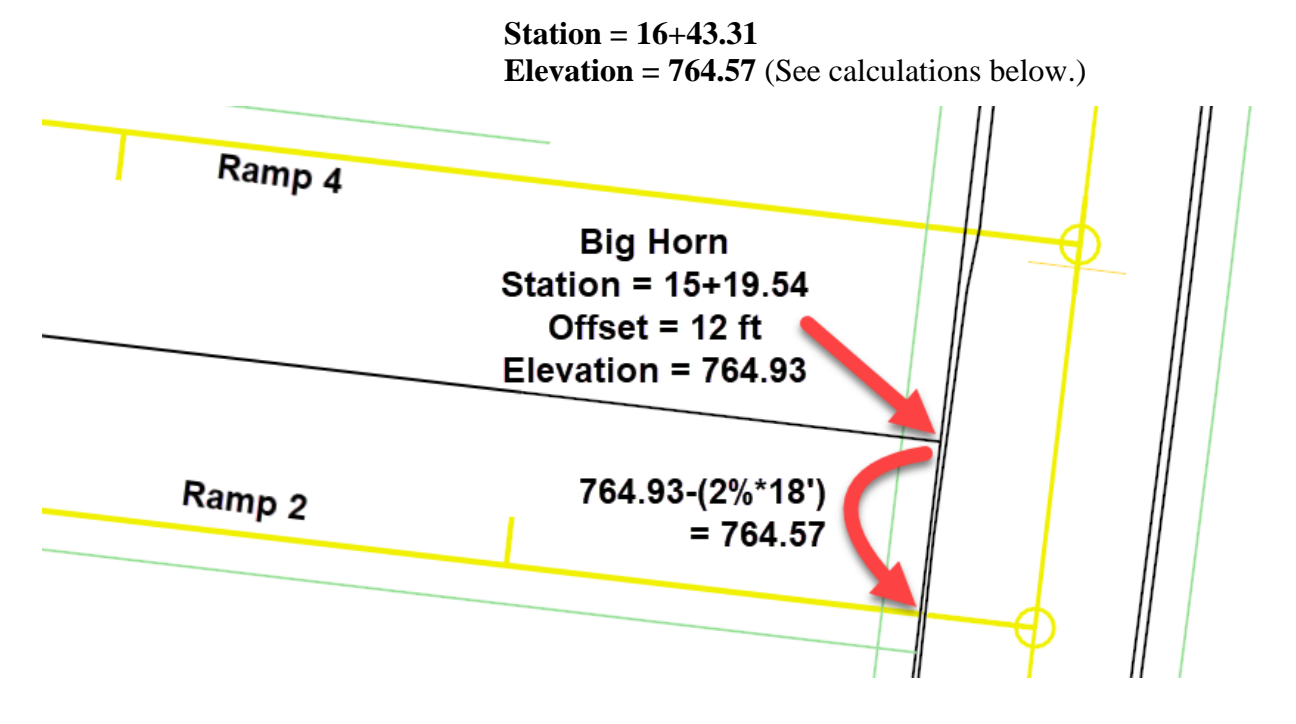

40. Open the **Corridors\_J5P0100.dgn** file to see the adjustments to the Ramp 2 Corridor modeling up to the **EOP/EOS** point of Big Horn.

# **Creating the Radius Return Linear Templates**

- 41. Reopen the Civil\_Geometry\_J5P0100.dgn file.
- 42. Using the **Feature Definition Toggle Bar** set the Feature Definition to **MoDOT\_Baseline\_Proposed** (located under Alignment) and toggle on **Use Active Feature Definition**.
- 43. For the **SW Radius Return**, select the "**Simple Arc**" tool by selecting the **OpenRoads Modeling** Workflow, then **Geometry** Tab → **Horizontal** Section → **Arc** Tools → Arc Between Elements.
  - a. First select the **EOP** line (Baseline) of **Ramp2** and then the **EOP** line of **Big Horn Drive** to place the Arc.
  - b. Use a radius of **75**.
  - c. Trim: None
  - d. Name: SW

| S            | Simple          | - 🗆 :             | $\times$ |
|--------------|-----------------|-------------------|----------|
|              | Parameters      | ;                 | ۸        |
|              | Trim/Extend     | None              | $\sim$   |
| $\checkmark$ | Radius          | 75.0000'          |          |
|              | Loop            |                   |          |
|              | Feature         |                   | ٨        |
| Fea          | ture Definition | Use Active Featur | e        |
| Nan          | ne              | SW                |          |

- 44. For the NW Radius Return, use the same Simple Arc tool with a radius of 75.
  - a. First select the **EOP** of **Big Horn Drive** then the **EOP** (Baseline) for **Ramp4**. (Important to go in this order so the same template can be used later)
  - b. Use a radius of **75**.
  - c. Trim: None
  - d. Name: NW

| Sõ           | Simple          | - 🗆 X              |
|--------------|-----------------|--------------------|
|              | Parameters      | • •                |
|              | Trim/Extend     | None 🗸             |
| $\checkmark$ | Radius          | 75.0000'           |
|              | Loop            |                    |
|              | Feature         | ^                  |
| Fea          | ture Definition | Use Active Feature |
| Nan          | ne              | NW                 |

45. Define the Start Station (0+00) for each radius return as indicated below using the "Start Station" tool. To do this select the OpenRoads Modeling Workflow, then Geometry Tab → Horizontal Section → Modify Tools → Start Station

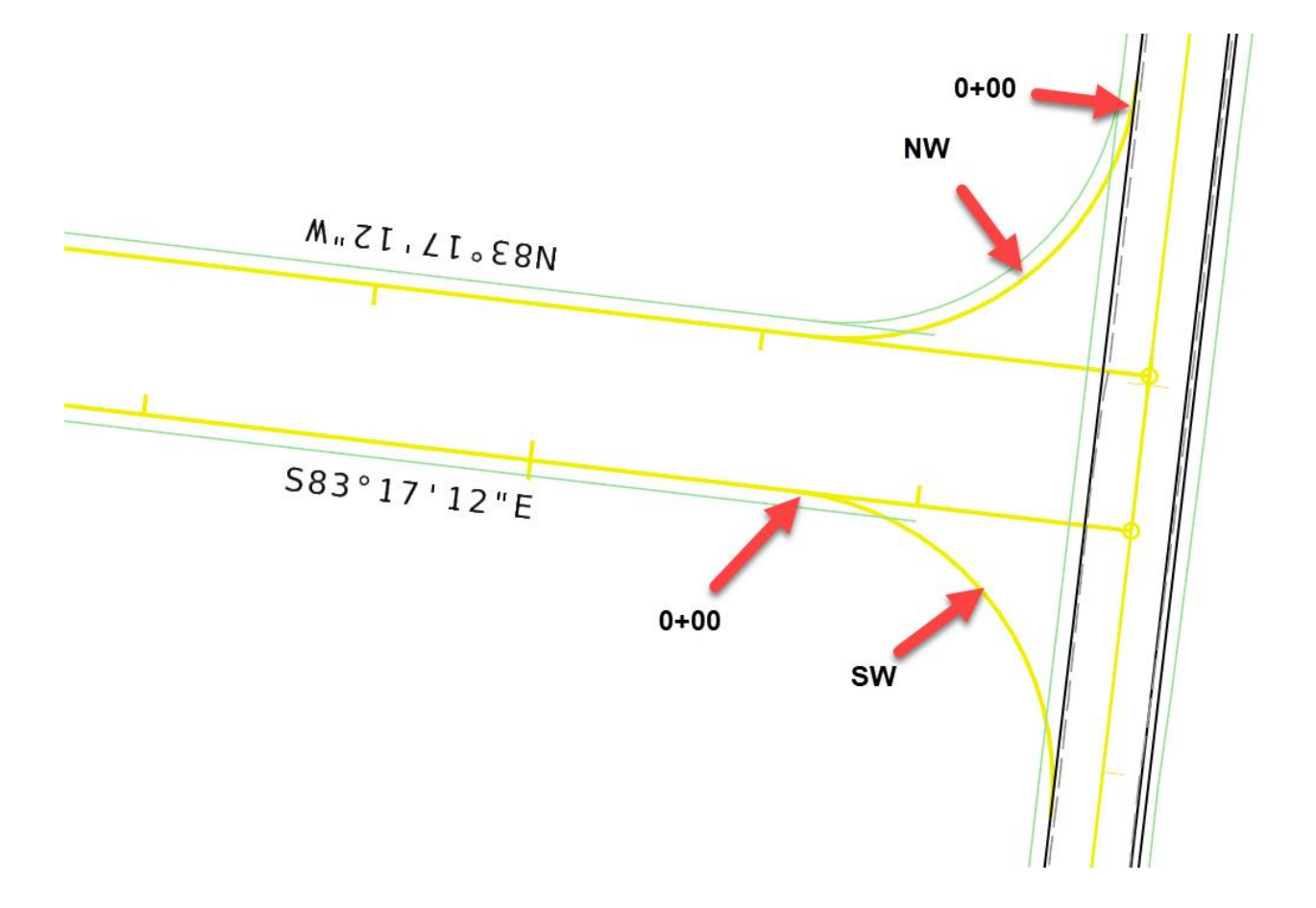

46. In the next few steps, we are going to define a profile for the Radius Returns based on the **longitudinal** slopes of the edge of pavements coming into each Radius Return.

First, we are going to use the **Project Extended Profile** tool to view the longitudinal EOP slope coming into and out of the Radius Returns. Then we will us the **Quick Profile Transition** tool to define the transition profile between the two extended profiles.

The **Project Extended Profile** tool is located under the **OpenRoads Modeling** Workflow, **Geometry** Tab  $\rightarrow$  **Vertical** Section  $\rightarrow$  **Profile Creation** Tools.

The Quick Profile Transition tool is located under the OpenRoads Modeling Workflow, Geometry Tab  $\rightarrow$  Vertical Section  $\rightarrow$  Element Profiles Tools.

#### NW Radius Return:

- a. Open the Profile Model for the NW Radius Return.
- b. Using the Project Extended Profile tool place both longitudinal new Edge of Pavement profile slopes coming into the Radius Returns. Use a Feature Definition of EOP New (located under Linear → Design → Roadway).

| View 8, Profile - NW                                  |                                                    |                        |          |                                        |
|-------------------------------------------------------|----------------------------------------------------|------------------------|----------|----------------------------------------|
| <b>□</b> • ※ • <b>↓</b> <i>₽</i> <b>₽ № □ □ □ ↓ №</b> | 🎟 🖾 🛵 🙏                                            |                        |          |                                        |
| 766.5-<br>766.0-                                      | 🕼 Place Pr                                         | - 🗆                    | $\times$ |                                        |
| 765.5-                                                | Feature                                            |                        | *        |                                        |
| 764.5-                                                | Feature Definition                                 | EOP_New                | $\sim$   |                                        |
| 764.0-<br>763.5-                                      | Name                                               | EOP_New                |          | <b>*</b>                               |
| 763.0-                                                | Distance                                           |                        | *        |                                        |
| 762.0-                                                | ✓ Start                                            | 50.0000                |          | λ.                                     |
| 761.5-<br>                                            | End End                                            | 50.0000                |          | <u>ବ୍ୟୁ ବ୍ୟୁ ବ୍ୟୁ ବ୍ୟୁ ବ୍ୟୁ ବ୍ୟୁ</u>   |
|                                                       | 30. 10. 12. 0. 0. 0. 0. 0. 0. 0. 0. 0. 0. 0. 0. 0. | 0x 0x 0x 0x 0x 0x 0x 0 | 0x 1x 1  | ************************************** |
| <                                                     |                                                    |                        |          | >                                      |

- c. Apply a vertical profile to the NW radius return using the **Quick Profile Transition** tool. Using the **Parabolic** method with a Feature Definition of **MoDOT\_Baseline\_Proposed** (located under **Alignment**).
- View 8. Profile \_ - ※ - ↓ ♀ ♀ ? □ 🖩 🖩 ♡ = = 品 ⊬ ᅖ 🗠 ㎏ 🙏 766.5-766.0-765.5 765.1 764. 🔏 Quick Profile Transition  $\times$ 764 Parameters ~ 763 763. Quick Transition Method Parabolic  $\sim$ 762 762 Feature ~ 761 Feature Definition MoDOT\_Baseline\_Proposed <> 9 0 ,0\*5 Name NW Proposed >
- d. Name the Profile: **NW Proposed**

- **Note:** The **Quick Profile Transition** tool will automatically make the newly created profile Active.
- 47. Drop the **Rules** of the newly created **NW Proposed Profile**.
- 48. (Individual Step) Using the same steps in storing a profile for the NW Radius Return, store a profile for the SW Radius Return (start on Step 46).
- 49. Do not do the following step until both the SW and NW profiles have been stored.

Detach the **Corridors\_J5P0100.dgn** file from the **Civil\_Geometry\_J5P0100.dgn** file. When prompted, break the rules between the two files. The **Extended Profiles** (white lines) should disappear from both the **NW** and **SW** Profile models leaving the Proposed Profiles (yellow lines).

- 50. Open the Corridors\_J5P0100.dgn file.
- 51. Select the **NW Radius Return's** alignment and open the heads-up tools and then select **Apply Linear Template**.

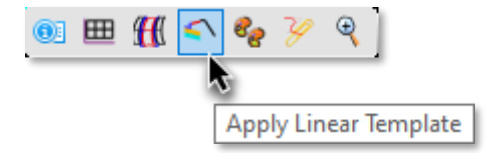

52. Set the Apply Linear Template dialog up as follows:

| 🔏 Apply Linear Template     | - 0                                                                | $\times$ |
|-----------------------------|--------------------------------------------------------------------|----------|
| Parameters                  |                                                                    | *        |
| Lock To Start               |                                                                    |          |
| Start Station               | 0+00.00                                                            |          |
| Lock To End                 |                                                                    |          |
| End Station                 | 1+17.81                                                            |          |
| Exterior Corner Sweep Angle | 05°00'00''                                                         |          |
| Mirror                      |                                                                    |          |
| Reflect                     |                                                                    |          |
| Template                    | J5P0100\Ramps\Asphalt Pavement 1 Lane w/ Agg Base Asphalt Shoulder |          |
| Description                 |                                                                    |          |
| Feature                     |                                                                    | *        |
| Feature Definition          | 1-Final x1                                                         | $\sim$   |
| Name                        | Linear Template                                                    |          |

53. Individually select the **Big Horn** and **Ramp 4** corridors and select their heads-up tools and add the **NW Linear Template** as a **Clipping Reference**.

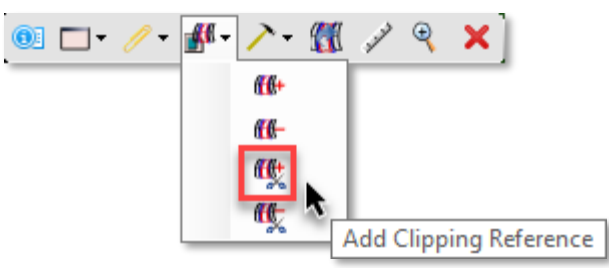

To do this we will use a **Point Control**.

# **Radius Return Linear Templates draw to Big Horn Edge of Pavement**

Next, we are going to make the Left EOP in the **NW** template (**AsphSurf\_T\_CL**) draw up to the Right Outside Edge of Pavement in the **Big Horn** template (**RT\_AsphSurf\_T\_EOP1**).

 RT\_AsphSurf\_T\_EOP1

 Big Horn

 Template

 NW Template

But first, another piece of information we will need for our Point Control is the **Start** and **Stop** Location for drawing to the **Big Horn Edge of Pavement**. With the **NW** Linear Template, we will start at **Sta. 0+00** and end at **Sta. 0+68.45** 

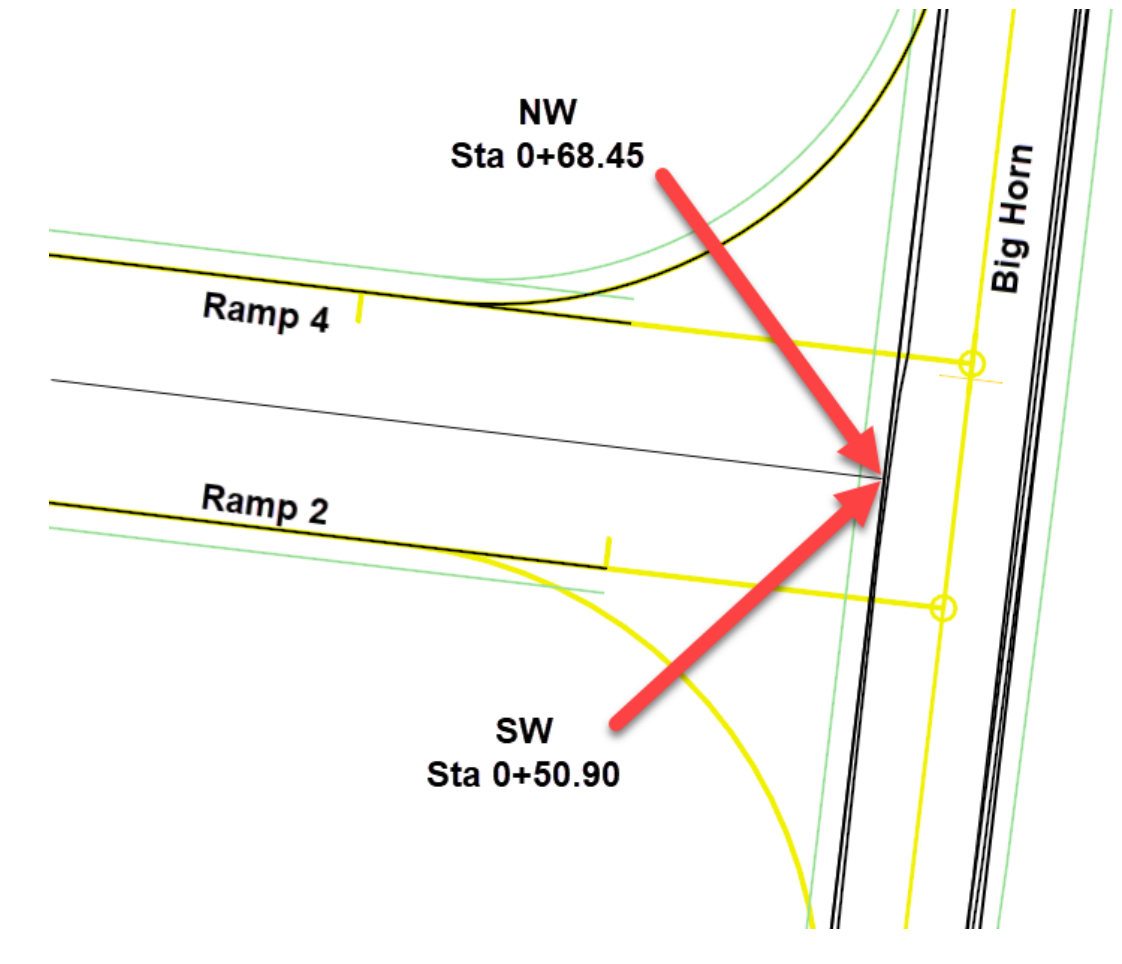

54. Using the heads-up prompts on the **NW Linear Template** grips, select the **Corridor Creation Tools → Point Controls** 

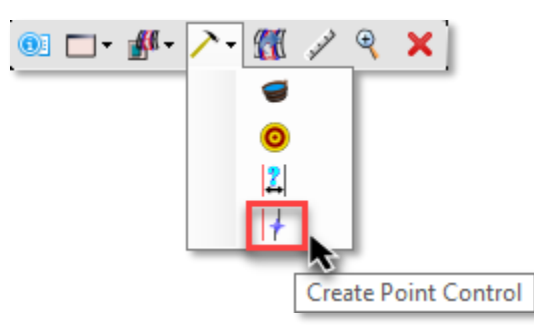

Fill out Point Control dialog as shown below:

| Start Station:         | Lock to Start                  | Se           | Create Point Control | -                     | ×      |
|------------------------|--------------------------------|--------------|----------------------|-----------------------|--------|
| Stop Station:          | 0+68.45                        |              | Parameters           |                       | *      |
| Control Description:   | Draw NW EOP to Big<br>Horn EOP |              | Lock To Start        |                       |        |
| Point:                 | AsphSurf_T_CL                  | ~            | Start                | 0+00.00               |        |
| Mode:                  | Both                           |              | Lock To End          |                       |        |
| Control Type:          | Corridor Feature               | $\checkmark$ | Stop                 | 0+68.45               |        |
| Corridor:              | Big Horn                       |              | Control Description  | DrawNW EOP to Big Hom | EOP    |
| Reference Feature:     | RT_AsphSurf_T_EOP1             |              | Point                | AsphSurf_T_CL         | $\sim$ |
| Priority:              | 1                              |              | Mode                 | Both                  | $\sim$ |
| Start Horz. Offset:    | 0                              |              | Control Type         | Corridor Feature      | $\sim$ |
| Stop Horz. Offset:     | 0                              |              | Corridor             | BIG HORN              | $\sim$ |
| Start Vertical Offset: | 0                              |              | Reference Feature    | RT_AsphSurf_T_EOP1    | $\sim$ |
| Stop Vertical Offset:  | 0                              |              | Priority             | 1                     |        |
|                        |                                |              | Horizontal Offsets   |                       | *      |
|                        |                                | Star         | t                    | 0.0000                |        |
|                        |                                | Stop         | )                    | 0.0000                |        |
|                        |                                |              | Vertical Offsets     |                       | *      |
|                        |                                | Star         | t                    | 0.0000                |        |
|                        |                                | Stop         | <b>b</b>             | 0.0000                |        |

55. (Individual Step) Using the same steps in storing the NW Linear Template, that drew the NW EOP up to the Big Horn EOP. Create a Linear Template and then a Point Control for the SW Radius Return that does the same thing. (These steps started back on step 51).

Note: You will use the same Template that was used in the NW Linear Template.

# **Radius Return Linear Templates draw to Ramp 2 Edge of Pavement**

In the second part of modeling our **NW** and **SW Linear Templates** we are going to use another **Point Control** to draw the EOP up to the **Ramp 2 EOP** line.

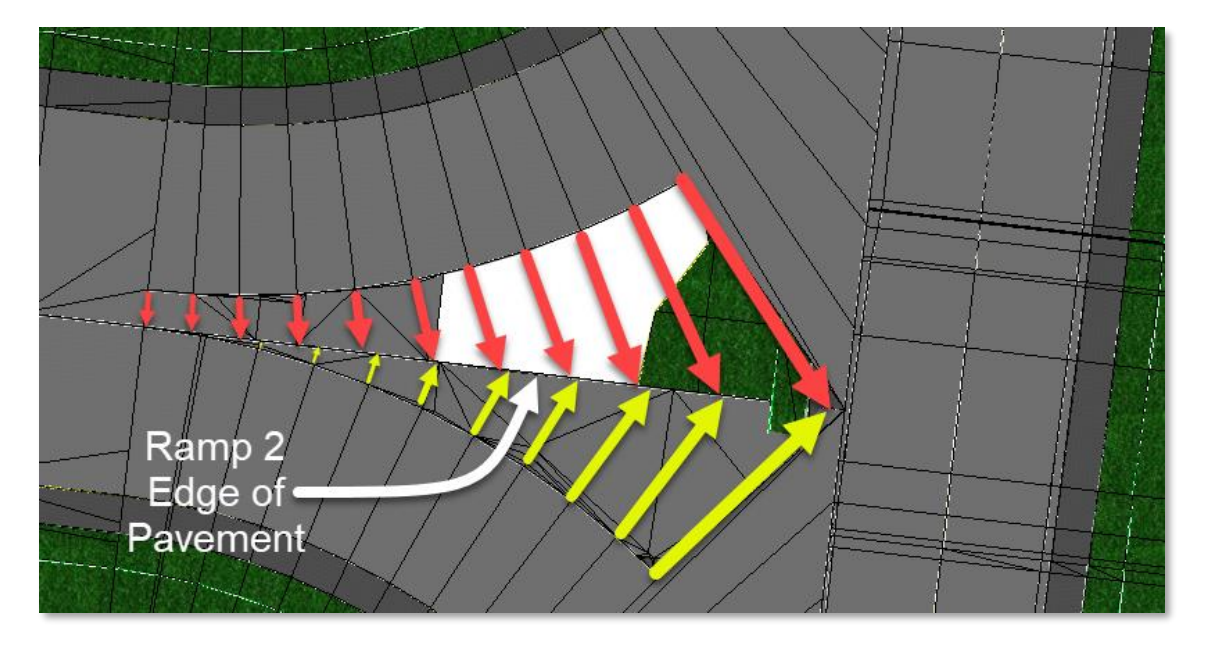

56. Using the heads-Up prompts on the **NW Linear Template** grips, select the **Corridor Creation** tools → **Point Controls.** Fill out dialog as indicated below:

| Start Station:         | 0+68.45                   | Create Point Control | – 🗆 X                     |
|------------------------|---------------------------|----------------------|---------------------------|
| Stop Station:          | Lock to End               | Parameters           | *                         |
| Control Description:   | Draw NW EOP to Ramp 2 EOP | Lock To Start        |                           |
| Point:                 | AsphSurf_T_CL             | Start                | 0+68.45                   |
| Mode:                  | Both                      | Lock To End          | $\checkmark$              |
| Control Type:          | Corridor Feature          | Stop                 | 1+17.81                   |
| Corridor:              | Ramp 2                    | Control Description  | Draw NW EOP to Ramp 2 EOP |
| Reference Feature:     | AsphSurf_T_CL             | Point                | AsphSurf_T_CL             |
| Priority:              | 1                         | Mode                 | Both 🗸                    |
| Start Horz. Offset:    | 0                         | Control Type         | Corridor Feature          |
| Stop Horz. Offset:     | 0                         | Corridor             | RAMP2 V                   |
| Start Vertical Offset: | 0                         | Reference Feature    | AsphSurf_T_CL 🗸           |
| Stop Vertical Offset:  | 0                         | Priority             | 1                         |
|                        |                           | Horizontal Offsets   | *                         |
|                        |                           | Start                | 0.0000                    |
|                        |                           | Stop                 | 0.0000                    |
|                        |                           | Vertical Offsets     | *                         |
|                        |                           | Start                | 0.0000                    |
|                        |                           | Stop                 | 0.0000                    |

57. (**Individual Step**) Using the same steps in storing the **NW Linear Template**, that drew the **NW EOP** up to the **Ramp 2 EOP**. Create a **Point Control** for the **SW Radius Return** that does the same thing.

## Hint:

| Start Station:         | Lock to Start             |
|------------------------|---------------------------|
| Stop Station:          | 0+50.90                   |
| Control Description:   | Draw SW EOP to Ramp 2 EOP |
| Point:                 | AsphSurf_T_CL             |
| Mode:                  | Both                      |
| Control Type:          | Corridor Feature          |
| Corridor:              | Ramp 2                    |
| Reference Feature:     | AsphSurf_T_CL             |
| Priority:              | 1                         |
| Start Horz. Offset:    | 0                         |
| Stop Horz. Offset:     | 0                         |
| Start Vertical Offset: | 0                         |
| Stop Vertical Offset:  | 0                         |
|                        |                           |

# **Modeling Bonus Steps:**

58. If your model has a vertical slice sticking up at the Big Horn EOP (see below)...

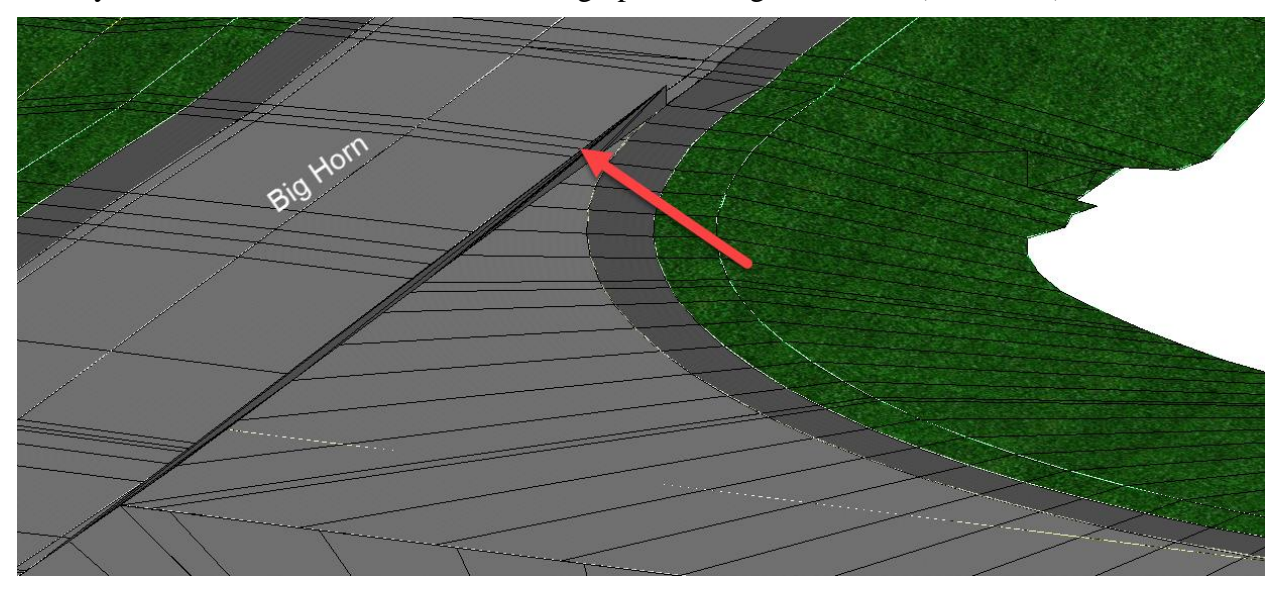

You may need to add a <u>slight</u> offset to the **SW Linear Template Point Control.** To do this select the **Corridor Objects** icon from the **SW Linear Template** heads-up tools.

After selecting **Point Control** in the Corridor Objects dialog edit the **Big Horn EOP** Point Control. Add a **-0.0001 Horizontal Offset** to both the **Start** and **Stop Offset** (See Below).

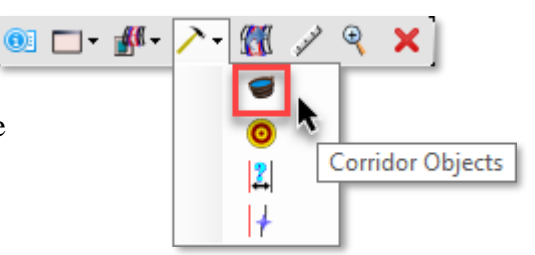

| 🜍 Corridor Objects - SW |      |           |                            |                         | - 0                        |        | × |
|-------------------------|------|-----------|----------------------------|-------------------------|----------------------------|--------|---|
| Parametric Constraint   | 1 📑  | × 🗅 🗎 🐐 🗸 | / ▲                        | PointControl            |                            | *      | ^ |
| Point Control           |      | Enabled   | Control Description        | Enabled                 |                            |        |   |
|                         | •    | True      | Draw SW EOP to Big Hom EOP | Control Description     | Draw SW EOP to Big Horn EC | )P     | 1 |
| External Reference      |      | True      | Draw SW EOP to Ramp 2 EOP  | Mode                    | Both                       | $\sim$ |   |
| Clipping Reference      |      |           |                            | Control Type            | Comidor Feature            | $\sim$ |   |
|                         |      |           |                            | Point                   | AsphSurf_T_CL              | $\sim$ |   |
|                         |      |           |                            | Corridor                | BIG HORN2                  | $\sim$ |   |
|                         |      |           |                            | Reference Feature       | RT_AsphSurf_T_EOP1         | $\sim$ |   |
|                         |      |           |                            | Priority                | 1                          |        |   |
|                         |      |           |                            | Horizontal Start Offset | -0.0001                    |        |   |
|                         |      |           |                            | Horizontal Stop Offset  | -0.0001                    |        |   |
|                         |      |           |                            | Vertical Start Offset   | 0.0000                     |        |   |
|                         |      |           |                            | Vertical Stop Offset    | 0.0000                     |        |   |
|                         |      |           |                            | Station Range           |                            | *      |   |
|                         | <    |           | >                          | Start Station           | 0+50.90                    |        |   |
|                         | Row: | ∢ ∢  1    | of 2 🕨 🔰                   | End Station             | 1+17.81                    |        | ~ |
|                         |      |           |                            | 4                       |                            | Clos   | е |

## Modeling Bonus Steps (Continued):

59. If your model has a mismatched ditch between the **NW Linear Template** and the **Ramp 4 Corridor** (see below)...

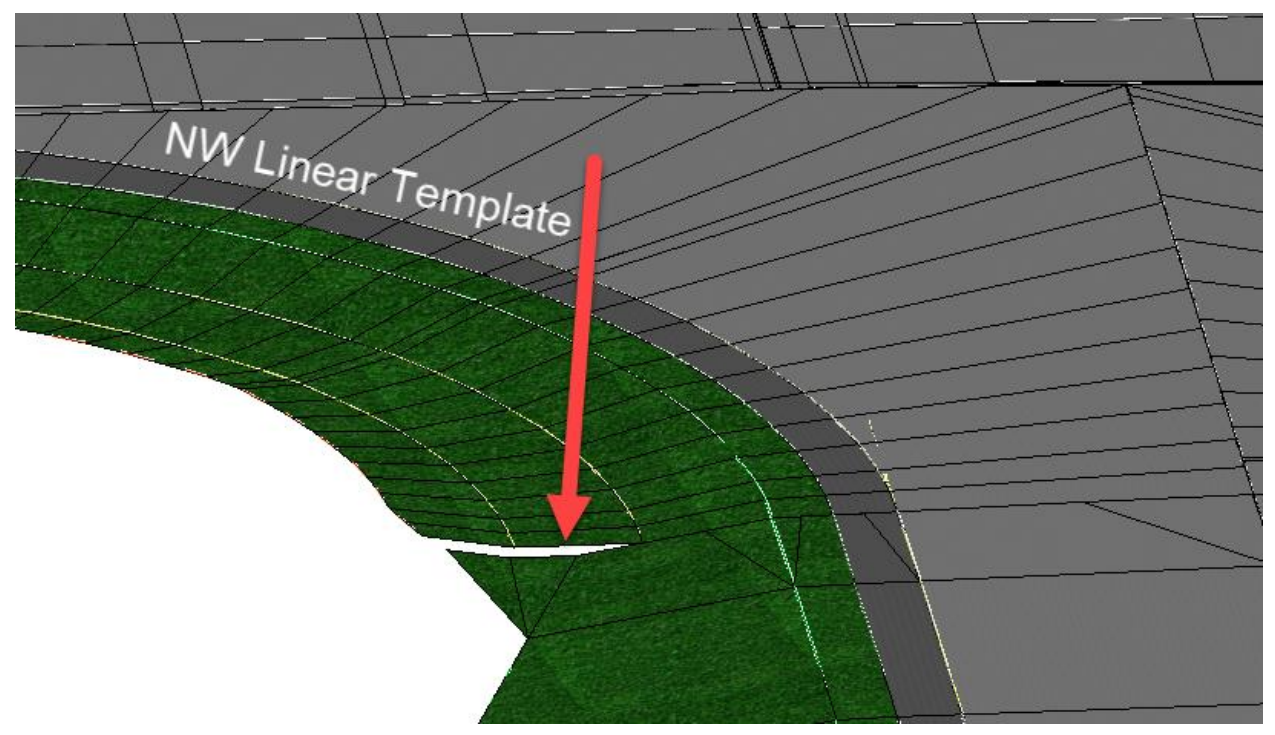

You may need to change the **Corridor Feature Definition** for the **Ramp 4 Corridor** from **0-Preliminary x5** to **1-Final x1**.

Also, from the **Ramp 4 Corridor** add in a **Key Station** at **0+87.01**.

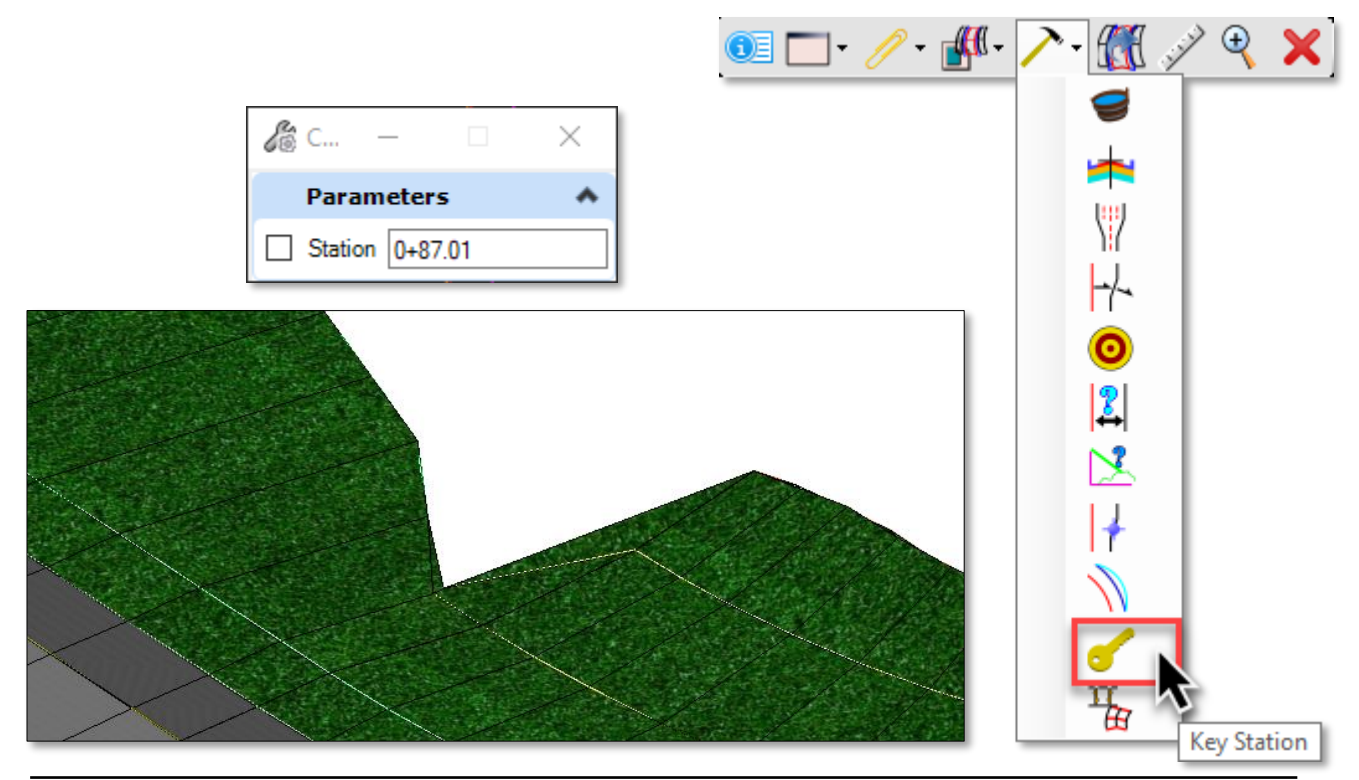

# Creating a Right Turn Only Grassy Island

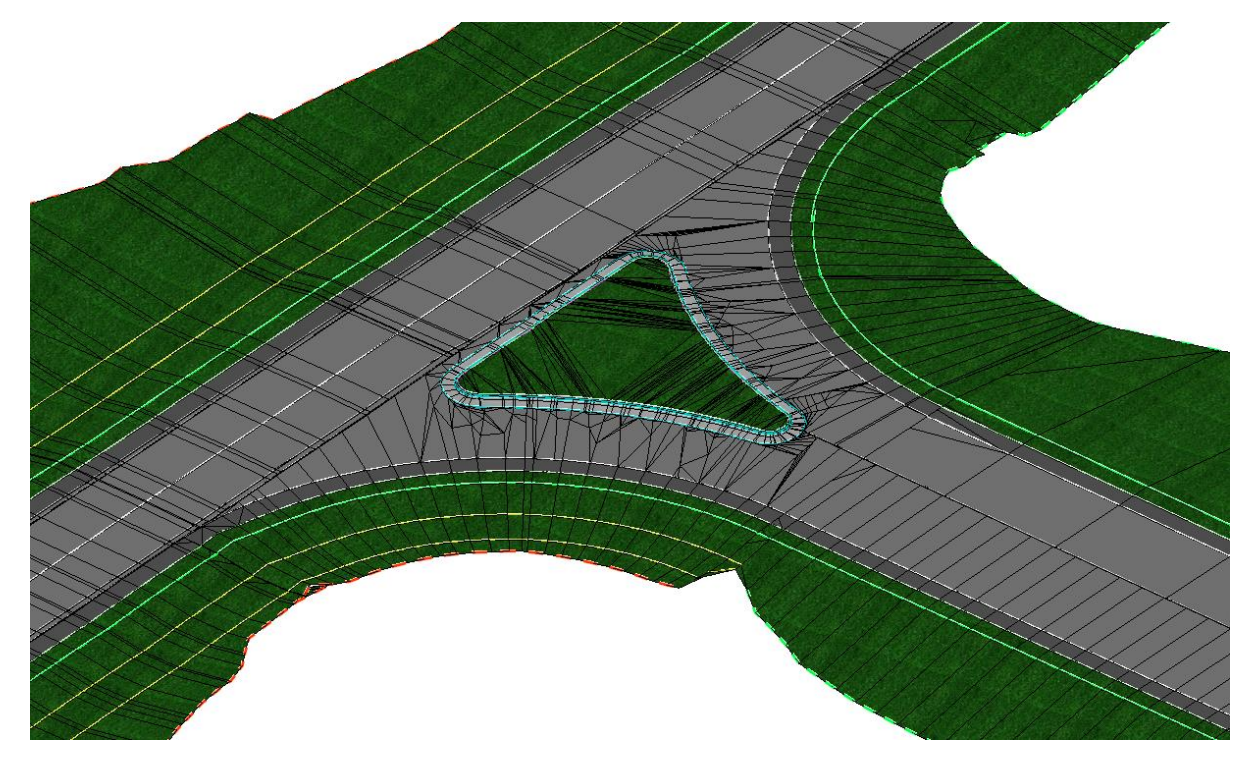

- 60. Open the Cole/J5P0100/Roadway/data/Corridors\_J5P0100.dgn (If not in it already).
- 61. From the Corridors file, we will create a Terrain Surface from the NW and SW Linear Templates to use as a reference surface to create a profile for the island. Press F6 to make sure the 3D window is open.

Before we create the terrain, first switch the **NW** and **SW** Linear Template Feature Definition to **2-Final x 1 Top Mesh Only.** To do this you go into the **Properties** of the Linear Template.

| OI ► M ► / Properties              | - 🔣 🧭 🌂 🗙                      |
|------------------------------------|--------------------------------|
| Feature Definition<br>Feature Name | 2-Final x1 Top Mesh Only<br>NW |
| Name                               | NW                             |
| Horizontal Name                    | NW                             |
| Profile Name                       | NW Proposed                    |
| Exterior Corner Swee               | ¢ 05°00'00"                    |
| Mirror                             | False                          |
| Reflect                            | False                          |

62. Within the **3D Model** and a **Top View** first select the **SW** Radius Return Linear Template.

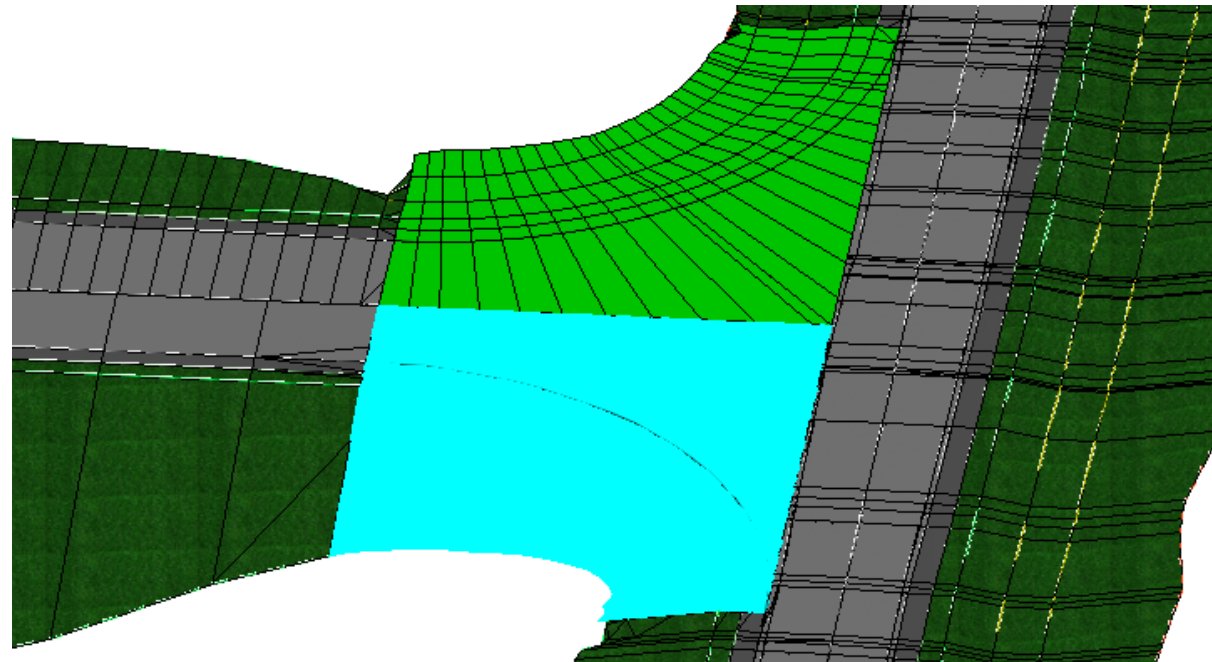

The corridor road surface highlights.

63. Next, select the NW Radius Return Linear Template.

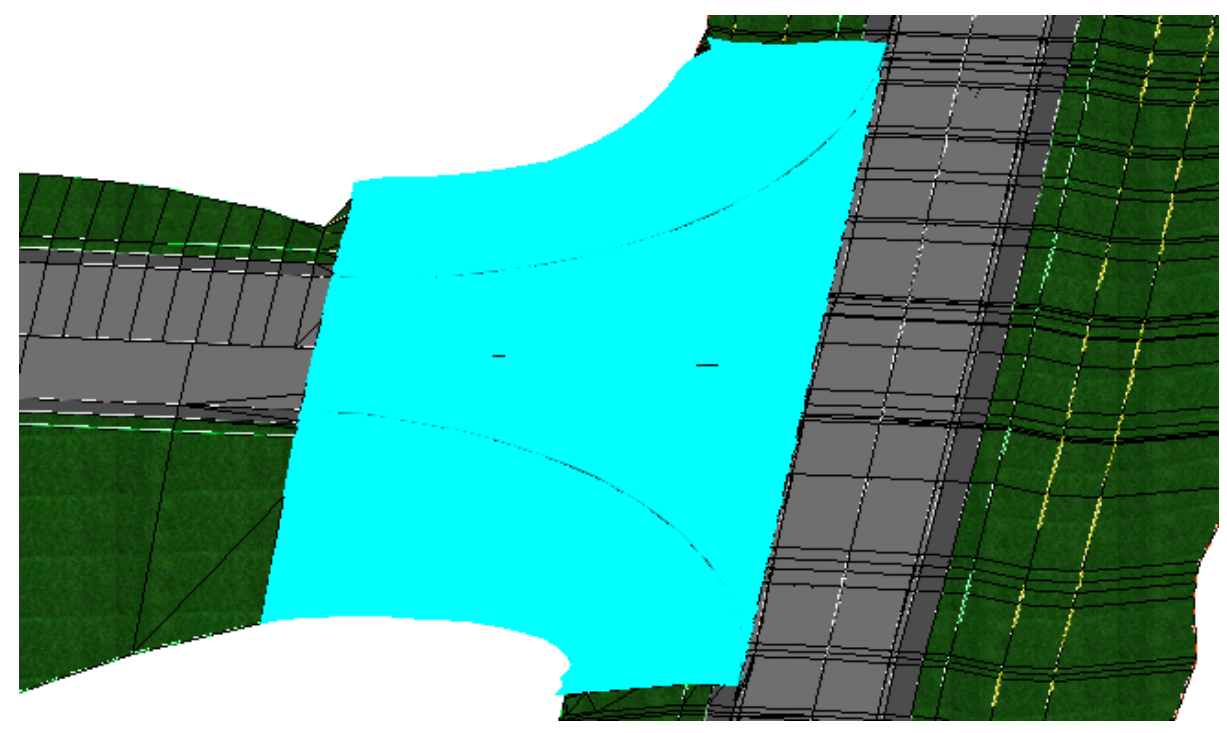

64. To create the Terrain, select the **From Elements** tool by selecting the **OpenRoads Modeling** Workflow → **Terrain** Tab → **Create** Section.

Fill out the dialog as follows:

| Create Terr        | - 🗆                 | $\times$ |
|--------------------|---------------------|----------|
| Parameters         | 5                   | *        |
| Feature Type       | Break Line          | $\sim$   |
| Edge Method        | Max Triangle Length | $\sim$   |
| Max Side Length    | 10.0000             |          |
| Feature            |                     | *        |
| Feature Definition | Design Triangles    | $\sim$   |
| Name               | Island              |          |

Left-Click to accept two previously selected elements.

Left-Click to accept the option of **Breakline** for the type.

For Edge Method: Max Triangle Length of 10

- 65. Press **F4** to clear out the tool.
- 66. Next, we are going to **export** the terrain to a new file via an **XML** file. To export the file to XML we are going to utilize the **Explorer** Tool.

To open Explorer, select the **OpenRoads Modeling** Workflow  $\rightarrow$  Home Tab  $\rightarrow$  **Primary** Section.

67. Within Explorer select the **OpenRoads Model** section:

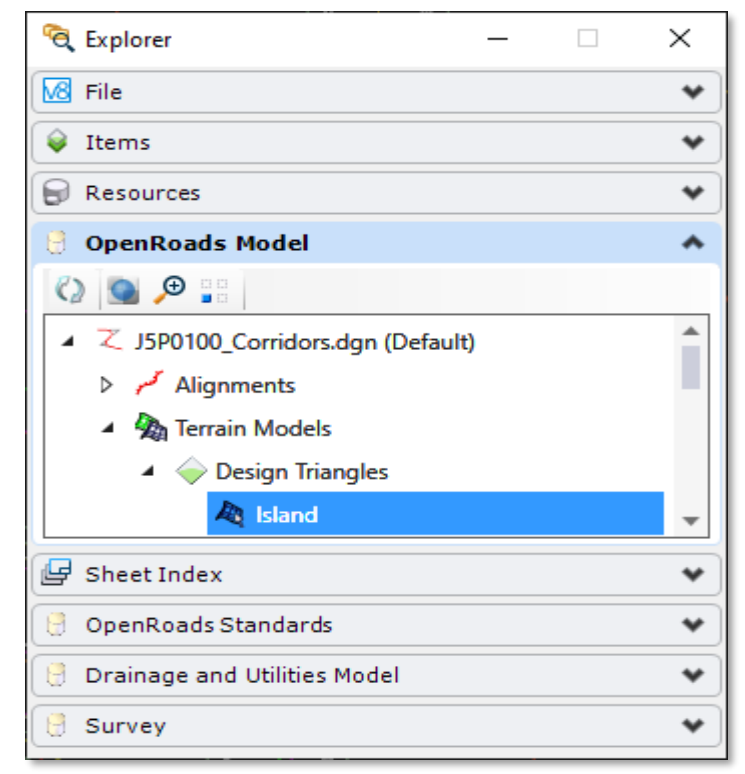

68. Right click on the Island Terrain model and select **Export Terrain Model → LandXML** 

| 🔀 File                                                                                                    |                                           | *                           |   |          |             |
|----------------------------------------------------------------------------------------------------|-------------------------------------------|-----------------------------|---|----------|-------------|
| 😝 Items                                                                                                    |                                           | *                           |   |          |             |
| 🕞 Resources                                                                                                    |                                           | *                           |   |          |             |
| 🖯 OpenRoads Model                                                                                                    |                                           | *                           |   |          |             |
| <ul> <li>(2)</li> <li>(2)</li> <li>(2)</li> <li>(3)</li> <li>(4)</li> <li>(4)</li> <li>(5)</li> <li>(4)</li> <li>(5)</li> <li>(5)</li> <li>(6)</li> <li>(6)</li> <li>(7)</li> <li>(7)</li></ul> |                                           |                             |   |          |             |
| ▲ Z J5P0100_Corridors.dgn (Default)                                                                                                    |                                           | A                           |   |          |             |
| Alignments                                                                                                    |                                           |                             |   |          |             |
| 🔺 🦣 Terrain Models                                                                                                    |                                           |                             |   |          |             |
| 🔺 🧼 Design Triangles                                                                                                    |                                           |                             |   |          |             |
| A Island                                                                                                    | <b>A</b>                                  |                             |   | 1        |             |
| G Sheet Index                                                                                                    |                                           | Properties                  |   |          |             |
|                                                                                                    | 68                                        | Set As Active Terrain Model |   |          |             |
| 0penRoads Standards                                                                                                    |                                           | Export Terrain Model        | • | 4        | InRoads DTM |
| 🔮 Drainage and Utilities Model                                                                                                    | 41                                        | Add Feature                 |   | <b>A</b> | GEOPAK TIN  |
| 🖯 Survey                                                                                                    | 4                                         | Remove Feature              |   | 4        | LandXML     |
|                                                                                                    | *                                         | Templates                   | ۲ | 4        | MX          |
|                                                                                                    | A. C. C. C. C. C. C. C. C. C. C. C. C. C. | Rules                       | ۲ | 4        | MX Genio    |
|                                                                                                    | ×                                         | Delete                      |   |          |             |
|                                                                                                    | €                                         | Zoom                        |   |          |             |
|                                                                                                    |                                           | Isolate                     |   |          |             |
|                                                                                                    |                                           | Clear Isolate               |   |          |             |
|                                                                                                    |                                           | Details                     |   |          |             |
|                                                                                                    | 01                                        | Properties                  |   |          |             |

69. Fill out the Export Terrain to LandXML dialog as follows:

| Select Terrain: Island             |      |       |
|------------------------------------|------|-------|
| Export Format: LandXML (.xml)      |      |       |
| Project Name: (Optional) use J5P0  | 0100 |       |
| Project Description: (Optional)    |      | Selec |
| Export Options: Export Triangles O | nly  | Expo  |

| 🔏 Export Ter        | _      |           | $\times$ |
|---------------------|--------|-----------|----------|
| Parameters          | ;      |           | *        |
| Select Terrain      | Island |           | $\sim$   |
| Export Format       | LandX  | ML (.xml) | $\sim$   |
| Export Opti         | ons    |           | *        |
| Project Name        | J5P01  | 00        |          |
| Project Description | 1      |           |          |
|                     |        |           |          |

- 70. Once exported, delete the **Island** Terrain in the **Corridors\_J5P0100.dgn** file. Also switch the **Linear Template Feature** back to **1-Final x 1**.
- 71. Next, we are going create a new dgn file to store our **Island** Terrain.

Create a new dgn file named **Terrain\_Proposed\_J5P0100.dgn** using the **MoDOT\_Roadway\_Seed\_3D.dgn** seed file.

- 72. Open the **Coordinate System** tool by selecting the **OpenRoads Modeling** Workflow → **Utilities** Tab → **Geographic** Section.
- 73. Select "From File" icon.

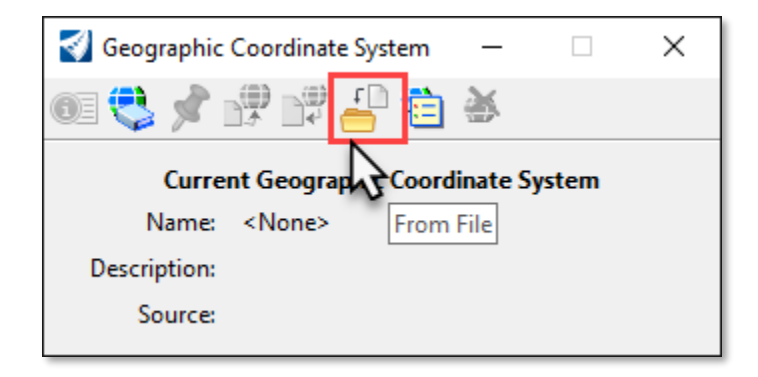

- 74. Select the Terrain\_Existing\_J5P0100.dgn file in the data folder.
- 75. Verify the settings.

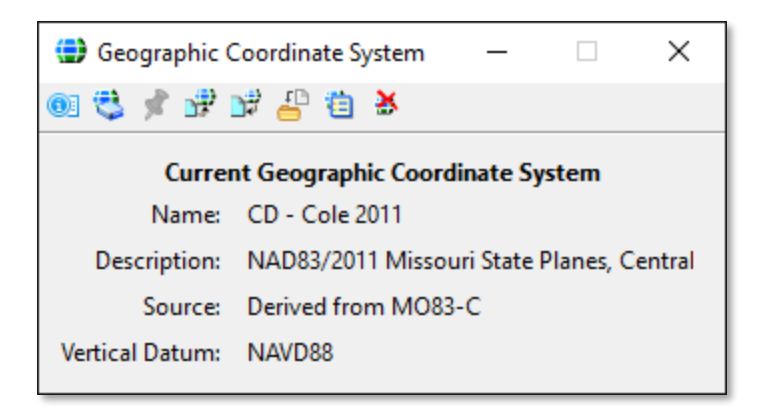

76. In this step we are going to import the Terrain Model. To open the **Create from File** tool select the **OpenRoads Modeling** Workflow → **Terrain** Tab → **Create** Section. Fill out the dialog as follows and select **Import**:

|     | Global Options                                                                                                    |                                                                                                    |       |
|-----|----------------------------------------------------------------------------------------------------|----------------------------------------------------------------------------------------------------|-------|
| × 🔳 | Terrain Models                                                                                                    | 5                                                                                                    | *     |
| nd  | Append to existing Ter                                                                                            | rain Model                                                                                                    |       |
|     | Terrain Model to apper                                                                                            | nd to                                                                                                    |       |
|     | Projection                                                                                                    |                                                                                                    | *     |
|     | Target                                                                                                    | CD - Cole 2011                                                                                                    |       |
|     | TargetDescription                                                                                                 | NAD83/2011 Missouri                                                                                                    | State |
|     | TargetUnits                                                                                                    | FOOT                                                                                                    |       |
|     | File Options                                                                                                    |                                                                                                    |       |
|     | File Options                                                                                                    | tion                                                                                                    |       |
|     | File Options<br>Feature Definit<br>Feature Definition                                                             | tion<br>Terrain\Design Triangles                                                                                                    |       |
|     | File Options Feature Definit Feature Definition Filter                                                            | tion<br>Terrain∖Design Triangles                                                                                                    |       |
|     | File Options Feature Definit Feature Definition Filter Source File Units                                          | tion<br>Terrain\Design Triangles<br>US Survey Feet                                                                                  | ^     |
|     | File Options Feature Definit Feature Definition Filter Source File Units LandXML                                  | tion<br>Terrain\Design Triangles<br>US Survey Feet                                                                                  | ^     |
|     | File Options Feature Definition Filter Source File Units LandXML Build Terrain From                               | tion<br>Terrain\Design Triangles<br>US Survey Feet<br>Source And Definition                                                         |       |
|     | File Options Feature Definition Filter Source File Units LandXML Build Terrain From Triangulation                 | tion<br>Terrain\Design Triangles<br>US Survey Feet<br>Source And Definition<br>Options                                              |       |
|     | File Options Feature Definition Filter Source File Units LandXML Build Terrain From Import Options                | tion<br>Terrain\Design Triangles<br>US Survey Feet<br>Source And Definition<br>Options                                              |       |
|     | File Options Feature Definition Filter Source File Units LandXML Build Terrain From Import Options Geographical ( | tion<br>Terrain\Design Triangles<br>US Survey Feet<br>Source And Definition<br>Options<br>Import Terrain Only<br>Coordinate Systems |       |

## LandXML Import Options

- **Definition** Utilizes the stored triangulated faces to define the Terrain
- **Source** Utilizes survey features such as breaklines, voids and points, then triangulates.
- Source and Definition (default) Utilizes both in creating the terrain.

# **Notes:** These import options are unique to LandXML files. **Best Practice** on which **LandXML Build Terrain From** Option to use:

- The method used will usually depend on the file and the situation.
- If you do not want to re-triangulate (i.e. you want to duplicate the triangles from the terrain that generated the LandXML file), then use the **Definition** method.
- Otherwise, the default (and recommended method) is to use **Source and Definition**. This does re-triangulate, but uses both triangles **and** source data to produce a "best" triangulation.

2017 Bentley OpenRoads Designer Best Practice - Terrain Modeling

- 77. Open the Cole/J5P0100/Roadway/data/Civil\_Geometry\_J5P0100.dgn
- 78. Using the Feature Definition Toggle Bar set the Feature Definition to Island (New) (located under Linear → Design → Roadway) and toggle on Use Active Feature Definition.
- 79. To help create the limits of the Island we are going to use the Single Offset Entire Element tool. To do this select the OpenRoads Modeling Workflow → Geometry Tab
  → Horizontal Section → Offset and Tapers tools. Select the NW Radius Return to off set the line toward the intersection.

| Offset:                 | -18          |
|-------------------------|--------------|
| Use Spiral Transitions: | No           |
| Mirror:                 | No           |
| Remove Offset Rule:     | No           |
| Feature Definition:     | Island (New) |
| Name:                   | Island North |

| 🔏 Single Offset E     | - 🗆 ×              |
|-----------------------|--------------------|
| Parameters            | *                  |
| ☑ Offset:             | -18.0000           |
| Use Spiral Transition | ns 🗌               |
| Mirror                |                    |
| Remove Offset Rule    |                    |
| Feature               | *                  |
| Feature Definition    | Use Active Feature |
| Name                  | Island North       |

80. Repeat the **Single Offset Entire Element** tool for the **SW Radius Return**. Offset the line toward the intersection.

| Remove Offset Rule: No     |       |
|----------------------------|-------|
| Name Laboration Laboration | (New) |

| S            | Single Offset E        | - 🗆 X              |   |
|--------------|------------------------|--------------------|---|
|              | Parameters             |                    | • |
| $\checkmark$ | Offset:                | -18.0000           |   |
|              | Use Spiral Transitions |                    |   |
|              | Mirror                 |                    |   |
|              | Remove Offset Rule     |                    |   |
|              | Feature                |                    | • |
| Feat         | ture Definition        | Use Active Feature |   |
| Nam          | ie                     | Island South       |   |

81. Repeat the **Single Offset Entire Element** tool, one more time, for the **Big Horn** baseline. Offset the line toward the **West** (away from the Big Horn centerline).

| Offset:                 | 17              |
|-------------------------|-----------------|
| Use Spiral Transitions: | No              |
| Mirror:                 | No              |
| Remove Offset Rule:     | No              |
| Feature Definition:     | Island (New)    |
| Name:                   | Island Big Horn |

| Single Offs                                              |                    |
|----------------------------------------------------------|--------------------|
| Parameters                                               | ^                  |
| Offset: Use Spiral Transitions Mirror Demons Offset Dute | 17.0000            |
| Feature                                                  | ^                  |
| Feature Definition<br>Name                               | Use Active Feature |

82. To help round the corners of the Island we are going to use the **Simple Arc** tool. To do this select the **OpenRoads Modeling** Workflow → **Geometry** Tab → **Horizontal** Section → **Arcs** → **Arc Between Elements** tools.

| Trim Extend:        | Both         |
|---------------------|--------------|
| Radius:             | 4 feet       |
| Loop:               | No           |
| Feature Definition: | Island (New) |
| Name:               | Island Noses |
|                     |              |

| S            | Simple          | - 🗆 X              |
|--------------|-----------------|--------------------|
|              | Parameters      | s 🔺                |
|              | Trim/Extend     | Both 🗸             |
| $\checkmark$ | Radius          | 4.0000'            |
|              | Loop            |                    |
|              | Feature         | *                  |
| Fea          | ture Definition | Use Active Feature |
| Nan          | ne              | Island Noses       |

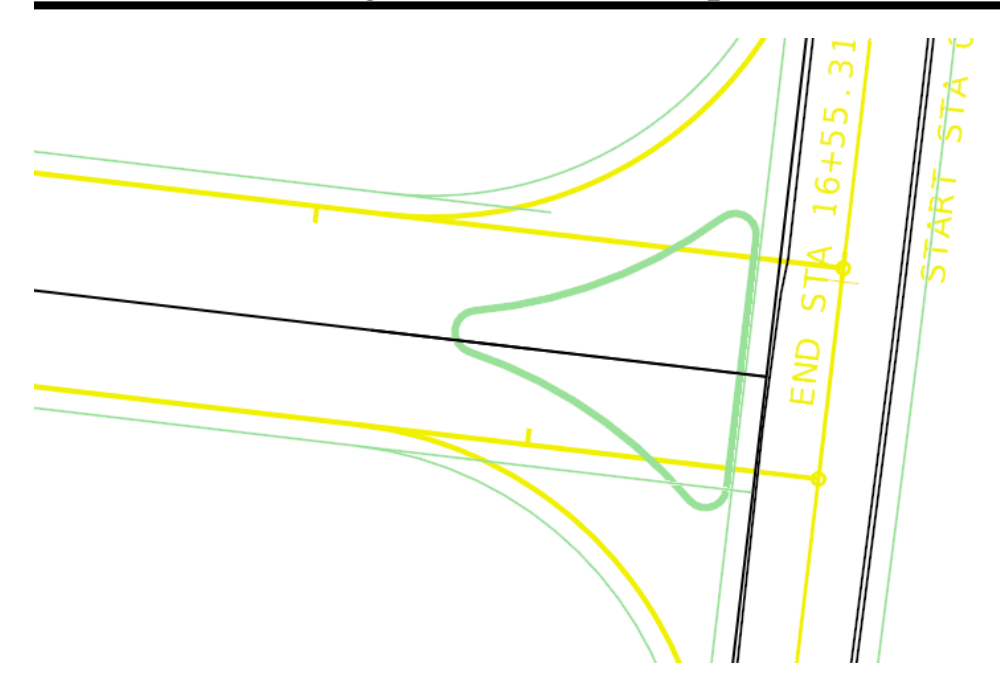

83. Next, we are going to Create a Complex Element around the island to make it one piece. To do this use the Complex by Elements tool located under the OpenRoads Modeling Workflow → Geometry Tab → Horizontal Section → Complex Geometry tools.

| Method:             | Manual               |
|---------------------|----------------------|
| Max Gap:            | Use Default (0.0328) |
| Feature Definition: | Island (New)         |
| Name:               | Island               |
|                     |                      |

| 🔏 Create 🛛         | - 🗆 X              |
|--------------------|--------------------|
| Parameters         | - <b>^</b>         |
| Method             | Manual 🗸           |
| Maximum Gap        | 0.0328             |
| Feature            | *                  |
| Feature Definition | Use Active Feature |
| Name               | Island             |

- a. Click each line/arc that makes up the island. Make sure each arrow points in the clockwise direction. (Manual option makes sure the elements all go in the correct direction).
- b. Accept the last element in a blank area with a Left Click.
- 84. Reference within the **Default 2D Model** the following file:

## Terrain\_ Proposed\_J5P0100.dgn

## 85. Open the Island's Profile Model in Window 8.

- 86. Next, we are going to create a **Profile** from the **Island** Terrain Model created earlier. To do this use the **Quick Profile from Surface** tool located under the **OpenRoads Modeling** Workflow → **Geometry** Tab → **Vertical** Section → **Profile Creation** tools.
  - a. For *Locate Reference Element*, Left Click on the Island Complex Element.
  - b. For *Locate Reference Surface*, choose the Island Terrain Model.

The profile is automatically created.

87. Left Click on the new Island profile (solid light green line), then name it Island Proposed and set it Active.

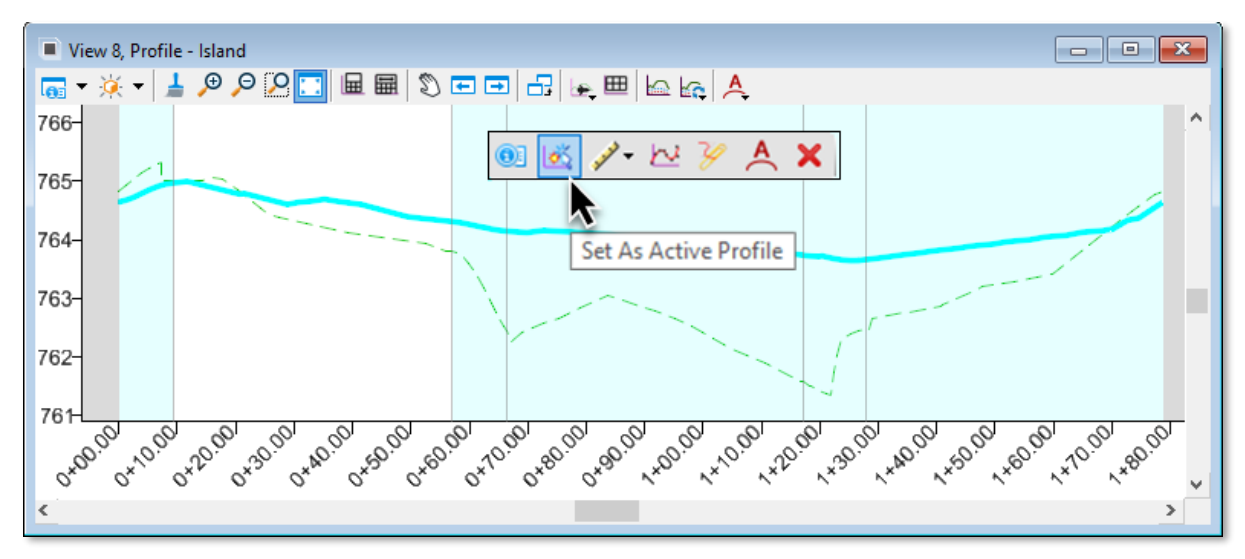

- 88. Open the Cole/J5P0100/Roadway/data/Corridors\_J5P0100.dgn
- 89. Make sure you can see the new Island geometry, if you don't see the Island, use the Level Display to visualize the Island elements, Level → Roadway Safety.
- 90. To help the Island draw to the **Proposed "Island" Surface** created back on **Step 71**, reference within the **Default 2D Model** the following file:

## Terrain\_Proposed\_J5P0100.dgn

- 91. Open the Create Template tool by selecting the OpenRoads Modeling Workflow → Corridors Tab → Create Section → Template tools.
- 92. From the Corridor tools click on the Create Template tool

Make sure the **J5P0100.itl** is open, if not, click **File → Open** and select:

Cole/J5P0100/Roadway/data/J5P0100.itl

- 93. From the Components → Curb and/or Gutter folder, copy the Curb and Gutter Type B to the J5P0100 → Ramps folder.
- 94. **Double-click** on the newly copied **Curb and Gutter Type B** to open it in the editor window.

95. Change the template origin to be the **Curb\_Surf\_Flowline** point and remove the constraints on the gutter point. Simply Right-Click on the **Curb\_Surf\_Flowline** point and choose the **Change Template Origin**.

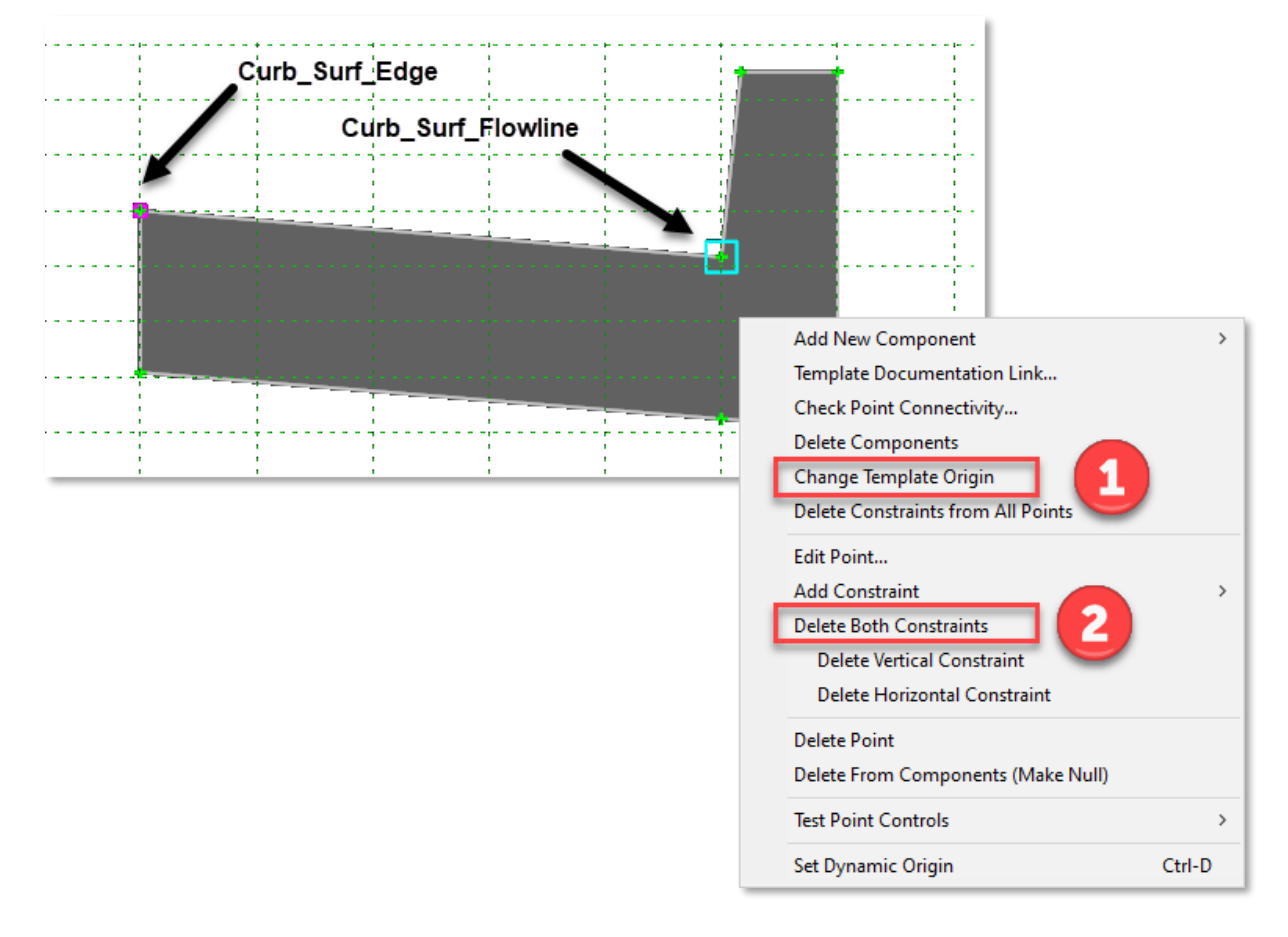

96. Zoom to the left of the template and locate the **Curb\_Surf\_Edge** point. **Double-click** on this point.

Set the Point Constraints to the following:

| Constra<br>Parent 1<br>Value: | uint 1:<br>1: | Hor<br>Cur<br>-2.5 | izontal<br>b_Surf_Flowl<br>000 | line   |   | Constraint 2<br>Parent 1:<br>Surface: | : Project to Surface<br>Any Direction<br>Island |
|-------------------------------|---------------|--------------------|--------------------------------|--------|---|---------------------------------------|-------------------------------------------------|
|                               | Constrair     | nts                |                                |        |   |                                       |                                                 |
|                               |               |                    | Constraint                     | 1      |   | Constra                               | aint 2                                          |
|                               | Туре:         |                    | Horizontal                     | ~      |   | Project To Surf                       | ace 🗸                                           |
|                               | Parent 1:     | -                  | Curb_Surf_Flowline             | • ~    | + | Any Direction                         | $\sim$                                          |
|                               |               |                    |                                |        |   |                                       |                                                 |
|                               | Value:        |                    | -2.5000                        |        | = | Island                                | ~                                               |
|                               | Label:        | i                  |                                |        |   |                                       |                                                 |
|                               | Label.        |                    |                                | ~      |   |                                       | ~                                               |
|                               | Horizo        | ontal F            | Feature Constraint             | $\sim$ |   | Linear\Desig                          | gn\DNC\DNC                                      |
|                               |               |                    | Range:                         | 0.0000 |   |                                       |                                                 |
|                               |               |                    |                                |        |   |                                       |                                                 |

- 97. Run the **Test** when finished to see the Edge rise and fall with the surface.
- 98. Close, then Save changes to the J5P0100.itl, and then Check-In.
- 99. Select the Island geometry and bring up it's heads up tools and select Apply Linear Template.

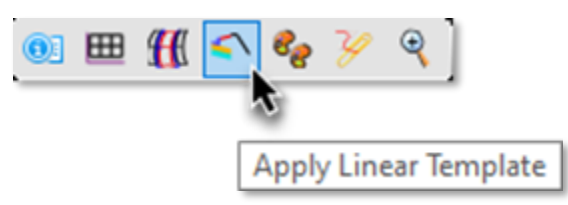

#### 100. Fill out the **Apply Linear Template** dialog as follows:

| Lock to Start:      | Check                  | Se     | Apply Linear Template       | $ \supset$                           | <      |
|---------------------|------------------------|--------|-----------------------------|--------------------------------------|--------|
| Lock to End:        | Check                  |        | Parameters                  |                                      |        |
| Exterior Corner Swe | ep Angle: 5            |        | T di dilletter 5            |                                      | **     |
| Mirror:             | No                     |        | Lock To Start               | $\checkmark$                         |        |
| Reflect:            | No                     | $\sim$ | Start Station               | 0+00.00                              |        |
| Template:           | Curb and Gutter Type B |        | Lock To End                 |                                      |        |
| Description:        | Optional               |        | 5 10 1                      |                                      | _      |
| Feature Definition: | 1-Final x 1            | $\sim$ | End Station                 | 1+/8.68                              |        |
| Name                | Island                 |        | Exterior Corner Sweep Angle | 05°00'00''                           |        |
|                     |                        |        | Mirror                      |                                      |        |
|                     |                        |        | Reflect                     |                                      |        |
|                     |                        |        | Template                    | J5P0100\Ramps\Curb and Gutter Type B |        |
|                     |                        |        | Description                 |                                      |        |
|                     |                        |        | Feature                     |                                      | *      |
|                     |                        | Feat   | ture Definition             | 1-Final x1                           | $\sim$ |
|                     |                        | Nam    | ne                          | Linear Template                      |        |

101. Press F4 to clear out the tool.

102. Press **F6** if the **Default-3D** window is not showing.

At this point, the 3D model should show the new island.

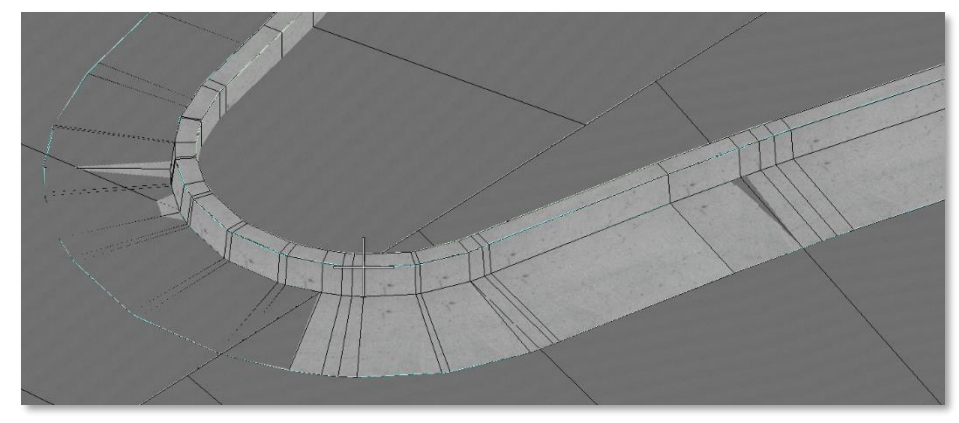

Next, we will add a grass top to the island.

103. Make the 3D view active, open the tool from Terrain Model tools, **Create from** Elements

| Featue Type:        | Boundary           |
|---------------------|--------------------|
| Edge Method:        | None               |
| Feature Definition: | Design Grassy Area |
| Name                | Island Grassy Area |

| Create Terr        | - 🗆                | $\times$ |
|--------------------|--------------------|----------|
| Parameters         | 5                  | *        |
| Feature Type       | Boundary           | $\sim$   |
| Edge Method        | None               | $\sim$   |
| Feature            |                    | *        |
| Feature Definition | Design Grassy Area | $\sim$   |
| Name               | Island Grassy Area |          |
|                    |                    |          |

For *Locate Element to Add*, **Left-Click** the 3D line along the top inside edge of the curb (**Curb\_Surf\_Back**).

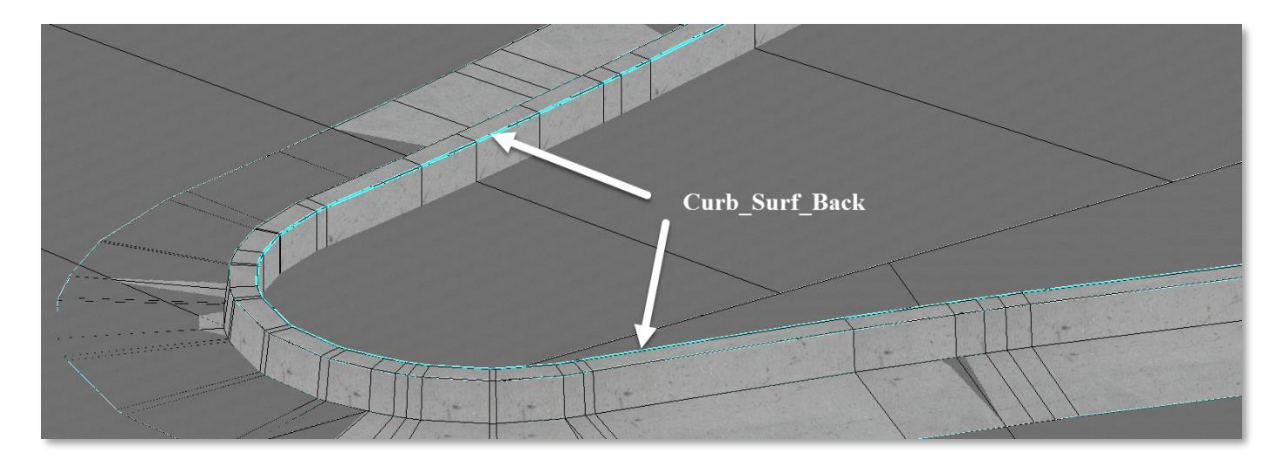

- 104. For *Locate Next Element*, **zoom out** to see a blank area, **Right-Click** in the <u>blank area of</u> <u>the **Default 2D View**</u>.
- 105. Left-Click to the prompts to accept all the values already entered in the dialog.

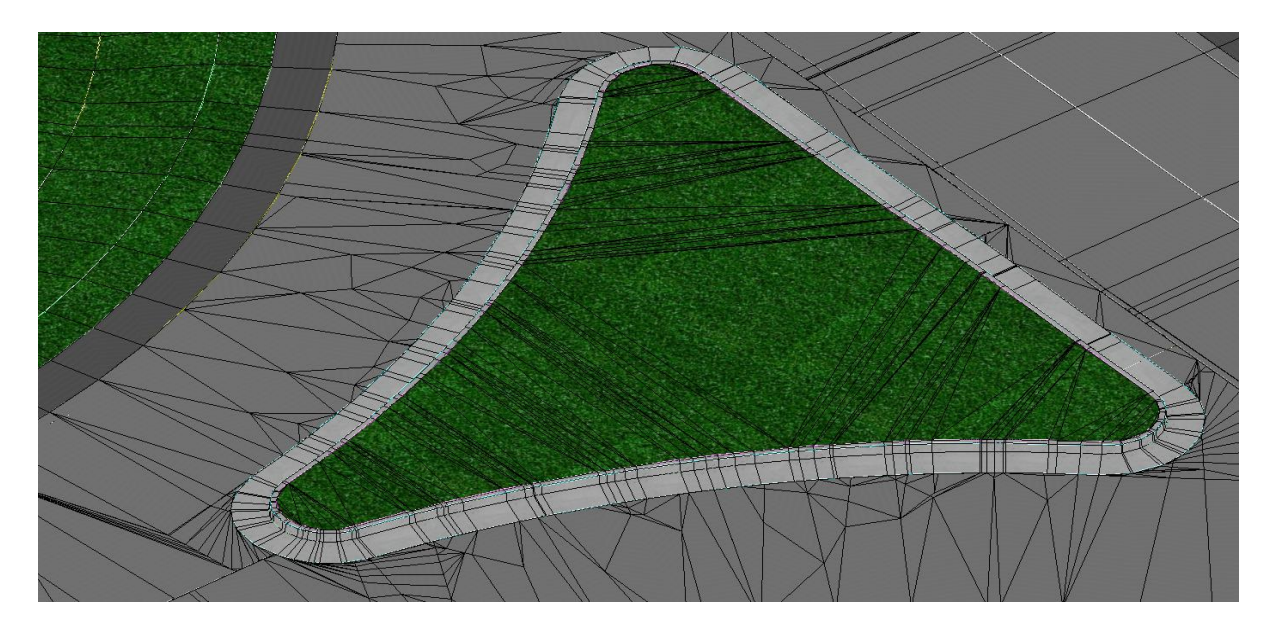

After the island is placed, let's look at the dynamic cross sections for the **Ramp-4** Corridor.

106. Left-Click on the **Ramp-4** Corridor Grip and bring up the heads-up tools.

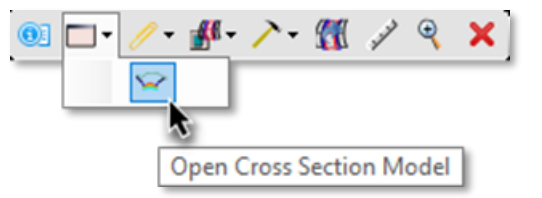

107. Open Window 8 and left click in the window to display the Dynamic XS View.

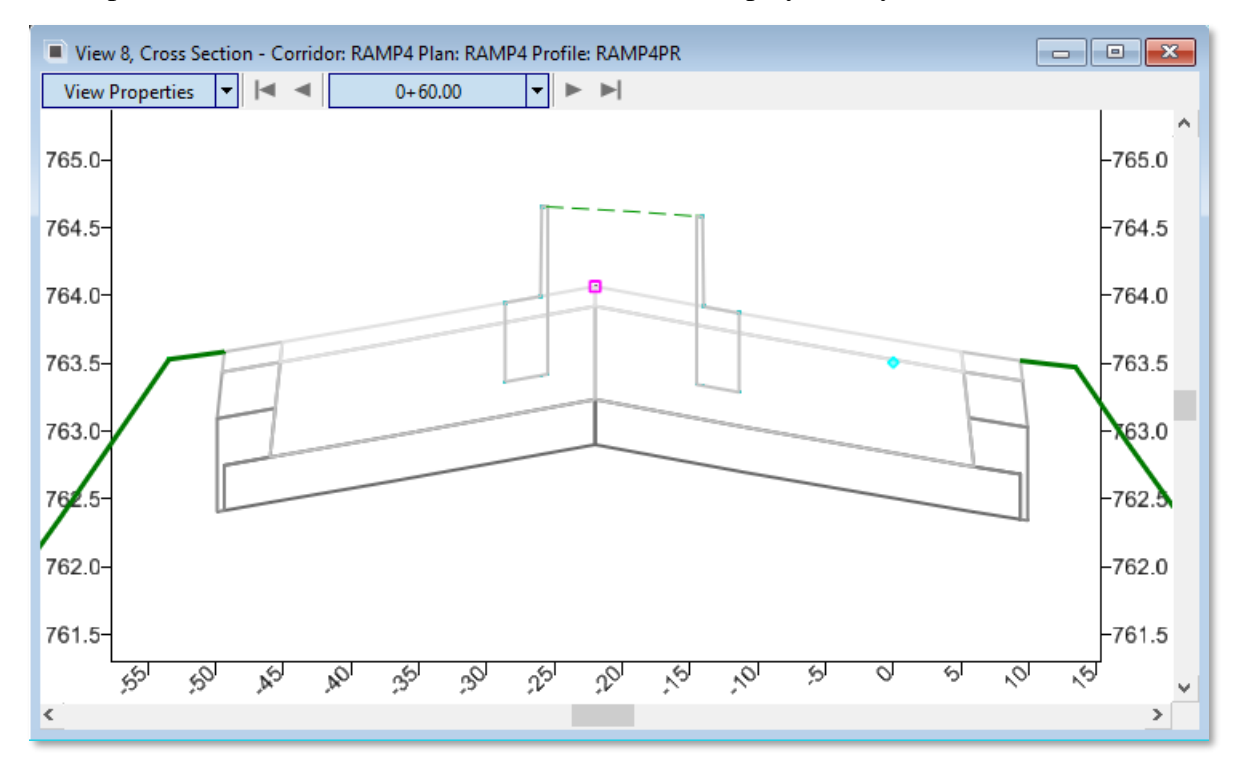

108. To clip the pavement area out below the Island let do the following:

Select the **SW** and **NW** Radius Return **Liner Templates** and Add a **Clipping Reference** and select the **Island Linear Template** as the Reference.

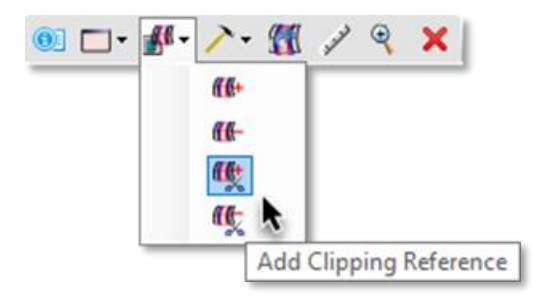

Below is what the **Ramp 4 Dynamic XS View** should look like after the **Clipping References** have been applied:

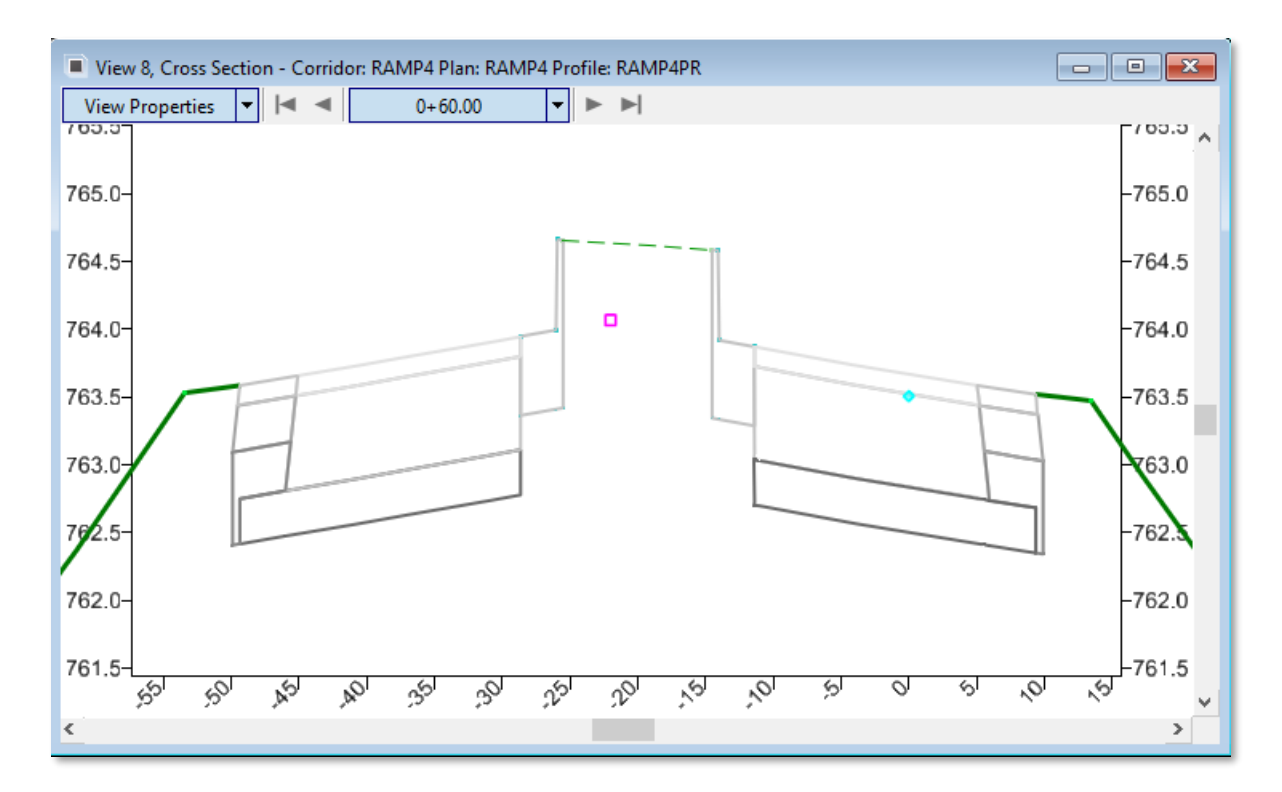

## **Remove Grassy Island for Concrete Island**

- 109. First, we need to turn off the Triangles of the Grassy Area. If we don't the grassy area will still bleed through the newly placed pavement. The Grassy Island Terrain Model resides withing the 3D view, withing that view turn off the Triangles of the Island Grassy Area,
- 110. Using the **Apply Surface Template** tool located under the **OpenRoads Modeling** Workflow → **Model Detailing** Tab → **3D Tools** Section → **Surface Template** tools.

| http://www.com/ace.com/ace.com | _                                                                  | ×      |
|----------------------------------------------------------------------------------------------------|--------------------------------------------------------------------|--------|
| General                                                                                                    |                                                                    | *      |
| Template                                                                                                    | Components\Pavement - New\Pavement Only\Concrete\Concrete Pavement | <br>   |
| Apply External Clip Boundary                                                                                                    |                                                                    |        |
| Feature                                                                                                    |                                                                    | *      |
| Feature Definition                                                                                                    | Enable Linear Features                                             | $\sim$ |
| Name                                                                                                    | Concrete Island                                                    |        |

- a) For the Template select the following from the MoDOT section of the Template Library (itl):
- Components\Pavement New\Pavement Only\Concrete **Pavement w/ Rock Fill** Base.
- b) Do not Apply an External Clip Boundary
- c) Select Enable Linear Features
- d) Name the Surface Feature Concrete Island

#### Notes:

- **Apply External Clip Boundary** will limit the area the Surface Template within a User selected closed area/element.
- Enable/Disable Linear Features will tell the program to either plot all the <u>Mesh</u> Layers of the Template (Enable), or just the Surface <u>Mesh</u> Layer (Disable).
- 111. Edit the newly applied Surface Template.

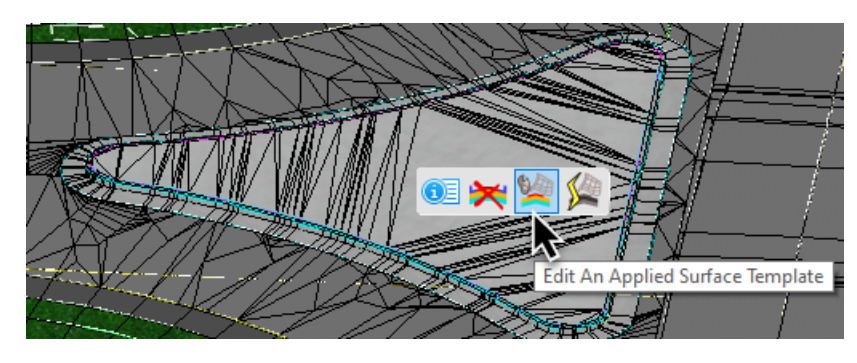

112. When the Template window opens select the **Active Template** Tab. Then open the **Parametric Constraints** folder and **right-click** on the **Pavt\_Surf\_Conc\_Depth** and select **Edit**.

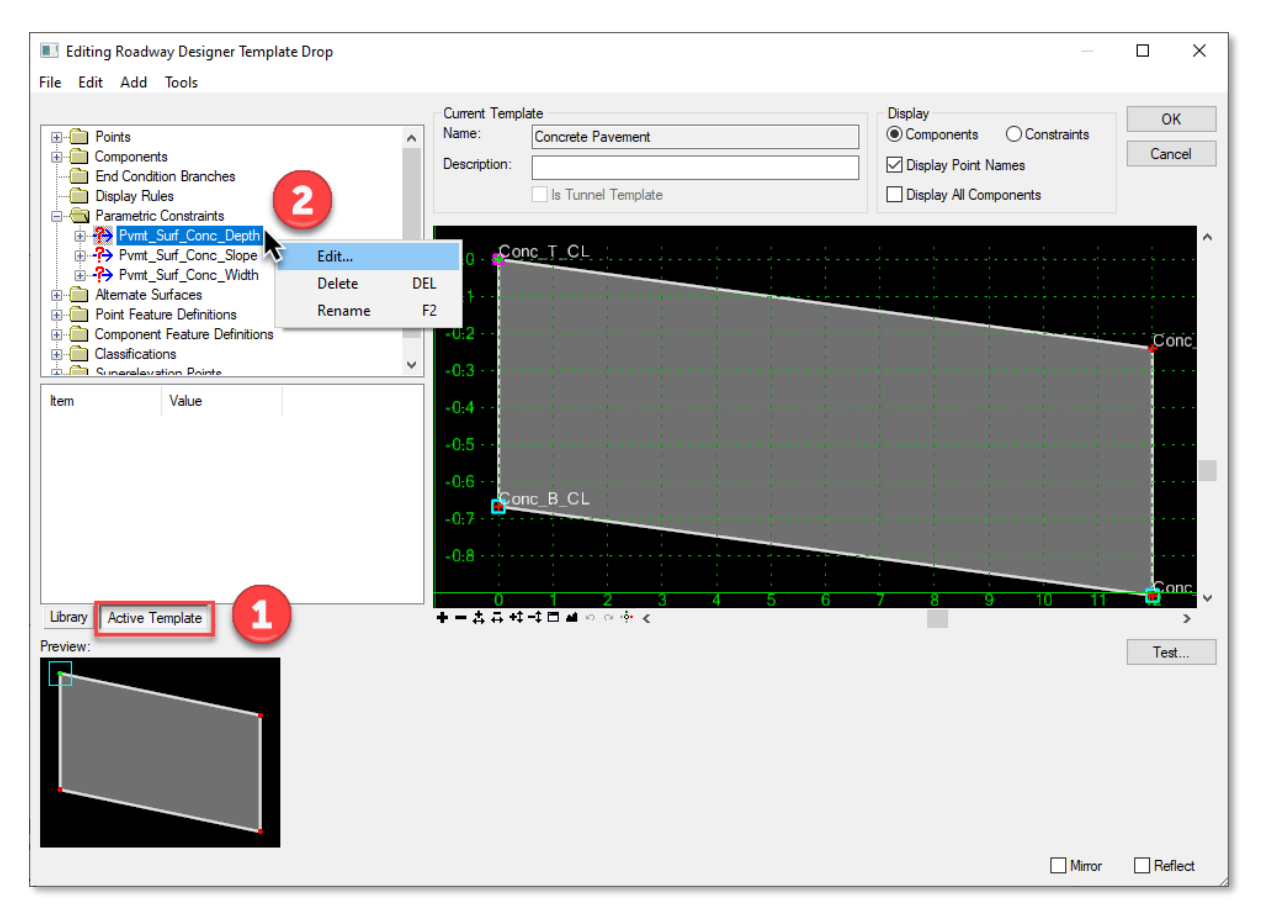

113. Change the Default value to -4 inches by typing in -4/12 and then select OK.

| Edit Default Parametric Value |                      |        |
|-------------------------------|----------------------|--------|
| Label:                        | Pvmt_Surf_Conc_Depth | ОК     |
| Default Value: -4/12          |                      | Cancel |
|                               |                      |        |

- 114. Select **OK** to the **Editing Roadway Designer Template Drop** dialog.
- 115. Review the Dynamic XS Model for the updated Concrete Island.

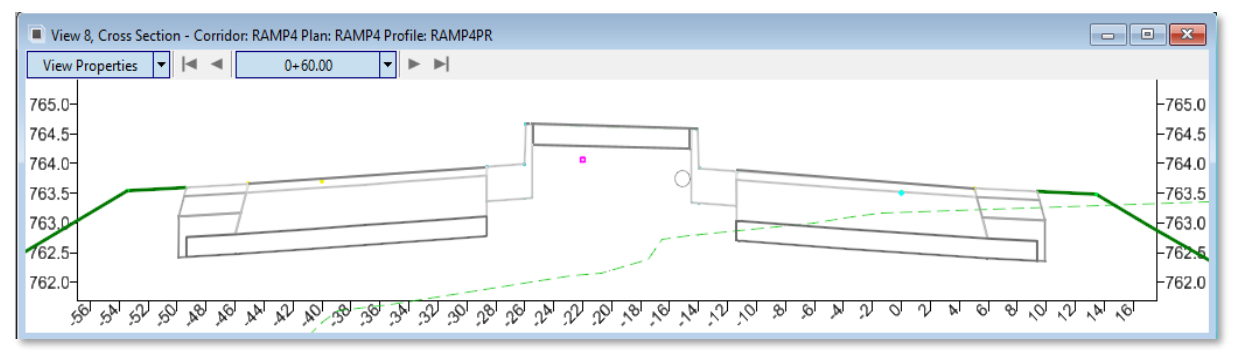
#### Sight Visibility Tools

116. Create a new dgn file named **Site\_Visability\_J5P0100.dgn** using the:

MoDOT\_Roadway\_Seed\_2D.dgn seed file.

Note: This new file will hold all the Site Lines for this Project.

- 117. Open the Coordinate System tool by selecting the OpenRoads Modeling Workflow
   → Utilities Tab → Geographic Section.
- 118. Select "From File" icon.

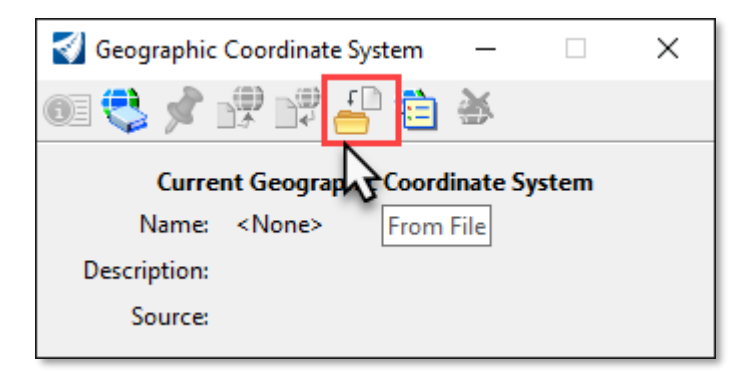

- 119. Select the **Terrain\_Existing\_J5P0100.dgn** file in the **data** folder.
- 120. Verify the settings.

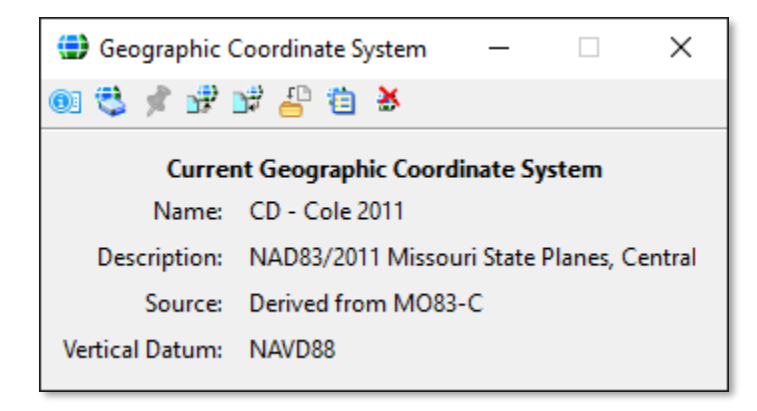

121. Reference in the following files within the **Default 2D Model**:

#### Civil\_Geometry\_J5P0100.dgn Corridors\_J5P0100.dgn Terrain\_Existing\_J5P0100.dgn

- 122. Fit View, change the Annotation Scale to **1"=50', and** set the Existing Terrain as **Active**.
- 123. Open **View Attributes** and turn-on **Line Weight**. This will help with visualizing the Site Lines that are drawn in the 2D Default View.
- 124. Select **F6** key to open the Multi-Model Views.

#### Sight Visibility Tools

Recently **OpenRoads Designer** added a **Sight Visibility** tools that analyzes a corridor and/or terrain to display what can be seen and not seen along a given line of sight.

It uses the **Stopping** and **Passing Sight Distance** listed in **AASHTO Green Book 2018 and MUTCD 2009**.

The Sight Visibility Tools can use a **pre-defined** Settings file to define the lengths of visibility. For MoDOT Users that setting file is called:

#### MoDOT-Sight Visibility Tables and Equations.xml

The Sight Visibility Tool uses a **Height of Eye** Position of **3.50 feet** and a **Height of Object** of **2.0 feet**, as defined in the setting file.

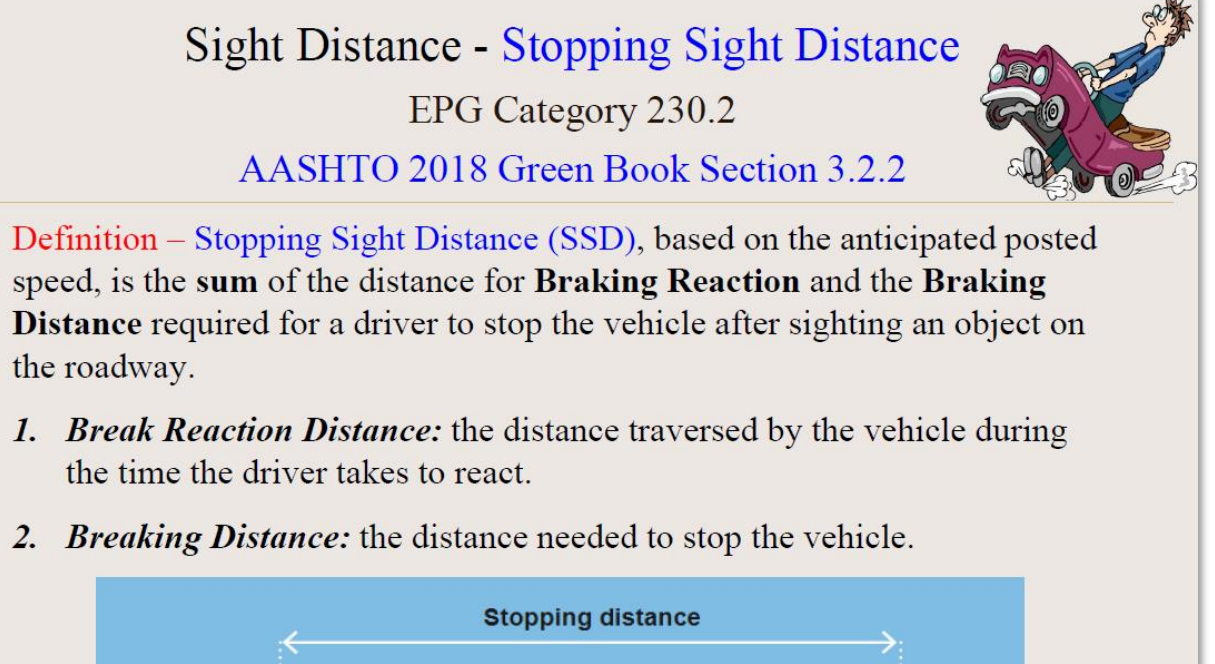

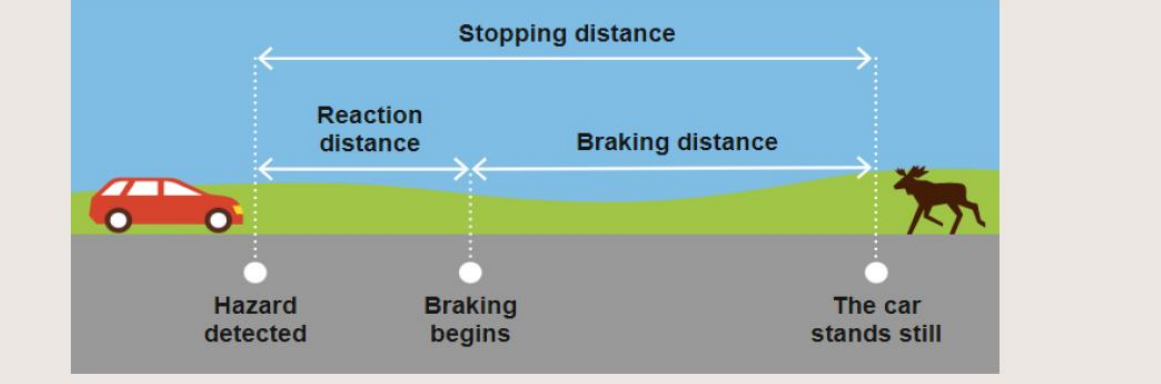

- 暛 🛛 Sight Visibility Results
- ⊁ Line Of Sight

#### Sight Distance - Stopping Sight Distance

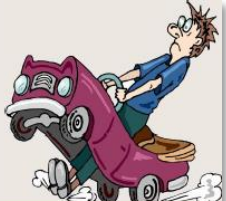

#### AASHTO 2018 Green Book Section 3.2.2

EPG Category 230.2

AASHTO Table 3-1. Stopping Sight Distance on Level Roadways

| U.S. Customary  |                   |                     |                            |                |  |  |
|-----------------|-------------------|---------------------|----------------------------|----------------|--|--|
| Design<br>Speed | Brake<br>Reaction | Braking<br>Distance | Stopping<br>Sight Distance |                |  |  |
| (mph)           | Distance<br>(ft)  | on Level<br>(ft)    | Calculated<br>(ft)         | Design<br>(ft) |  |  |
| 15              | 55.1              | 21.6                | 76.7                       | 80             |  |  |
| 20              | 73.5              | 38.4                | 111.9                      | 115            |  |  |
| 25              | 91.9              | 60.0                | 151.9                      | 155            |  |  |
| 30              | 110.3             | 86.4                | 196.7                      | 200            |  |  |
| 35              | 128.6             | 117.6               | 246.2                      | 250            |  |  |
| 40              | 147.0             | 153.6               | 300.6                      | 305            |  |  |
| 45              | 165.4             | 194.4               | 359.8                      | 360            |  |  |
| 50              | 183.8             | 240.0               | 423.8                      | 425            |  |  |
| 55              | 202.1             | 290.3               | 492.4                      | 495            |  |  |
| 60              | 220.5             | 345.5               | 566.0                      | 570            |  |  |
| 65              | 238.9             | 405.5               | 644.4                      | 645            |  |  |
| 70              | 257.3             | 470.3               | 727.6                      | 730            |  |  |
| 75              | 275.6             | 539.9               | 815.5                      | 820            |  |  |
| 80              | 294.0             | 614.3               | 908.3                      | 910            |  |  |
| 85              | 313.5             | 693.5               | 1007.0                     | 1010           |  |  |

|                                     |      | U.S. ( | Custom | hary |        |     |  |  |
|-------------------------------------|------|--------|--------|------|--------|-----|--|--|
| Design Stopping Sight Distance (ft) |      |        |        |      |        |     |  |  |
| Speed                               | Do   | wngrad | des    | ι    | pgrade | es  |  |  |
| (mph)                               | 3%   | 6%     | 9%     | 3%   | 6%     | 9%  |  |  |
| 15                                  | 80   | 82     | 85     | 75   | 74     | 73  |  |  |
| 20                                  | 116  | 120    | 126    | 109  | 107    | 104 |  |  |
| 25                                  | 158  | 165    | 173    | 147  | 143    | 140 |  |  |
| 30                                  | 205  | 215    | 227    | 200  | 184    | 179 |  |  |
| 35                                  | 257  | 271    | 287    | 237  | 229    | 222 |  |  |
| 40                                  | 315  | 333    | 354    | 289  | 278    | 269 |  |  |
| 45                                  | 378  | 400    | 427    | 344  | 331    | 320 |  |  |
| 50                                  | 446  | 474    | 507    | 405  | 388    | 375 |  |  |
| 55                                  | 527  | 553    | 593    | 469  | 450    | 433 |  |  |
| 60                                  | 598  | 138    | 686    | 538  | 515    | 495 |  |  |
| 65                                  | 682  | 720    | 785    | 612  | 584    | 561 |  |  |
| 70                                  | 771  | 825    | 891    | 690  | 658    | 631 |  |  |
| 75                                  | 866  | 927    | 1 03   | 772  | 736    | 704 |  |  |
| 80                                  | 965  | 1035   | 1121   | 859  | 817    | 782 |  |  |
| 85                                  | 1070 | 1149   | 1246   | 949  | 902    | 862 |  |  |

AASHTO Table 3-2. Stopping Sight

#### MoDOT-Sight Visibility Tables and Equations.xml file.

| <pre>1<?xml version="1.0" encoding="utf-8"?></pre>                                                                                                    |                       |
|----------------------------------------------------------------------------------------------------|-----------------------|
| <pre>2 <openroadssightvisibility xmlns="OpenRoads"></openroadssightvisibility></pre>                                                                                                    |                       |
| 3 <methods></methods>                                                                                                    |                       |
| 4 2018 AASHTO Standard Variables and Constants</td <td>&gt;</td>                                                                                                    | >                     |
| 5 double reactionTime //Brake reaction time. Defaults to 2.5 seconds if not defined in this setti</td <td>rsfile&gt;</td>                                                                                                    | rsfile>               |
| 6 double gradeThreshold // Grades(ft/ft) less than gradeThreshold will use SSD equation 3-2</p                                                                                                    | >                     |
| 7 // Grades (ft/ft) greater than or equal to the gradeThreshold will use SSD</p                                                                                                    | e uation 3-3>         |
| <pre>8 <!-- double gravityConst = 32.2; // feet/sec^2</pre--></pre>                                                                                                    | >                     |
| 9 int roundingMultiple // Computed Required Sight distances will be rounded to this multiple. 0 i</p                                                                                                    | r icates no rounding> |
| 10 <sightdistancemethod methodtype="AASHTO_201&lt;/p&gt;&lt;/td&gt;&lt;td&gt;1 SSD" name="2011 AASHTO Stopping Site Distance - Zero Offset"></sightdistancemethod>                                                                                                    |                       |
| <pre>11 <eyeposition height="3.5" interval="50.0" offset="0.0"></eyeposition></pre>                                                                                                    |                       |
| 12 <objectposition height="2.0" interval="10.0" movetargettoachievevisibility="false" offset="0.0"></objectposition>                                                                                                    |                       |
| 13 <standardvariables gradethreshold="0.03" gravityconstant="32.2" p="" reactiontime="2.5" roundingmulti<=""></standardvariables>                                                                                                    | le="1"/>              |
| 14                                                                                                    |                       |
| 15 <sightdistancemethod methodtype="AAS&lt;/p&gt;&lt;/td&gt;&lt;td&gt;TO_2011_SSD" name="2011 AASHTO Stopping Site Distance - Eye 9 foot Offset"></sightdistancemethod>                                                                                                    |                       |
| <pre>16 <eyeposition height="3.5" interval="50.0" offset="9"></eyeposition></pre>                                                                                                    |                       |
| 17 <objectposition 2.5"="" gradethreshold="0.03" gravityconstant="32.2" height="2.0&lt;/td&gt;&lt;td&gt;&lt;/td&gt;&lt;/tr&gt;&lt;tr&gt;&lt;td&gt;18 &lt;StandardVariables reactionTime=" interval="10.0" movetargettoachievevisibility="false" offset="0.0" p="" roundingm_ti<=""></objectposition> | ple="1"/>             |
| 19                                                                                                    |                       |
| 20                                                                                                    |                       |
| 21 2018 AASHTO Tables                                                                                                    |                       |
| 22 <sightdistancemethod methodtype="Table" name="AASHTO 2018 Stopping on Level Roadways"></sightdistancemethod>                                                                                                    |                       |
| <pre>23 <eyeposition height="3.50" interval="50.0" offset="0.0"></eyeposition></pre>                                                                                                    |                       |
| 24 <objectposition ght="2.0" hs="" interval="10.0" movetargettoachievevisibility="true" offset="0.0"></objectposition>                                                                                                    |                       |
| <pre>25 <speedtableentry relaxeddistance="80" sightdistance="80" speed="15"></speedtableentry></pre>                                                                                                    |                       |
| <pre>26 <speedtableentry relaxeddistance="115" sightdistance="115" speed="20"></speedtableentry></pre>                                                                                                    |                       |
| <pre>27 <speedtableentry relaxeddistance="155" sightdistance="155" speed="25"></speedtableentry></pre>                                                                                                    |                       |
| <pre>28 <speedtableentry .s<="" pre="" relaxeddistance="200" sightdistance="200" speed="30"></speedtableentry></pre>                                                                                                    |                       |
| 29 <speedtableentry 75<="" p="" relaxeddistance="15" sightdistance="250" speed="35"></speedtableentry>                                                                                                    |                       |
| <pre>30 <speedtableentry refaxeddia"305"="" sightdistance="305" speed="40"></speedtableentry></pre>                                                                                                    |                       |
| 31 <speedtableentry axeddistance="360" sightdistance="360" speed="45"></speedtableentry>                                                                                                    |                       |
| 32 <speedraleshtry relaxeddistance="425" signupistance="425" speed="0"></speedraleshtry>                                                                                                    |                       |
| 33 <speedraleentry relaxeddistance="495" signupistance="495" speed="00"></speedraleentry>                                                                                                    |                       |
| <pre>34 <speedrapieentry relaxeddistance="5/0" signupistance="5/0" speed="60"></speedrapieentry></pre>                                                                                                    |                       |
| So < <u>speedrapieEntry</u> speed = "50" signUpistance="645" relaxedDistance="645"/>                                                                                                    |                       |
| <pre>se <speedtableentry relaxeddistande="/30" signtbistande="/30" speed="/0"></speedtableentry></pre>                                                                                                    |                       |
|                                                                                                    |                       |

PASS

CARE

#### Sight Distance - Passing Sight Distance

#### AASHTO 2018 Green Book Page 3-11 & NCHRP Report 605

#### **Minimum Passing Sight Distance**

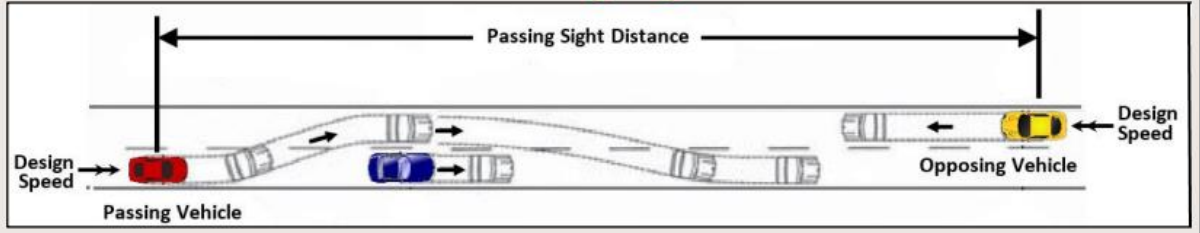

#### Sight Distance - Passing Sight Distance

**MUTCD 2009** 

AASHTO 2018 Green Book Section 3.2.4.1

#### **Minimum Passing Sight Distance**

AASHTO 2018 Green Book states "Minimum passing sight distances for use in design are based on the minimum sight distances presented in the MUTCD as warrants for no-passing zones on two-lane highways."

| Table 3B-1. Minimum Passing Sight<br>Distances for No-Passing Zone Markings |                                   |  |  |  |  |
|-----------------------------------------------------------------------------|-----------------------------------|--|--|--|--|
| 85th-Percentile or Posted or<br>Statutory Speed Limit                       | Minimum Passing<br>Sight Distance |  |  |  |  |
| 25 mph                                                                      | 450 feet                          |  |  |  |  |
| 30 mph                                                                      | 500 feet                          |  |  |  |  |
| 35 mph                                                                      | 550 feet                          |  |  |  |  |
| 40 mph                                                                      | 600 feet                          |  |  |  |  |
| 45 mph                                                                      | 700 feet                          |  |  |  |  |
| 50 mph                                                                      | 800 feet                          |  |  |  |  |
| 55 mph                                                                      | 900 feet                          |  |  |  |  |
| 60 mph                                                                      | 1,000 feet                        |  |  |  |  |
| 65 mph                                                                      | 1,100 feet                        |  |  |  |  |
| 70 mph                                                                      | 1,200 feet                        |  |  |  |  |

Note: For the **Non-Table Methods**, when the **AASHTO Stopping Sight Distance method** is selected, the program uses the Equations 3-2, and 3-3 from the 2011 and 2018 AASHTO Green book. In the 2018 edition these are in section "3.2.2 Stopping Sight Distance".

- 125. Within the **3D** view of **Site\_Visibility\_J5P0100.dgn** file, rotate to a top view. Next, select the **Sight Visibility** tool by selecting the **OpenRoads Modeling** Workflow → **Terrain** Tab → **Analysis** Section → **Sight Visibility** Tools.
- 126. Define the dialog as follows and apply to the **Big Horn Corridor** and **Existing Ground Terrain**.

| Settings File Name:<br>Method:<br>Table Name:<br>Speed:<br>Required Distance:<br>Relaxed Distance:<br>Locate Corridor:<br>Locate Eve Control Alignment: | MoDOT-Site Visibility Tables and Equations<br>Table<br>AASHTO 2018 Stopping on Level Roadways<br>60<br>570<br>570<br>Bighorn<br>Reset for Main Alignment |
|----------------------------------------------------------------------------------------------------|----------------------------------------------------------------------------------------------------|
| Speed.                                                                                                    | 60<br>570                                                                                                    |
| Required Distance:                                                                                                    | 570                                                                                                    |
| Relaxed Distance:                                                                                                    | 570                                                                                                    |
| Locate Corridor:                                                                                                    | Bighorn                                                                                                    |
| Locate Eye Control Alignment:                                                                                                    | Reset for Main Alignment                                                                                                    |
| Locate Object Control Alignment:                                                                                                    | Reset for Main Alignment                                                                                                    |
| Start Station:                                                                                                    | Lock to Start                                                                                                    |
| End Station:                                                                                                    | Lock to End                                                                                                    |
| Located Existing Ground:                                                                                                    | J5P0100 Terrain Existing                                                                                                    |

| 🔏 Sight Visibility                |                                                 | ×      |
|-----------------------------------|-------------------------------------------------|--------|
| Parameters                        |                                                 | *      |
| Lock To Start                     | $\square$                                       |        |
| Start                             | 0.0000'                                         |        |
| Lock To End                       | $\checkmark$                                    |        |
| Stop                              | 2050.5198'                                      |        |
| Settings File Name                | MoDOT-Sight Visibility Tables and Equations.xml |        |
| Method                            | Table                                           | $\sim$ |
| Table Name                        | AASHTO 2018 Stopping on Level Roadways          | $\sim$ |
| Speed                             | 60                                              | $\sim$ |
| Required Distance                 | 570.0000                                        |        |
| Relaxed Distance                  | 570.0000                                        |        |
|                                   |                                                 |        |
| Interval                          | 50.0000                                         |        |
| Offset                            | 0.0000                                          |        |
| Height                            | 3.5000                                          |        |
| Object Position                   |                                                 | *      |
| Move Target To Achieve Visibility | $\square$                                       |        |
| Interval                          | 10.0000                                         |        |
| Offset                            | 0.0000                                          |        |
| Height                            | 2.0000                                          |        |
| Feature                           |                                                 | *      |
| Feature Definition                | Stopping Sight Distance                         | $\sim$ |
| Name                              | SSD                                             |        |

#### 127. Compare your results with Table Below:

| 刻 Sight V       | isibility Result                                      | s - Section: SSI | 02              |                 |                 |                        |                  |                               |                              |                            | -                                              |                      |
|-----------------|-------------------------------------------------------|------------------|-----------------|-----------------|-----------------|------------------------|------------------|-------------------------------|------------------------------|----------------------------|------------------------------------------------|----------------------|
| Achiev          | 🗹 Achieved 🗹 Relaxed 🔽 Not Achieved 🗌 Show Selected 🥜 |                  |                 |                 |                 |                        |                  |                               |                              | •                          |                                                |                      |
| Eye<br>Position | Object<br>Position                                    | Eye Level        | Actual<br>Level | Object<br>Level | Design<br>Speed | Instantaneous<br>Grade | Average<br>Grade | Sight<br>Distance<br>Required | Sight<br>Distance<br>Relaxed | Sight Distance<br>Achieved | Sight Distance<br>Along Sight Line<br>Achieved | Sight Line<br>Status |
| 1+97.77         | 7+67.77                                               | 745.0494         | 755.9403        | 755.9403        | 60.0000         | 0.00%                  | 0.00%            | 570.0000                      | 570.0000                     | 570.0000                   | 569.2536                                       | Achieved             |
| 2+47.77         | 8+17.77                                               | 743.8854         | 756.6248        | 756.6248        | 60.0000         | 0.00%                  | 0.00%            | 570.0000                      | 570.0000                     | 570.0000                   | 569.5033                                       | Achieved             |
| 2+97.77         | 8+67.77                                               | 743.1561         | 757.4337        | 757.4337        | 60.0000         | 0.00%                  | 0.00%            | 570.0000                      | 570.0000                     | 570.0000                   | 569.7933                                       | Achieved             |
| 3+47.77         | 8+57.77                                               | 742.7835         | 757.2718        | 757.2718        | 60.0000         | 0.00%                  | 0.00%            | 570.0000                      | 570.0000                     | 510.0000                   | 509.9525                                       | Not Achieved         |
| 3+97.77         | 7+97.77                                               | 743.0555         | 756.3325        | 756.3325        | 60.0000         | 0.00%                  | 0.00%            | 570.0000                      | 570.0000                     | 400.0000                   | 399.9981                                       | Not Achieved         |
| 4+47.77         | 7+77.77                                               | 744.2481         | 756.0710        | 756.0710        | 60.0000         | 0.00%                  | 0.00%            | 570.0000                      | 570.0000                     | 330.0000                   | 330.0000                                       | Not Achieved         |
| 4+97.77         | 8+57.77                                               | 747.0482         | 757.2718        | 757.2718        | 60.0000         | 0.00%                  | 0.00%            | 570.0000                      | 570.0000                     | 360.0000                   | 360.0000                                       | Not Achieved         |
| 5+47.77         | 11+17.77                                              | 750.2274         | 762.2336        | 762.2336        | 60.0000         | 0.00%                  | 0.00%            | 570.0000                      | 570.0000                     | 570.0000                   | 569.9987                                       | Achieved             |
| 5+97.77         | 11+67.77                                              | 752.7164         | 763.8850        | 763.8850        | 60.0000         | 0.00%                  | 0.00%            | 570.0000                      | 570.0000                     | 570.0000                   | 569.9574                                       | Achieved             |
| 6+47.77         | 12+17.77                                              | 754.7762         | 765.5712        | 765.5712        | 60.0000         | 0.00%                  | 0.00%            | 570.0000                      | 570.0000                     | 570.0000                   | 569.8074                                       | Achieved             |
| 6+97.77         | 12+67.77                                              | 756.0912         | 766.8441        | 766.8441        | 60.0000         | 0.00%                  | 0.00%            | 570.0000                      | 570.0000                     | 570.0000                   | 569.5020                                       | Achieved             |
| 7+47.77         | 13+17.77                                              | 757.1289         | 767.7696        | 767.7696        | 60.0000         | 0.00%                  | 0.00%            | 570.0000                      | 570.0000                     | 570.0000                   | 569.0198                                       | Achieved             |
| 7+97.77         | 13+67.77                                              | 757.8325         | 768.0095        | 768.0095        | 60.0000         | 0.00%                  | 0.00%            | 570.0000                      | 570.0000                     | 570.0000                   | 568.3680                                       | Achieved             |
| 8+47.77         | 14+17.77                                              | 758.6099         | 767.9933        | 767.9933        | 60.0000         | 0.00%                  | 0.00%            | 570.0000                      | 570.0000                     | 570.0000                   | 567.8020                                       | Achieved             |
| 8+97.77         | 14+67.77                                              | 759.4169         | 767.6060        | 767.6060        | 60.0000         | 0.00%                  | 0.00%            | 570.0000                      | 570.0000                     | 570.0000                   | 567.4702                                       | Achieved             |
| 9+47.77         | 14+67.77                                              | 760.2828         | 767.6060        | 767.6060        | 60.0000         | 0.00%                  | 0.00%            | 570.0000                      | 570.0000                     | 520.0000                   | 517.7282                                       | Not Achieved         |
| 9+97.77         | 14+67.77                                              | 761.1150         | 767.6060        | 767.6060        | 60.0000         | 0.00%                  | 0.00%            | 570.0000                      | 570.0000                     | 470.0000                   | 468.0413                                       | Not Achieved         |
| 10+47.77        | 14+77.77                                              | 762.1642         | 767.5097        | 767.5097        | 60.0000         | 0.00%                  | 0.00%            | 570.0000                      | 570.0000                     | 430.0000                   | 428.3806                                       | Not Achieved         |
| 10+97.77        | 14+97.77                                              | 763.3412         | 767.3448        | 767.3448        | 60.0000         | 0.00%                  | 0.00%            | 570.0000                      | 570.0000                     | 400.0000                   | 398.8284                                       | Not Achieved         |
| 11+47.77        | 15+57.77                                              | 764.7916         | 766.6731        | 766.6731        | 60.0000         | 0.00%                  | 0.00%            | 570.0000                      | 570.0000                     | 410.0000                   | 409.2498                                       | Not Achieved         |
| 11+97.77        | 17+67.77                                              | 766.4056         | 766.4065        | 766.4065        | 60.0000         | 0.00%                  | 0.00%            | 570.0000                      | 570.0000                     | 570.0000                   | 569.5667                                       | Achieved             |
| 12+47.77        | 18+17.77                                              | 767.9006         | 766.9980        | 766.9980        | 60.0000         | 0.00%                  | 0.00%            | 570.0000                      | 570.0000                     | 570.0000                   | 569.8435                                       | Achieved             |
| 12+97.77        | 18+67.77                                              | 768.9387         | 767.8928        | 767.8928        | 60.0000         | 0.00%                  | 0.00%            | 570.0000                      | 570.0000                     | 570.0000                   | 569.9685                                       | Achieved             |
| 13+47.77        | 19+17.77                                              | 769.4572         | 768.9947        | 768.9947        | 60.0000         | 0.00%                  | 0.00%            | 570.0000                      | 570.0000                     | 570.0000                   | 569.9884                                       | Achieved             |
| 13+97.77        | 19+67.77                                              | 769.5249         | 770.4621        | 770.4621        | 60.0000         | 0.00%                  | 0.00%            | 570.0000                      | 570.0000                     | 570.0000                   | 569.9827                                       | Achieved             |
| 14+47.77        | 20+17.77                                              | 769.2987         | 772.2503        | 772.2503        | 60.0000         | 0.00%                  | 0.00%            | 570.0000                      | 570.0000                     | 570.0000                   | 569.9786                                       | Achieved             |

**Note:** Move Target to Achieve Visibility is defined as follows: The Object position's XY location is calculated like the Eye Position. However, for object position, the location is down range from the Eye Position along the Control Reference alignment a distance equal to the Required Distance.

When Move Target is **On** a sight line for each Object Position Interval is analyzed until the Required distance is either achieved for that Eye Position or an intersection with a design or an existing terrain or mesh is found. In the case where an intersection is found and the Required Sight Distance has not been achieved, the analysis displays the last successful sight line for that eye position.

- 128. In the 3D view, select and then delete the **Sight Lines** that were drawn in the previous step.
- 129. Again, make sure 3D view is set to a TOP view.
- 130. Next, select the Line of Sight tool by selecting the OpenRoads Modeling Workflow → Terrain Tab → Analysis Section → Sight Visibility Tools.

#### 131. Fill in the **Sight Lines** prompts/dialog when directed, working within in the **2D** view:

| Settings File Name:                | MoDOT-Site Visibility Tables and Equations         |
|------------------------------------|----------------------------------------------------|
| Method:                            | Radial                                             |
| Locate Corridor or Design Surface: | Select the Bighorn Corridor                        |
| Locate the Existing Surface:       | J5P0100 Existing Ground                            |
| Eye position:                      | Click somewhere within the Existing Ground Terrain |
| Object position:                   | Click somewhere within the Existing Ground Terrain |
| Stop Direction                     | Try to make a 360-degree solution.                 |

| 🏀 Line of Sight    | – 🗆 X                   |
|--------------------|-------------------------|
| Parameters         | *                       |
| Method             | Radial 🗸                |
| Eye Position       | *                       |
| Height             | 3.5000                  |
| Object Positio     | n 🔺                     |
| Height             | 2.0000                  |
| 🗌 Radius           | 0.0000'                 |
| Start Direction    | 00°00''                 |
| Stop Direction     | 00°00'00''              |
| Direction Interval | 10°00'00''              |
| Hand               | Clockwise 🗸             |
| Feature            | ^                       |
| Feature Definition | Stopping Sight Distance |
| Name               | SSD                     |

**Note:** You will need to datapoint both the **Height of Eye** and the **Height of Object** positions in the 3D view. When you Data Point to Accept Design the Sight Triangle will be placed in the **3D View**.

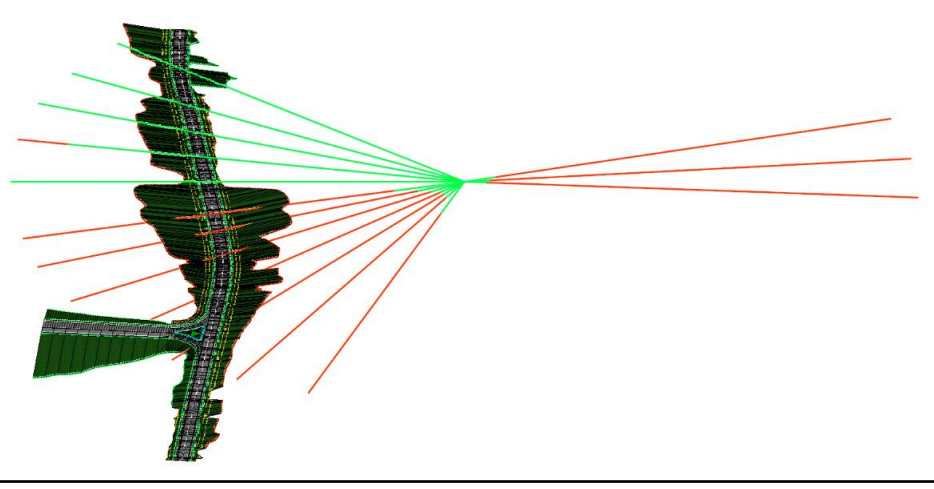

132. In the **Corridors\_J5P0100.dgn** 3D view, select and then delete the **Sight Lines** that were drawn in the previous step.

#### **3D Drive Through**

- 133. Within the **Corridors\_J5P0100.dgn** file select the **3D Drive Through** tool by selecting the **OpenRoads Modeling** Workflow → **Corridors** Tab → **Review** Section.
- 134. Select the 3D view, and then select the centerline of Big Horn Drive.
- 135. Under General Controls Tab set the following settings:

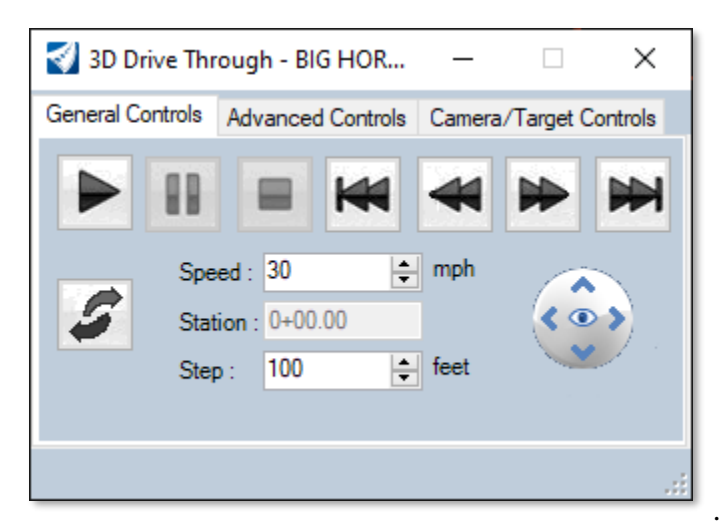

136. Within the Advance Control Tab set the following settings:

| 引 3D Drive Th    | rough - BIG HOR                             | _       |           | $\times$ |
|------------------|---------------------------------------------|---------|-----------|----------|
| General Controls | Advanced Controls                           | Camera/ | Target Co | ontrols  |
| Apply cros       | ss slope rotation<br>ng plane<br>500 🜩 feet |         |           |          |
|                  | Publish                                     |         |           |          |
|                  |                                             |         |           |          |

137. Within Camera/Target Controls Tab set the following settings:

| 引 3D Drive Th    | rough - BIG HC | )r —        | □ ×               |
|------------------|----------------|-------------|-------------------|
| General Controls | Advanced Con   | trols Camer | a/Target Controls |
| Camera Con       | trol           | - Target Co | ntrol             |
| Vertical Off     | set            | Height      |                   |
| 10.00            | 🜲 feet         | 1.50        | ≑ feet            |
| Horizontal (     | Offset         | Distance    |                   |
| 0.00             | ≑ feet         | 50.00       | ≑ feet            |
|                  | Use Custom Vel | hicle 🔅     |                   |
|                  |                |             |                   |

138. Lastly, go back to the **General Controls** Tab and select the **Play** icon. Utilize the **Reverse** and **Rotate View** controls.

| 引 3D Driv   | ve Thr | ough - E | –          |        | ×           |          |
|-------------|--------|----------|------------|--------|-------------|----------|
| General Cor | ntrols | Advanc   | ed Control | s Came | ra/Target ( | Controls |
|             | 88     |          | M          | 4      |             | ¥        |
|             | Spee   | ed : 30  | -          | 🔹 mph  |             |          |
| 5           | Stati  | on : 0+0 | 0.00       |        | < @         | >>)      |
| Reverse     | Step   | : 100    | ŀ          | 🛊 feet | Rotate      | View     |
|             |        |          |            |        |             |          |
|             |        |          |            |        |             | .:       |

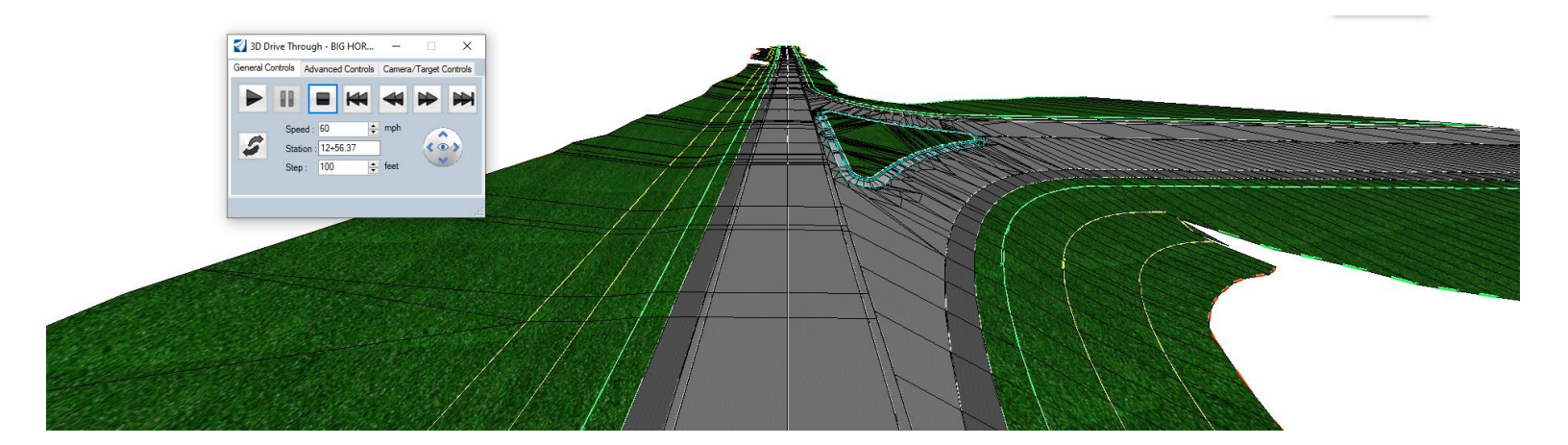

139. After using the 3D Drive Tool, you will notice a fish-eyed view within your 3D View, to turn that view effect off go into the **View Attributes** and deselect the "**Camera**" setting:

| 🕞 View Attributes - View 2 | – 🗆 X                  |
|----------------------------|------------------------|
| View Number: 2 🗸 🖳 🌉       |                        |
| Presentation               | #≡^                    |
| Display Style: Style:      | Ignore Lighting $\sim$ |
| 🔒 ACS Triad                | 🔆 Fast Cells           |
| Background                 | 📄 Fill                 |
| Boundary Display           | I Grid                 |
| 📷 Camera                   | 宿 Level Overrides      |
| 😴 Clip Back                | Ene Styles             |
| 😪 Clip Front               | Line Weights           |
| 😪 Clip Volume              | P Markers 🔹            |
|                            | Patterns               |
| 🔆 Default Lighting         | Tags                   |
| Dimensions                 | A Text                 |
| 📼 🕻 Data Fields            | 1+ Text Nodes          |
| Displayset                 | Transparency           |
| Named Presentation         | 🔃 Height Field         |
| Placement Point            | 🛋 Item Types Text      |
| Text Field background      |                        |

# **OpenRoads Designer Road 2**

### **Ramp Transition** & Special Ditch

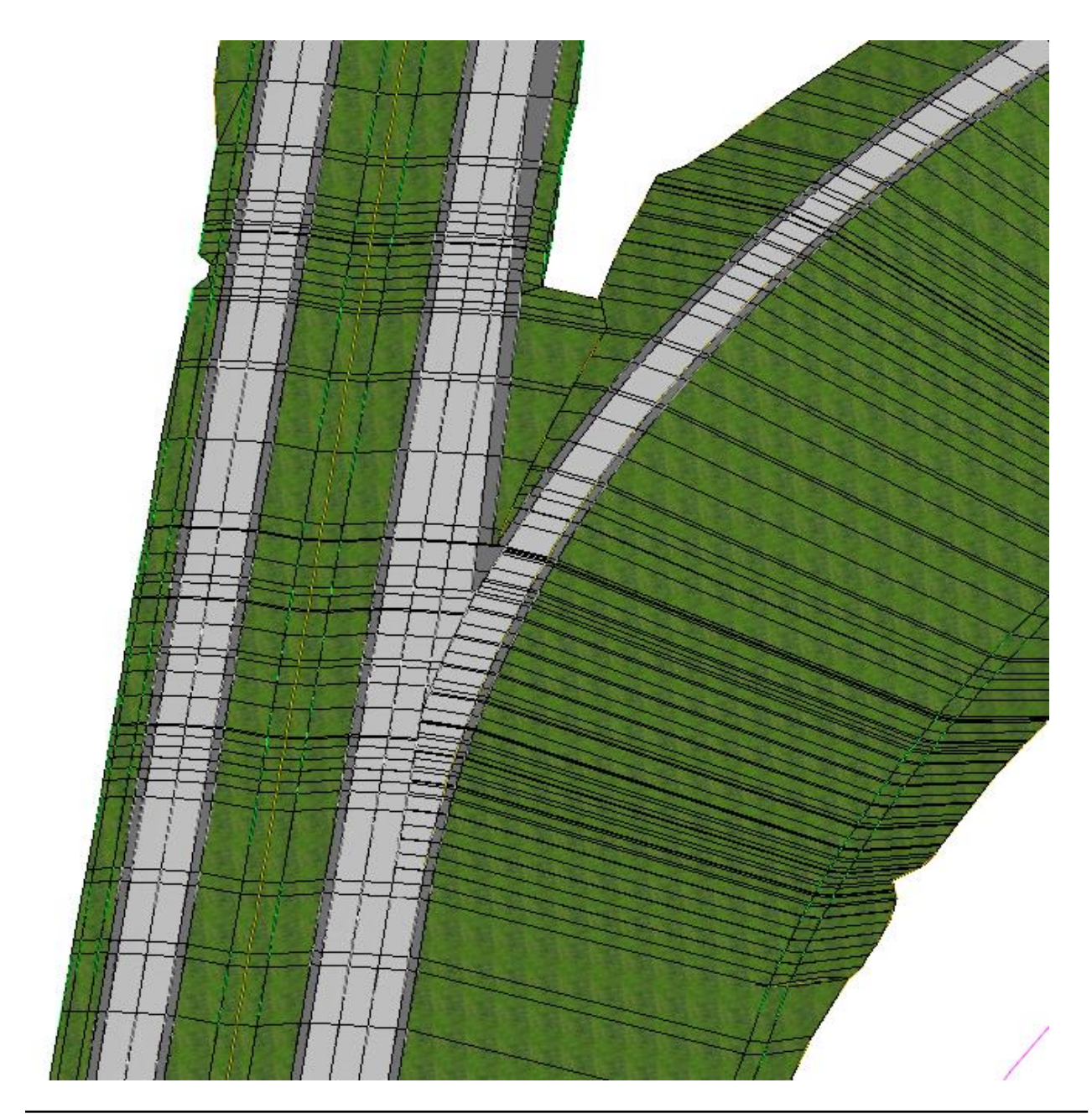

#### **19.1 Group Exercise: Ramp Transition Layout**

#### **Objective and Background Information**

The objective of this exercise is to demonstrate how the Power GeoPak Civil Tools can be used to create a profile for a ramp transition. This is the area between the sections A-A and E-E in the following figure from Missouri Standard Plans for Highway Construction (203.41). The profile will be applied along the ramp chain.

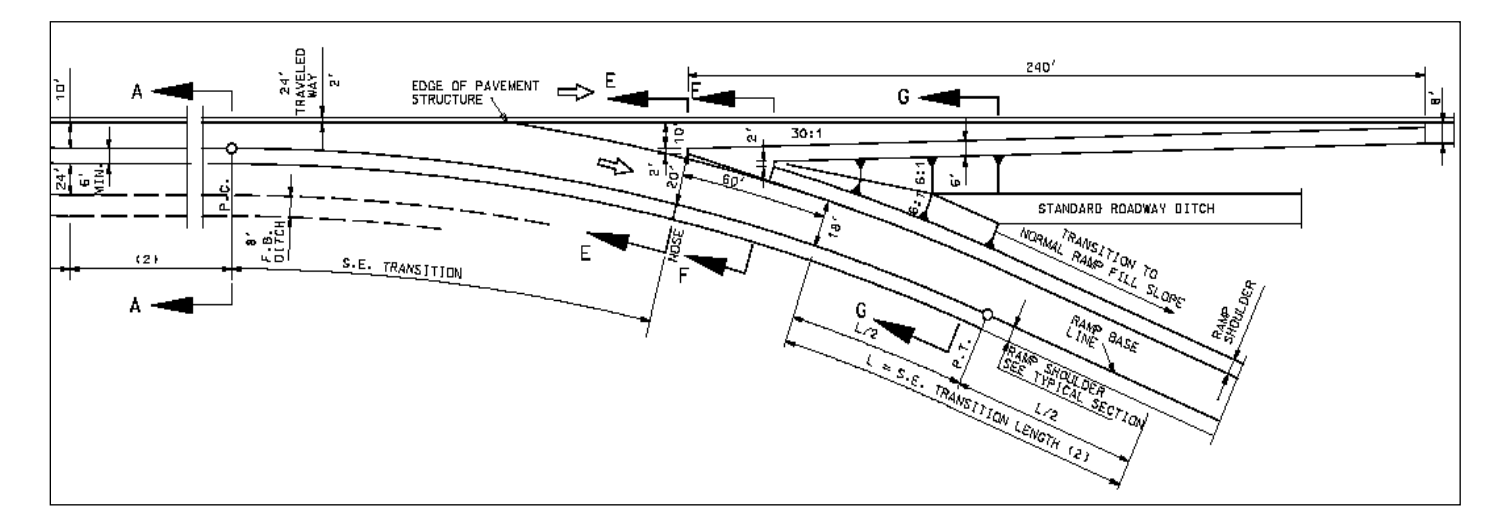

As the figure indicates, the ramp is in Superelevation transition from the pavement cross slope at Section A-A to the Superelevation required for the beginning curve of the ramp at Section E-E. These two sections as shown in the standard plans are provided below.

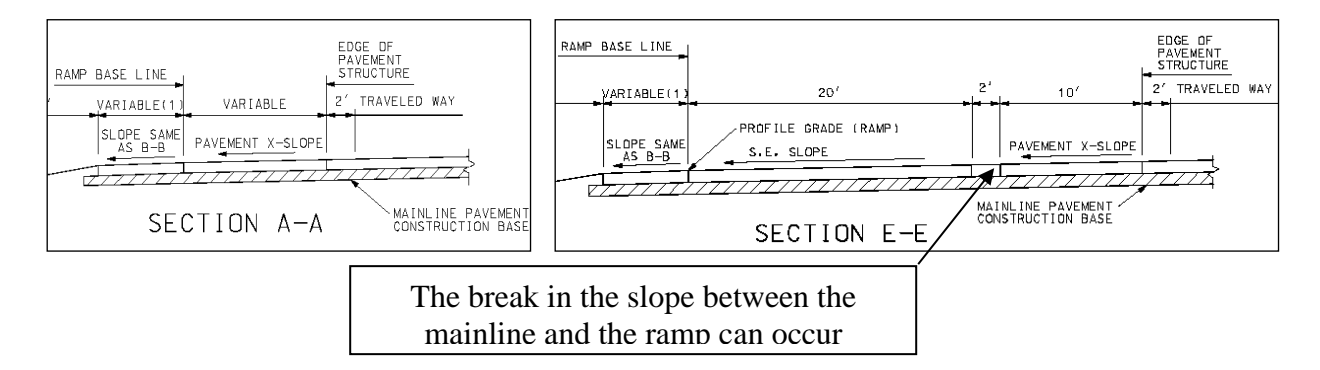

Before proceeding with the steps to create the profile, a decision needs to be made regarding the location of the break line between the mainline and ramp cross slopes. According to the Design Standards group, the exact location of this break line at Section E-E is not set. It can be located anywhere within the two-foot width of the ramp nose. For the purposes of this exercise, it will be located on the ramp side of the nose and held at a constant offset of 20' relative to the ramp chain from the ramp nose back to the point where this offset intersects with the mainline edge of pavement. As a designer, you can determine its location for your project.

Also needed is the Superelevation rate at the ramp nose, which is based on the design speed of the ramp and the radius of the curve. The radius of the first curve in Ramp 2 is 1,041 feet.

The relevant portion of the Superelevation table from Missouri Standard Plan 203.20F is shown below. Based on  $e_{max} = 8\%$ , the ramp's design speed of 40 M.P.H. and a rounded down radius of 1030', the Superelevation for the start of the ramp is 5.8%.

|      | MINIMUM RADII FOR DESIGN SUPERELEVATI<br>DESIGN SPEEDS, AND e <sub>max</sub> = 8% |     |     |         |     |                |         |     |     |        |      |     |         |     |     |        |
|------|-----------------------------------------------------------------------------------|-----|-----|---------|-----|----------------|---------|-----|-----|--------|------|-----|---------|-----|-----|--------|
|      | DESIGN SPEED (MPH)                                                                |     |     |         |     |                |         |     |     |        |      |     |         |     |     |        |
| . er |                                                                                   | 30  |     | 3       | 35  |                | 4       | 40  |     | 4      | 15   |     | 5       | 50  |     |        |
| 8%   |                                                                                   | l   | -   |         |     | L              |         |     | -   |        | l    | -   |         | l   | -   | RADTUS |
|      | NADIUS                                                                            | * 1 | ∗2  | NAD 103 | * 1 | <del>*</del> 2 | NAD 103 | ₩ 1 | ∗ 2 | RADIUS | * 1  | * 2 | NAD 103 | * 1 | ∗2  | NADIUS |
| NC   | 3,240                                                                             | 0   | 0   | 4,260   | 0   | 0              | 5,410   | 0   | 0   | 6,710  | 0    | 0   | 8,150   | 0   | 0   | 9,720  |
| RC   | 2,370                                                                             | 36  | 55  | 3,120   | 39  | 58             | 3,970   | 41  | 62  | 4,930  | 44   | 67  | 5,990   | 48  | 72  | 7,150  |
| 2.2  | 2,130                                                                             | 40  | 60  | 2,800   | 43  | 64             | 3,570   | 46  | 58  | 4,440  | 49   | 73  | 5,400   | 53  | 79  | 6,450  |
| 2.4  | 1,930                                                                             | 44  | 65  | 2,540   | 46  | 70             | 3,240   | 50  | 74  | 4,030  | 53   | 80  | 4,910   | 58  | 86  | 5,870  |
| 2.6  | 1,760                                                                             | 47  | 71  | 2,320   | 50  | 75             | 2,960   | 54  | 81  | 3,690  | 58   | 87  | 4,490   | 62  | 94  | 5,370  |
| 2.8  | 1,610                                                                             | 51  | 76  | 2.130   | 54  | 81             | 2,720   | 58  | 87  | 3,390  | 62   | 93  | 4.130   | 67  | 101 | 4,950  |
| 3.0  | 1,480                                                                             | 55  | 82  | 1,960   | 58  | 87             | 2,510   | 62  | 93  | 3,130  | 67   | 100 | 3,820   | 72  | 108 | 4,580  |
| 3.2  | 1,370                                                                             | 58  | 87  | 1,820   | 62  | 93             | 2,330   | 66  | 99  | 2,900  | 71   | 107 | 3,550   | 77  | 115 | 4,250  |
| 3.4  | 1,270                                                                             | 62  | 93  | 1,690   | 66  | 99             | 2,170   | 70  | 106 | 2,700  | 76   | 113 | 3,300   | 82  | 122 | 3,970  |
| 3.6  | 1,180                                                                             | 65  | 98  | 1,570   | 70  | 105            | 2,020   | 74  | 112 | 2,520  | 80   | 120 | 3,090   | 86  | 130 | 3,710  |
| 3.8  | 1,100                                                                             | 69  | 104 | 1,470   | 74  | 110            | 1,890   | 79  | 118 | 2,360  | 84   | 127 | 2,890   | 91  | 137 | 3,480  |
| 4.0  | 1,030                                                                             | 73  | 109 | 1,370   | 77  | 116            | 1,770   | 83  | 124 | 2,220  | 89   | 133 | 2,720   | 96  | 144 | 3,270  |
| 4.2  | 955                                                                               | 76  | 115 | 1,280   | 81  | 122            | 1,660   | 87  | 130 | 2,080  | 93   | 140 | 2,560   | 101 | 151 | 3,080  |
| 4.4  | 893                                                                               | 80  | 120 | 1,200   | 85  | 128            | 1,560   | 91  | 137 | 1,960  | 98   | 147 | 2,410   | 106 | 158 | 2,910  |
| 4.6  | 834                                                                               | 84  | 125 | 1,130   | 89  | 134            | 1,470   | 95  | 143 | 1,850  | 102  | 153 | 2,280   | 110 | 166 | 2,750  |
| 4.8  | 779                                                                               | 87  | 131 | 1,060   | 93  | 139            | 1,390   | 99  | 149 | 1,750  | 107  | 160 | 2,160   | 115 | 173 | 2,610  |
| 5.0  | 727                                                                               | 91  | 136 | 991     | 97  | 145            | 1,310   | 103 | 155 | 1,650  | 111  | 167 | 2,040   | 120 | 180 | 2,470  |
| 5.2  | 676                                                                               | 95  | 142 | 929     | 101 | 151            | 1,230   | 108 | 161 | 1,560  | 116  | 173 | 1,930   | 125 | 187 | 2,350  |
| 5.4  | 627                                                                               | 98  | 147 | 870     | 105 | 157            | 1,160   | 112 | 168 | 1,480  | 120  | 180 | 1,830   | 130 | 194 | 2,230  |
| 5.6  | 582                                                                               | 102 | 153 | 813     | 108 | 163            | 1,090   | 116 | 174 | 1,390  | 124  | 187 | 1,740   | 134 | 202 | 2,120  |
| 5.8  | 542                                                                               | 105 | 158 | 761     | 112 | 168            | 1,030   | 120 | 180 | 1,320  | 129  | 193 | 1,650   | 139 | 209 | 2,010  |
| 6.0  | 506                                                                               | 109 | 164 | 7113    | 116 | 174            | 965     | 124 | 186 | 1,250  | 133  | 200 | 1,560   | 144 | 216 | 1,920  |
| 6.2  | 472                                                                               | 113 | 169 | 669     | 120 | 180            | 909     | 128 | 192 | 1,180  | 138  | 207 | 1,480   | 149 | 223 | 1,820  |
| C A  | 440                                                                               | 110 | 175 | 000     | 101 | 100            | 057     | 170 | 100 | 1 110  | 1.40 | 217 | 1 400   | 154 | 070 | 1 770  |

- Open Osage\J5P0555\Plan\_Overview\_J5P0555.dgn

   a) Review project scope.
- 2) Open Plan\_J5P0555.dgn File.
  - a) Attach Civil\_Geometry\_J5P0555.dgn
  - b) Review plan geometry.

#### Create template for Route 50 Corridor

- 3) Create template for Route 50 Corridor
  - a) Corridor Tab → Template Tools → Create Template
  - b) Open the MoDOT Template Library (MoDOT.itl)

The path to the MoDOT itl is as follows: Documents\CADD\_Standards\ORD Standards\Connect\_Config\WorkSpaces\MoDOT\Standards\Template Library\

- c) Save the MoDOT.itl to the Project's data folder naming it J5P0555.itl
- d) Create a folder under the root directory named **J5P0555**.
- e) Under the J5P0555 folder create a **Route 50** folder.
- f) Copy the following template into the **Route 50** folder:
  - Templates → Concrete Pavement w/ Shoulders → A2 Shoulders Agg Base → Concrete Pavement 4 Lane Divided w/ Agg Base Option 3
- g) Use the **Delete Components** option and remove the <u>right outside</u> Shoulder & Sublayers, Guardrail Widening, and End Conditions. Do not delete Aggregate Base (See picture below).
- h) Delete three outside Aggregate Base points (See arrows below)

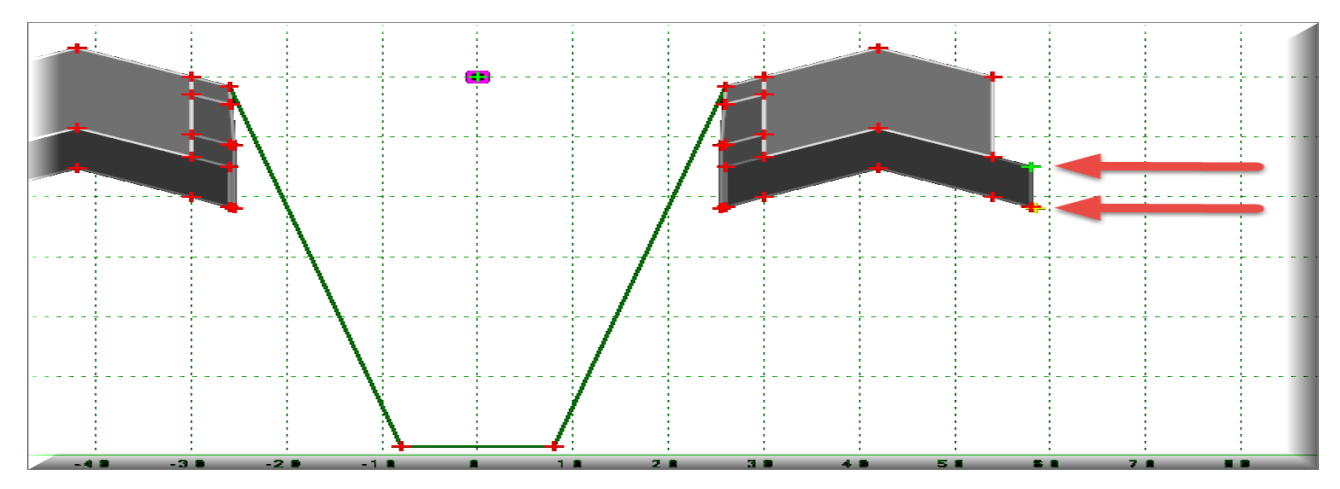

**Note:** The next few steps will add an **auxiliary lane** on the right side of the template. The auxiliary lane is being added to provide the User a way to transition over a distance the **Pavement Normal Slope** of (2%) to the slope at the beginning of **Ramp 2 (3.87%)**.

- 4) In the **Dynamic Settings**, verify the **Apply Affixes**, are set with X & Y Steps = **0.1**
- 5) Add the following components to the right side of the template:
  - a) Components → Pavement New → Concrete Pavement w/ Shoulders → A2 Shoulders Agg Base → Concrete Pavement 1 Lane w/ Agg Base Option 3
  - b) End Conditions → Combined → 6:1 Fill or 6:1 Foreslope and Backslope Ditch

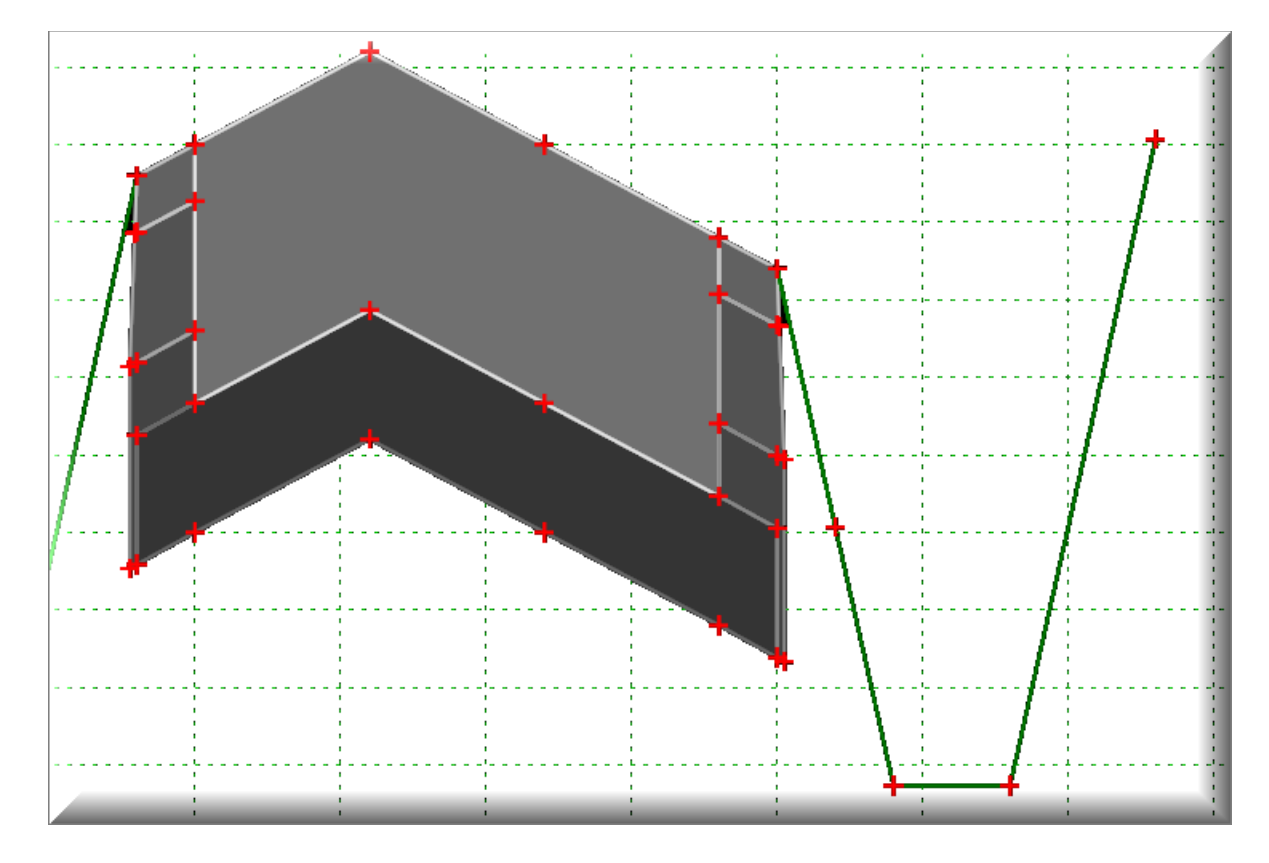

- 6) Optional Step: Merge the common components.
- 7) Edit the **RT\_Conc\_T\_EOP1** point.
  - a) Toggle off the Horizontal Feature Constraint
- 8) Edit the **RT\_Conc\_T\_EOP2** point.
  - a) Toggle off the Superelevation Flag
  - b) For the Slope Constraint Label enter in Auxiliary\_Lane\_Pavement\_Slope
  - c) Set the Horizontal Feature Constraint from the drop-down menu, select Linear → Design → Roadway → EOP\_New
  - d) Set Horizontal Constraint distance to 0.001'
- 9) Edit the **RT\_AsphSurf\_T\_O\_EOS1** point.
  - a) Set the Horizontal Feature Constraint from the drop-down menu, select Linear → Design → Roadway → EOS\_New\_Asphalt

10) Close, and Save the J5P0555.itl

#### Create Route 50 Corridor

- 11) Create Corridors\_J5P0555.dgn using the MoDOT\_Roadway\_Seed\_2D.dgn as the seed file.
  - a) Set the Geographic Coordinate System from the Existing\_Terrain\_J5P0555.dgn
  - b) Reference in the following dgn files:

Existing\_Terrain\_J5P0555.dgn Plan\_J5P0555.dgn Civil\_Geometry\_J5P0555.dgn

- c) Set Annotation Scale to 50
- d) Activate Existing Ground Terrain.
- e) Select the "Corridor Tab  $\rightarrow$  Create Section  $\rightarrow$  New Corridor" tool.
- f) Select the **Route50** baseline (use the active profile) and name the corridor "**Route50**"
- g) Apply Roadway template
  - J5P0555 → Route 50 → Concrete Pavement 4 Lane Divided w/ Agg Base Option 3
  - From Station 445+30.94 R1 to Sta. 460+00 R1
  - Drop Interval of **5ft**.
    - Note if the drop interval is too large the corridor might not see the Corridor Reference Elements.
- h) Select the "F6" key to open 3D view of model.
- 12) Make the **Default 2D** view the active view in the Corridors\_J5P0555.dgn.
  - a) Turn off the display of the Corridors 3D file using the reference dialog.
- 13) In the **Route 50 Corridor** add the four individual **EOP\_New** lines from the **Plan\_J5P0555.dgn** file as **Corridor References**.

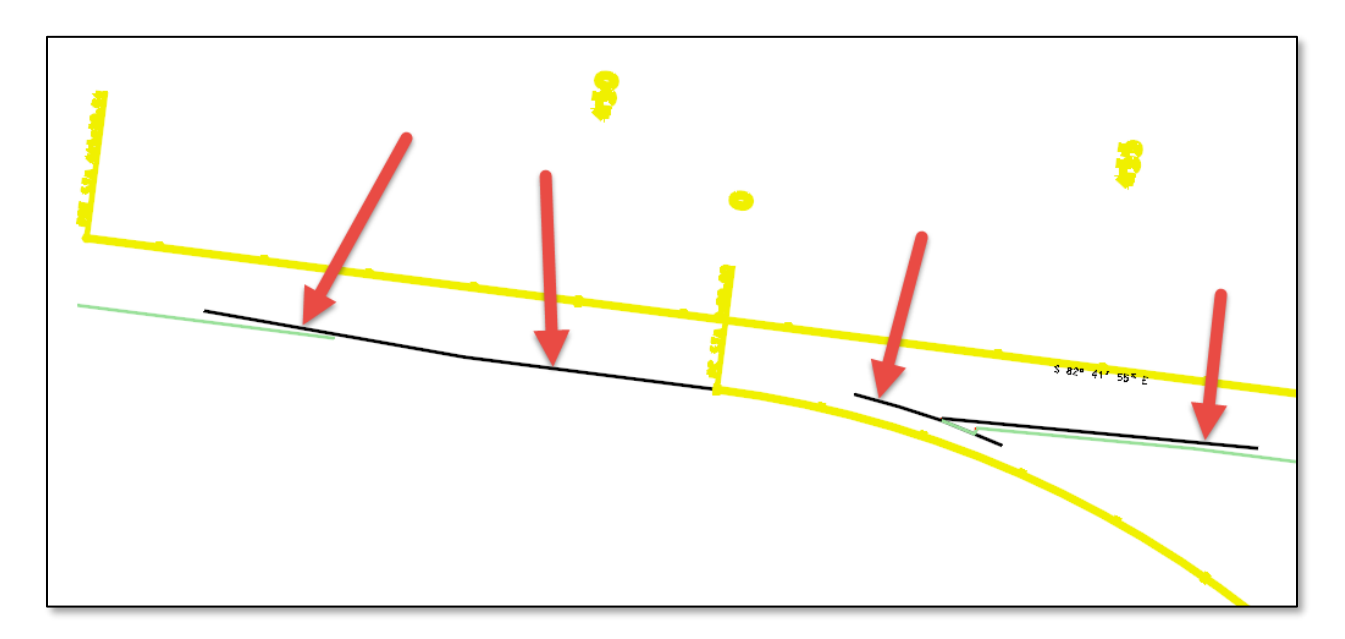

14) Add the following two Key Stations to the Route 50 Corridor

- a) **451+40.67 R1** (Just past beginning of Ramp 2)
- b) 453+55.67 R1 (Just before location of Shoulder Gore nose)

Notes:

- If a template drop does not cross an individual corridor reference element, the Corridor will not draw to that corridor reference element.
- Use the **Corridor Object Tool** to verify the Key Stations were placed at the correct location.
- You can also use the **undo/redo** buttons to help see the changes to your model.
- 15) The shoulder width in the Ramp area is going to be narrower than the mainline. In the Route 50 Corridor add the Complex EOS\_New\_Asphalt line from the Plan\_J5P0555.dgn file as Corridor References.

Notes:

• The shoulder is going to vary in width in certain areas of the project. The plan shoulder element (**EOS\_New\_Asphalt**) will control the width in these areas

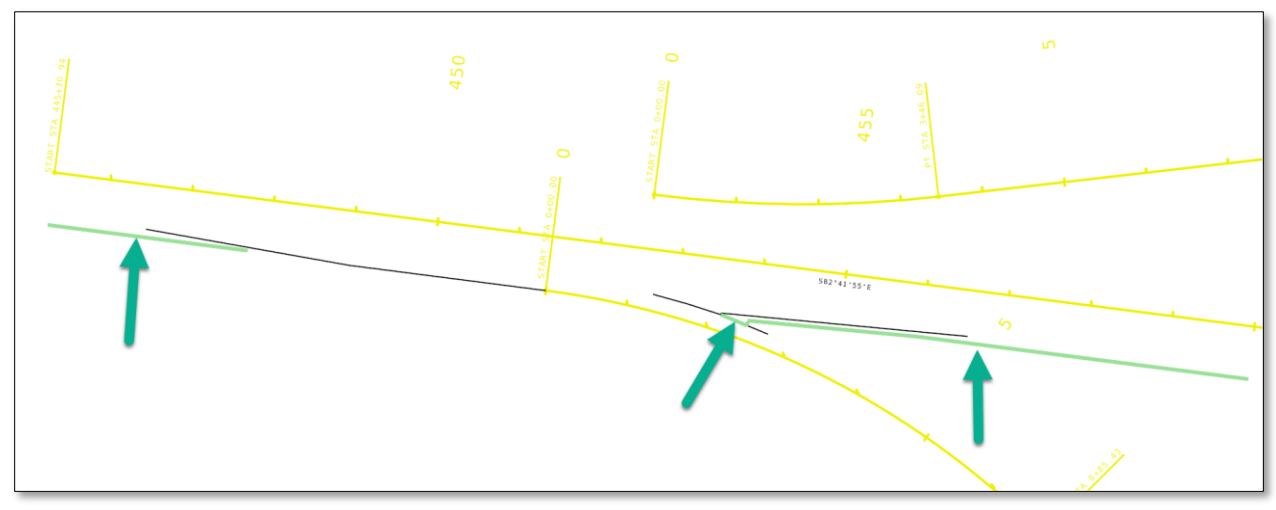

16) Add the following Key Station to the Route 50 Corridor.

a) 453+88.86 R1 (Just before location of Median Grass Gore nose)

Notes:

- If a template drop does not cross an individual corridor reference element, the Corridor will not draw to that corridor reference element.
- Use the **Corridor Object Tool** to verify the Key Station was placed at the correct location.
- You can also use the **undo/redo** buttons to help see the changes to your model.

#### **Calculation of Ramp 2 Vertical Complex Element (Profile)**

- 17) Create **Superelevation\_J5P0555.dgn** using the **MoDOT\_Roadway\_Seed\_2D.dgn** as the seed file.
  - a) Set the Geographic Coordinate System from the Existing\_Terrain\_J5P0555.dgn
  - b) Reference in Civil\_Geometry\_J5P0555.dgn
  - c) Set Annotation Scale to 50
  - d) Review the undivided non-spiraled Superelevation runoff diagram below.

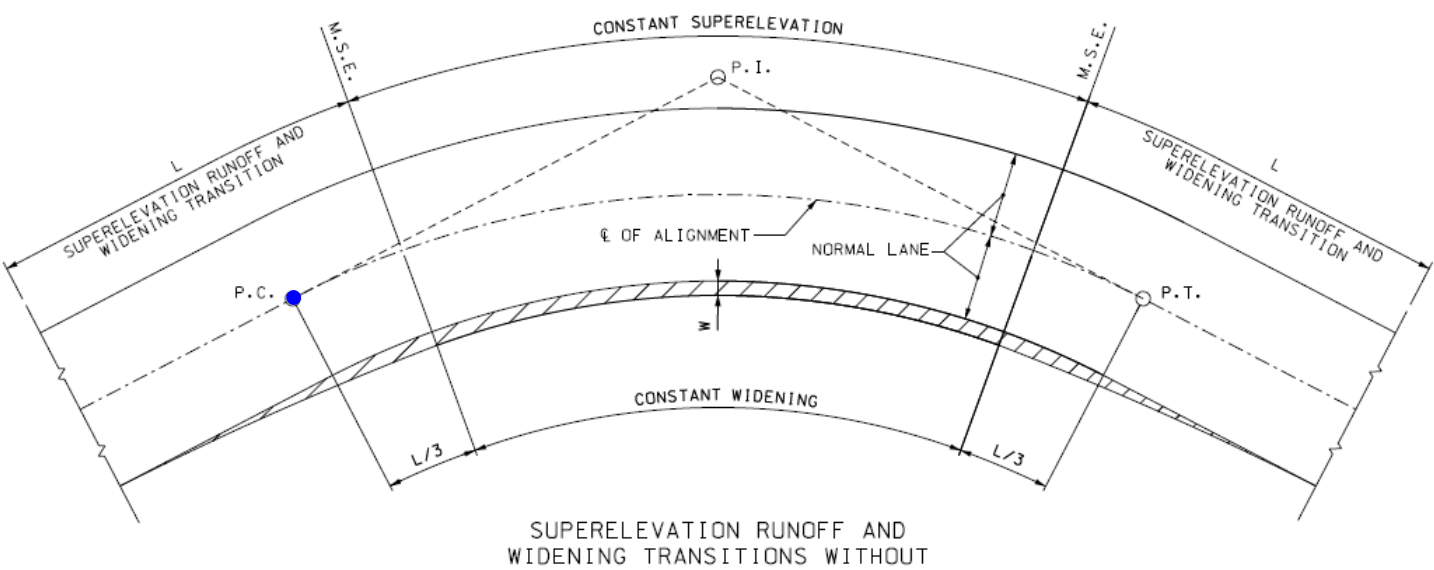

SPIRALS

#### 18) Select Create Superelevation Section.

| Feature Definition:        | Superelevation        |
|----------------------------|-----------------------|
| Feature Name:              | Ramp 2 Superelevation |
| Section Name:              | Ramp2                 |
| Alignment:                 | Ramp2                 |
| Start Station:             | Lock to Start         |
| Stop Station:              | Lock to End           |
| Minimum Transition Length: | 1000                  |
| Lane Creation Method:      | Manual                |

| Create Superelevation  | - 🗆 ×                 |
|------------------------|-----------------------|
| Parameters             | *                     |
| Name                   | Ramp 2                |
| Lock To Start          | $\checkmark$          |
| ✓ Start Station        | 0+00.00               |
| Lock To End            | $\checkmark$          |
| End Station            | 16+55.31              |
| Minimum Tangent Length | 1000.0000             |
| Lane Creation Method   | Manual 🗸              |
| Feature                | *                     |
| Feature Definition     | Superelevation 🗸      |
| Name                   | Ramp 2 Superelevation |

**Note:** If two Superelevation Sections are created, delete second Superelevation Section, and then extend the First section to the end of the Ramp 2 alignment.

19) Select Create Superelevation Lanes and create the following two Superelevation Lanes.

| Lane Name:          | 0-6FT   |
|---------------------|---------|
| Туре:               | Primary |
| Side of Centerline: | Left    |
| Inside Edge Offset: | 0'      |
| Width:              | 6'      |
| Normal Cross Slope: | 2.00%   |
| -                   |         |

| 🔏 Cre —            |           |
|--------------------|-----------|
| Parameters         | ^         |
| Name               | 0-6FT     |
| Туре               | Primary 🖂 |
| Side Of Centerline | Left 🗹    |
| Inside Edge Offset | 0.0000    |
| Width              | 6.0000    |
| Normal Cross Slope | 2.00%     |

| Lane Name:          | 6-18FT  |
|---------------------|---------|
| Type:               | Primary |
| Side of Centerline: | Left    |
| Inside Edge Offset: | 6'      |
| Width:              | 12'     |
| Width:              | 12'     |
| Normal Cross Slope: | 2.00%   |

| € Cre —            |         | ×      |
|--------------------|---------|--------|
| Parameters         |         | ^      |
| Name               | 6-18FT  |        |
| Туре               | Primary | $\sim$ |
| Side Of Centerline | Left    | $\sim$ |
| Inside Edge Offset | 6.0000  |        |
| Width              | 12.0000 |        |
| Normal Cross Slope | 2.00%   |        |

#### 20) Select Calculate Superelevation.

| Rules File Name:<br>e Selection: | MoDOT_Superelevation_Rules_File.xml          |
|----------------------------------|----------------------------------------------|
| L Selection:                     | MoDOT – AASHTO 2018 Eq. 3-23 and Table 3-16a |
| Design Speed:                    | 40 mph                                       |
| Pivot Method:                    | Right Edge                                   |
| Open Editor                      | Yes                                          |

| Calculate Su    | -                                                         | ×        |            |
|-----------------|-----------------------------------------------------------|----------|------------|
| Parameter       | S                                                         |          | *          |
| Rules File Name | pw:\\modot-pw.bentley.com:modot-pw-04\Documents\CADD_Star | ndards\O | RD Stand … |
| e Selection     | 8%                                                        |          | $\sim$     |
| L Selection     | MoDOT - AASHTO 2018 Eq. 3-23 and Table 3-16a              |          | $\sim$     |
| Design Speed    | 40                                                        |          | $\sim$     |
| Pivot Method    | Right Edge                                                |          | $\sim$     |

Below is a view of the Superelevation Editor for **Ramp 2.** 

| 1.5.5.4 | 3+28 4         |                 | 8+20     | 9484 11   | +48 13+12   | 14+75      |
|---------|----------------|-----------------|----------|-----------|-------------|------------|
| -       | о 0<br>1       |                 |          |           |             |            |
| :       | X 🖻 🛍 🐐 🖽      | 🔺 🖉 🖄           |          |           |             |            |
|         | Superelevation | Name            | Station  | Curve Set | Cross Slope | Transition |
|         | 0-6FT          | 0-6FT - 0+00    | 0+00.00  | 0         | 3.87%       | Linear     |
|         | 0-6FT          | 0-6FT - 0+49    | 0+50.00  | 0         | 5.80%       | Linear     |
|         | 0-6FT          | 0-6FT - 6+36    | 6+35.43  | 0         | 5.80%       | Linear     |
|         | 0-6FT          | 0-6FT - 7+25    | 7+25.65  | 0         | 2.00%       | Linear     |
|         | 0-6FT          | 0-6FT - 7+74    | 7+73.13  | 0         | 0.00%       | Linear     |
|         | 0-6FT          | 0-6FT - 8+20    | 8+20.61  | 0         | -2.00%      | Linear     |
|         | 0-6FT          | 0-6FT - 9+58    | 9+58.31  | 0         | -7.80%      | Linear     |
|         | 0-6FT          | 0-6FT - 12+17   | 12+16.51 | 0         | -7.80%      | Linear     |
|         | 0-6FT          | 0-6FT - 13+68   | 13+66.51 | 0         | -2.00%      | Linear     |
|         | 0-6FT          | 0-6FT - 14+17   | 14+18.23 | 0         | 0.00%       | Linear     |
|         | 0-6FT          | 0-6FT - 14+69   | 14+69.95 | 0         | 2.00%       | Linear     |
|         | 0-6FT          | 0-6FT - 16+56   | 16+55.31 | 0         | 2.00%       | Linear     |
|         | 6-18FT         | 6-18FT - 0+00   | 0+00.00  | 0         | 3.87%       | Linear     |
|         | 6-18FT         | 6-18FT - 0+49   | 0+50.00  | 0         | 5.80%       | Linear     |
|         | 6-18FT         | 6-18FT - 6+36   | 6+35.43  | 0         | 5.80%       | Linear     |
|         | 6-18FT         | 6-18FT - 7+25   | 7+25.64  | 0         | 2.00%       | Linear     |
|         | 6-18FT         | 6-18FT - 7+74   | 7+73.13  | 0         | 0.00%       | Linear     |
|         | 6-18FT         | 6-18FT - 8+20   | 8+20.61  | 0         | -2.00%      | Linear     |
|         | 6-18FT         | 6-18FT - 9+58   | 9+58.31  | 0         | -7.80%      | Linear     |
|         | 6-18FT         | 6-18FT - 12+17  | 12+16.51 | 0         | -7.80%      | Linear     |
|         | 6-18FT         | 6-18FT - 13+68  | 13+66 51 | 0         | -2.00%      | Linear     |
|         | 6-18FT         | 6-18FT - 14+17  | 14+18.23 | 0         | 0.00%       | Linear     |
|         | 6-18FT         | 6-18FT - 14+60  | 1/+69.95 | 0         | 2.00%       | Linear     |
|         |                | C 10FT 10-50    | 14+03.35 | 0         | 2.00%       | Linear     |
|         | 6-18F I        | b-18⊢ I - 16+56 | 16+55.31 | 0         | 2.00%       | Linear     |

#### 21) Delete the 6-18ft Lane.

## 22) Verify your result by running a **Superelevation Calculation Report** and comparing with the results listed below:

|                                                   | Supe                                                | erelevation (                | Calculation Repo                   | ort              | $\langle \rangle \rangle$ | $\bigcirc$              | $\langle \rangle \rangle$ |                                      | $\times$                |
|---------------------------------------------------|-----------------------------------------------------|------------------------------|------------------------------------|------------------|---------------------------|-------------------------|---------------------------|--------------------------------------|-------------------------|
|                                                   |                                                     | Report Created: T<br>Time: 2 | Tuesday, May 7, 2024<br>2:37:04 PM |                  |                           |                         |                           |                                      |                         |
|                                                   | File Name:<br>Input Grid Factor:                    |                              |                                    | Note:            | All units in this         | s report a              | re in feet unless speci   | fied otherwise.                      |                         |
| Section Name:                                     | Ramp 2-1                                            | XXX                          | XXXX                               |                  |                           | $\tilde{X}$             | XXX                       |                                      | $\overline{\mathbf{X}}$ |
| Base Horizontal Name:                             | RAMP2                                               |                              |                                    |                  |                           |                         |                           |                                      |                         |
| Standards Filename:                               | c:\temp\dms00171\MoDOT_Superelevation_Rules_File.xm | uXXX                         |                                    | х х х х          | хх                        | X X                     |                           |                                      | X                       |
| Design Speed:                                     | 40                                                  | $\sim \sim \sim$             | Eormat Ontions                     |                  |                           |                         |                           |                                      | X                       |
| Pivot Method:                                     | Right Edge                                          | $\times \times \times$       | M ronnac Options                   |                  |                           |                         |                           |                                      |                         |
| E Selection:                                      | 8%                                                  | $X \times X$                 |                                    | Mode             | Precisi                   | ion                     | Format                    | Close                                |                         |
| L Selection:                                      | MoDOT - AASHTO 2018 Eq. 3-23 and Table 3-16a        | $\times \times \times$       |                                    |                  |                           |                         |                           |                                      |                         |
| Calculation Units:                                | US survey foot                                      |                              | Northing/Easting/Ele               | vation           | 0.102                     | N                       |                           | Include Angular Su                   | Iffix                   |
| Start Station: 0+00.00 R1                         | End Station: 16+55.31 R1                            | $\sim \sim \sim$             | Northing/ Edsting/ Ele             |                  | 0,125                     |                         |                           |                                      |                         |
| $\times$ $\times$ $\times$ $\times$ $\rightarrow$ |                                                     | $\times \times \times$       | Angular:                           | Degrees          | 0.12                      | ~                       | ddd.ddd ~                 |                                      |                         |
| Lane Set:                                         | X X 1X X X X X X X X                                | XXX                          | Slope:                             |                  | 0.12                      | N                       | 50% ~                     |                                      |                         |
| Left Offset:                                      | -18.00                                              | $\sim$                       | Use Alternate Slope it             | f Slope Exceeds: | 0.00%                     |                         |                           |                                      |                         |
| Right Offset:                                     | 0.00                                                | $\sim$                       | Alternate Slope:                   |                  | 0.12                      | ~                       | 50%                       |                                      |                         |
| Curve Set: 1                                      | Outside Lane: 6-18FT                                | $- \times \times \times$     | Linear                             |                  | 0.12                      |                         | 50.0                      | Delimeter: +                         |                         |
| $\times$ $\times$ $\times$ $\times$ $\times$      | Global Variables:                                   | $\times \times \times$       | Church                             |                  | 0.12                      | -                       |                           |                                      |                         |
|                                                   | NRotatedLanes                                       | 1.50                         | Station:                           |                  | 0.12                      | ~                       | SS+SS.SS ~                |                                      |                         |
|                                                   | PivotType                                           | 4 (Right Edge)               | Acres/Hectares:                    |                  | 0.123                     | ~                       |                           |                                      |                         |
|                                                   | WidthLane                                           | 12.00                        | Area Units:                        |                  | 0.123                     | ~                       |                           |                                      |                         |
| X X X X X                                         | InitialCrossSlope                                   | -0.02                        | Cubic Units:                       |                  | 0.123                     | ~                       | Convert to C              | ubic Yard                            |                         |
|                                                   | UseSpiralLength                                     | true                         | Direction                          | Roorings Y       | 0.122                     | ~                       |                           |                                      |                         |
|                                                   | PercentOnTangent                                    | 0.67                         | r.                                 | bearings         | 0.125                     |                         | 000.000                   |                                      |                         |
|                                                   | LengthsAreTotalTransition                           | false                        | Face:                              | Right Face ~     |                           |                         |                           |                                      |                         |
| $\langle X X X X \rangle$                         | UseRunoutLength                                     | false                        | Vertical Observation:              | Zenith ~         |                           |                         |                           |                                      |                         |
| XXXXX                                             | Radius                                              | 1059.74                      |                                    |                  |                           |                         |                           |                                      |                         |
|                                                   | Speed                                               | 40.00                        |                                    |                  |                           | $\sim$                  |                           |                                      | $\sim$                  |
|                                                   | Maximum cross slope calculations                    | $\checkmark$                 |                                    |                  | $\sim \sim \propto$       | $\sim$                  |                           |                                      | $\searrow$              |
| X X X X X                                         | Max E Value:                                        | 5.80%                        |                                    |                  |                           |                         |                           |                                      |                         |
| $\times \times \times \times \times$              | Result from:                                        | From Non-interpo             | olated Table 8%                    |                  |                           |                         |                           |                                      |                         |
|                                                   | Transition length calculations                      |                              |                                    |                  |                           |                         |                           |                                      |                         |
|                                                   | Transition Length:                                  | 150.00                       |                                    |                  | $\sim$                    | $\overline{\mathbf{x}}$ | $ \longrightarrow $       |                                      | $\sim$                  |
| $\langle \times \times \times \rangle$            | Result from:                                        | MoDOT - AASHT                | TO 2018 Eq. 3-23 and Ta            | ble 3-16a        |                           |                         |                           |                                      |                         |
| XXXXX                                             | Equation:                                           | TransitionLength             | ixxxx.                             |                  |                           |                         |                           |                                      |                         |
| $\sim \sim \sim \sim \sim$                        | Variables:                                          | Name                         |                                    | Value            |                           |                         | Equation                  |                                      |                         |
|                                                   |                                                     | NominalLaneWid               | ±th                                | 12.00            |                           |                         | 12                        |                                      |                         |
| X X X X X                                         |                                                     | NRotatedLanes                |                                    | 1.50             |                           |                         |                           |                                      |                         |
| KXXXX                                             |                                                     | MaxE                         |                                    | 0.06             |                           |                         |                           |                                      |                         |
|                                                   |                                                     | bw                           |                                    | 0.83             |                           |                         | (NRotated                 | Lanes+1)/(2*NRotatedLa               | anes)                   |
|                                                   |                                                     | Speed                        |                                    | 40.00            |                           |                         |                           |                                      |                         |
| $\times \times \times \times \times$              |                                                     | gradient                     |                                    | 0.58             |                           |                         |                           |                                      |                         |
|                                                   |                                                     | TransitionLength             |                                    | 150.00           |                           |                         | 100*(Nom<br>*MaxE*bw      | inalLaneWidth*NRotated<br>//gradient | dLanes)                 |

23) Next calculate the transition distance of the Mainline Pavement in the transition area before the **PC location** of the **Ramp2 Curve**.

x = (150) (2%) / (5.8%) = 52'

**Distance from C-C section to PC** = L - (L/3) - x = (150') - (150'/3) - 52' = 48'

Note: This is the distance the Auxiliary Lane will have to transition from 2% (Mainline Slope) to a 3.87% (**Ramp 2 Slope**) at the **PC location** of the Ramp.

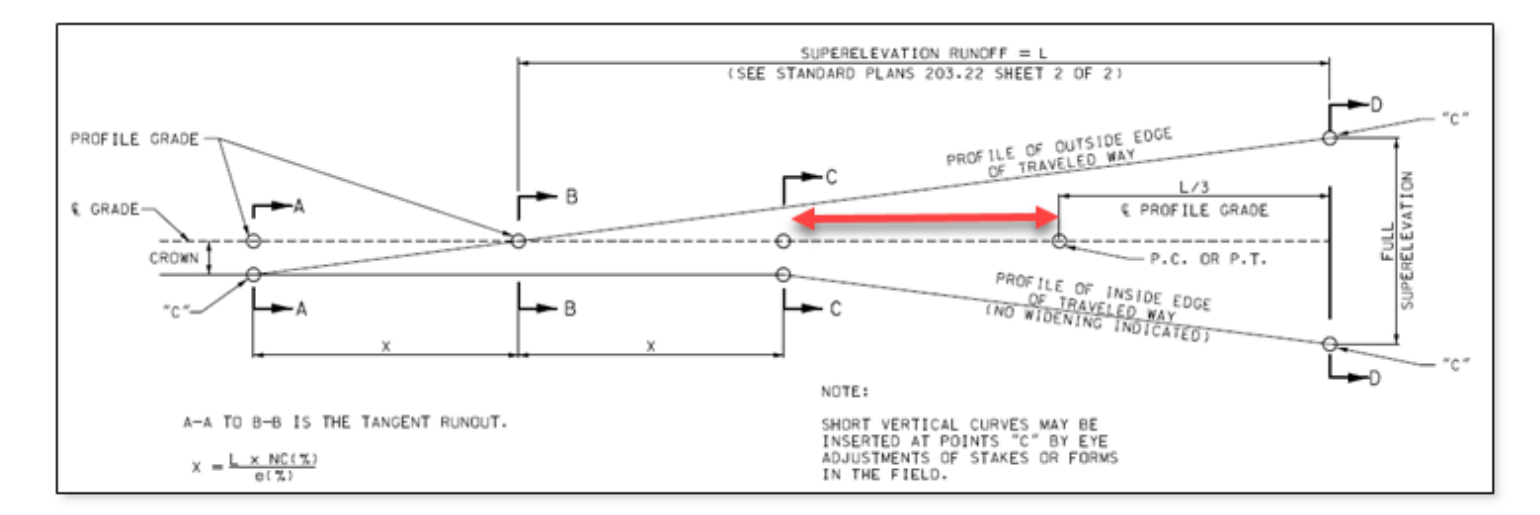

Open the Corridors\_J5P0555.dgn.

- 24) For the next step select the **Corridor Views** → **Open Cross Section Model** and verify the **Route 50 Mainline Ramp Pavement** is transitioning downward. Use the **Place Temporary Dimension Line** to verify the slopes of the mainline pavement.
- 25) Apply the following Parametric Constraint.
  - a) **Route50** station value at start location of Ramp2 = Sta. 451+40.67
  - b) Transition Start Station = Sta. 451+40.67 48' = Sta. 450+92.67

| 🔏 Create Parametr | ic Co — 🗆 🗙                   |
|-------------------|-------------------------------|
| Parameters        | *                             |
| Lock To Start     |                               |
| Start             | 450+92.67                     |
| Lock To End       |                               |
| Stop              | 451+40.67                     |
| Constraint Label  | Auxiliary Lane Pavement Slope |
| Start Value       | -2.00%                        |
| Stop Value        | -3.87%                        |

| Start:            | 450+92.67 R1                  |
|-------------------|-------------------------------|
| Stop:             | 451+40.67 R1                  |
| Constraint Label: | Auxiliary_Lane_Pavement_Slope |
| Start Value:      | -2.00%                        |
| Stop Value:       | -3.87%                        |
| -                 |                               |

#### Create templates for Ramp 2 Corridor

26) Create template for Ramp2 Corridor

- a) In the Corridor Modeling Tab select the Create Template icon
- b) Open the J5P0555.itl
- c) Navigate to the J5P0555 and Create a new folder called Ramp 2
- d) Right click on **Ramp 2** folder and select **New > Template**
- e) Name the Template **Ramp 2**
- f) In the Dynamic Settings dialog, verify the Apply Affixes (LT\_, RT\_), with X & Y Steps = 0.1
- g) Use the following Components and End Conditions to create the Ramp2 Template:

#### **Template Components:**

#### Left Side

Concrete Pavement 1 Lane w/ Agg Base Option 3

#### **Right Side**

A2 Shoulder Asphalt Option 3 w/ Agg Base

#### **Template End Conditions:**

#### Left Side

Fill Slope (6:1)

#### **Right Side**

6:1 Fill or 6:1 Forslope and Backslope Ditch

\*Notes

- a) Concrete Pavement 1 Lane w/ Agg Base Option 3 is located in the following location: Components\Pavement - New\Concrete Pavement w/ Shoulders\A2 Shoulders Agg Base\
- b) A2 Shoulder Asphalt Option 3 w/ Agg Base is located in the following location: Components\Shoulders\Asphalt Adjacent to Concrete Pavt w/o Curb\
- c) **6:1 Fill or 6:1 Forslope and Backslope Ditch** is located in the following location: End Conditions\Combined\
- d) Adjust pavement slope to be 2% going up from baseline.
- e) If not already done so, adjust the shoulders to follow the pavement slope using a Vector Offset constraint.
- f) Check Priorities on End Conditions using the "**TEST**" button.

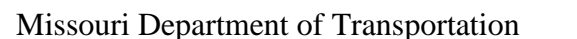

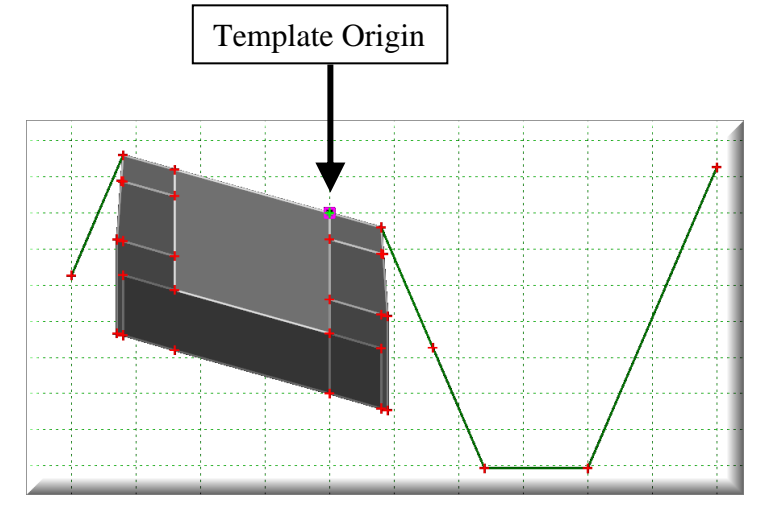

- Next, we will need to create another **Ramp2** template for the area where the ramp and mainline butt up to each other.
- 27) Copy and paste the "Ramp2" Template located in the Ramp2 folder.
- 28) Name new template "Ramp2 No LT Shoulder".
- 29) Use the Delete Components option and remove the <u>left outside</u> Shoulder & Sub layers, and End Conditions. Do not delete Aggregate Base (See picture below).
- 30) Delete two Aggregate Base points (See arrows below)

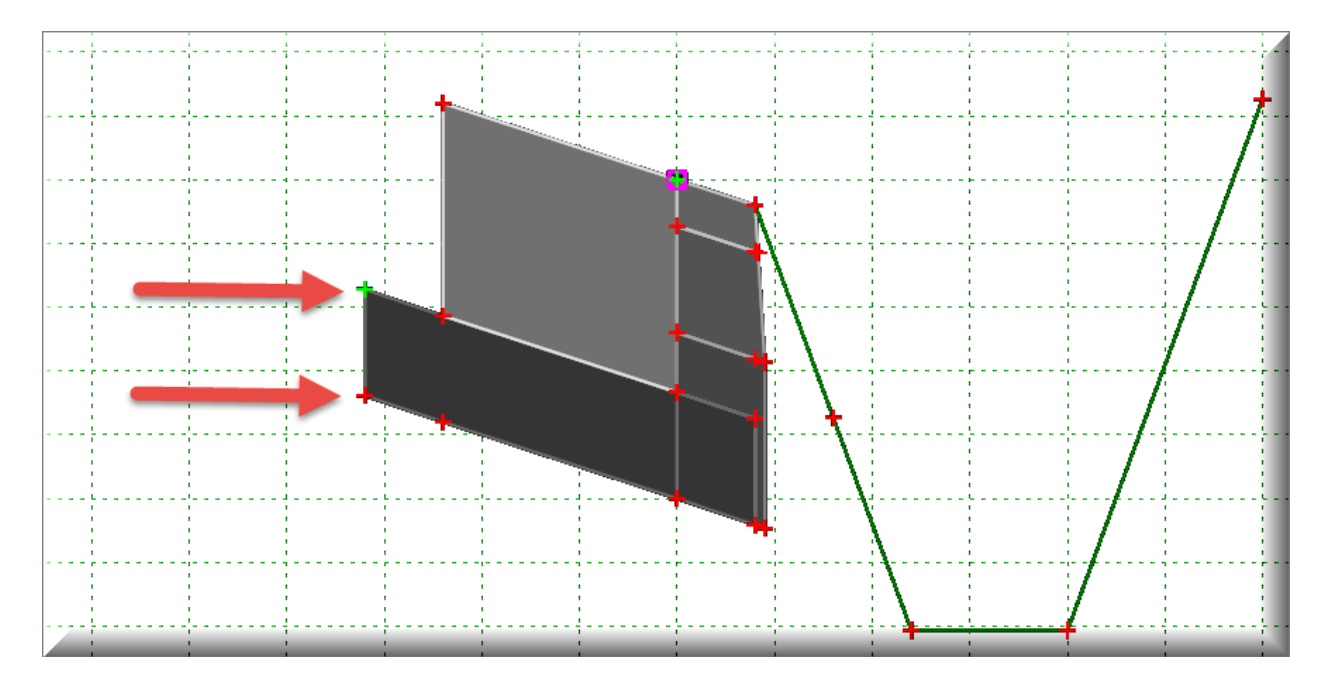

31) Close and save.

#### **Create Ramp 2 Profile**

- 32) Open the J5P0555\_Superelevation.dgn file and review superelevation sections.
  - a) Verify slope at PC location is 3.87%
  - b) Verify slope at Max Super is 5.80%
- 33) Open the J5P0555\_Civil\_Geometry.dgn file.
  - a) Within the Default 2D View reference in the Corridors\_J5P0555.dgn file.
- 34) Open the **Profile Model** for the **Ramp2** Alignment.
- 35) From the Route50 edge of pavement, project the superelevation slope down to the Ramp2 baseline. Select the Geometry Tab → Vertical Geometry Section → Element Profiles Tools → Profile by Variable Slope from Element.

| 🄏 Profile At Slope To Elem | nent — 🗆 🗙                 |   | Feature Definition:       | Geometry Scratch             |
|----------------------------|----------------------------|---|---------------------------|------------------------------|
| Parameters                 | 4                          | • | Name:                     | RTE 50 EOP Projected Slope   |
| Slope Style                | Linear                     | / | Slope Deletive to Terrest | Chastr                       |
| Slope Relative To Targe    | t 🗹                        |   | Slope Relative to Target. | Спеск                        |
| Start Slope                | -3.87%                     |   |                           | T '                          |
| End Slope                  | -5.80%                     |   | Slope Style:              | Linear                       |
| Vertical Offset            | 0.0000                     | = | Plan Element:             | Ramp2 Baseline               |
|                            | 0.0000                     | - | Reference Element:        | EOP_New line between Ramp    |
| Range                      | •                          | • |                           | and Mainline                 |
| Lock To Start              |                            |   | Start Distance:           | 6+10.01 (Ramp2 Sta. 0+00.00) |
| Start Distance             | 6+10.01                    |   | Start Value:              | -3.87%                       |
| Lock To End                |                            |   | Stop Distance:            | 6+81.97 (Ramp2 D-D Section)  |
| End Distance               | 6+81.97                    |   | Stop Value:               | -5.80%                       |
| Feature                    |                            | • | Vertical Offset:          | 0.00'                        |
| Feature Definition         | Use Active Feature         |   |                           |                              |
| Name                       | RTE 50 EOP Projected Slope |   |                           |                              |

**Note:** The profile created in the previous step should look like the profile below. Because the Reference Element (Mainline EOP) had 90-degree edge near the beginning of Ramp2, a kink is produced in the resulting profile. The 90-degree edge was created because the EOP\_New plan line is being targeted with Corridor Reference.

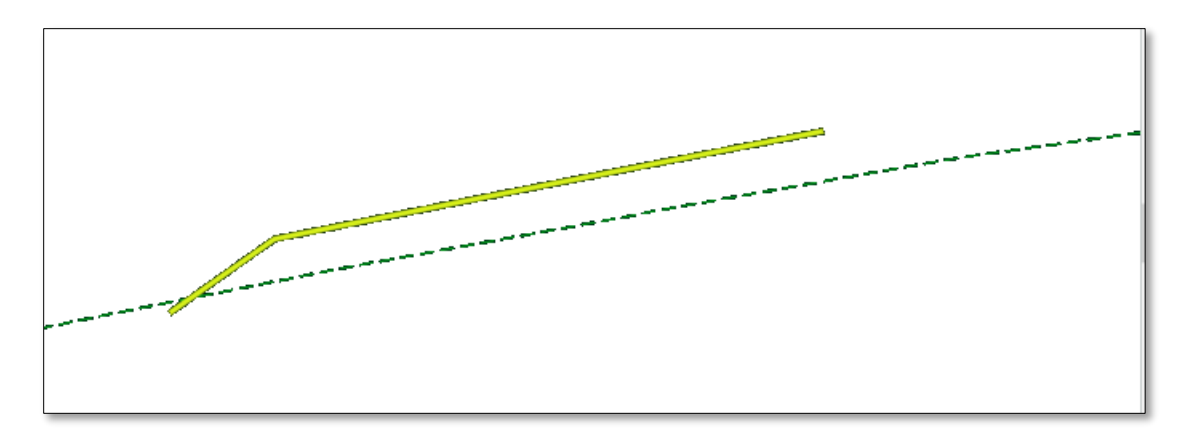

- 36) To create a profile without a kink, remove the **EOP\_New** Corridor Reference nearest the PC of the Curve.
  - a) Open the **Corridors\_J5P0555.dgn** file
  - b) From the Corridor heads up tools, select "Remove Corridor Reference"
- 37) Open the J5P0555\_Civil\_Geometry.dgn file.
- 38) Open the **Profile Model** for the **Ramp2** corridor.
- 39) Delete first projected profile.

40) From the **Route50** Edge of **Pavement**, project the superelevation slope down to the Ramp2 baseline. Select the **Geometry** Tab → **Vertical Geometry** Section → **Element Profiles** Tools → **Profile by Variable Slope from Element.** 

| P Des Clas At Class a Ta Flama | -                          | ] Γ |                           | ~ ~ .                        |
|--------------------------------|----------------------------|-----|---------------------------|------------------------------|
| I Profile At Slope to Element  |                            |     | Feature Definition:       | Geometry Scratch             |
| Parameters                     | *                          |     | Name:                     | RTE 50 EOP Projected Slope   |
| Slope Style                    | Linear 🗸                   |     |                           |                              |
| Slope Relative To Target       | $\checkmark$               |     | Slope Relative to Target: | Check                        |
| Start Slope                    | -3.87%                     |     |                           |                              |
| End Slope                      | -5.80%                     |     | Slope Style:              | Linear                       |
| Vertical Offset                | 0.0000                     |     | Plan Element:             | Ramp2 Baseline               |
|                                | 0.0000                     |     | Reference Element:        | EOP New line between Ramp    |
| Range                          | *                          |     |                           | and Mainline                 |
| Lock To Start                  |                            |     | Start Distance:           | 6+12.74 (Ramp2 Sta. 0+00.00) |
| Start Distance                 | 6+12.74                    |     | Start Value:              | -3.87%                       |
| Lock To End                    |                            |     | Stop Distance:            | 6+72.71 (Ramp2 D-D Section)  |
| End Distance                   | 6+72.71                    |     | Stop Value:               | -5.80%                       |
| Feature                        | *                          |     | Vertical Offset:          | 0.00'                        |
| Feature Definition             | Use Active Feature         |     |                           |                              |
| Name                           | RTE 50 EOP Projected Slope | 4   |                           |                              |

**Note:** If you add EOP\_New Corridor Reference back in the kink will show back up. The profile is dynamically linked to the EOP profile.

- 41) Open the Route50 Profile model and verify the profile grade at Sta. 451+40.61 is 4.00%
- 42) Reopen the **Ramp2** Profile model.
- 43) Using the **Profile Line Between Points** tool, located under the **Geometry** Tab → **Vertical Geometry** Section → **Line** Tools, place a **4%** slope before the Projected Ramp2 profile.

| Contraction Profile Line B | e — 🗆 🗙                    |
|----------------------------|----------------------------|
| Parameters                 | •                          |
| Length                     | 0.0000                     |
| Slope                      | 4.00%                      |
| Feature                    | *                          |
| Feature Definition         | Use Active Feature         |
| Name                       | Match RTE 50 Profile Slope |

| Feature Definition: | EOP_New                    |
|---------------------|----------------------------|
| Name:               | Match RTE 50 Profile Slope |
| Slope:              | 4%                         |

44) Once again project the superelevation slope down to the Ramp2 baseline, but this time from the **Route50** <u>Edge of Shoulder</u>.

Select the **Geometry** Tab → **Vertical Geometry** Section → **Element Profiles** Tools → **Profile by Variable Slope from Element.** 

Project down from the midpoint of the shoulder line to right edge (See below).

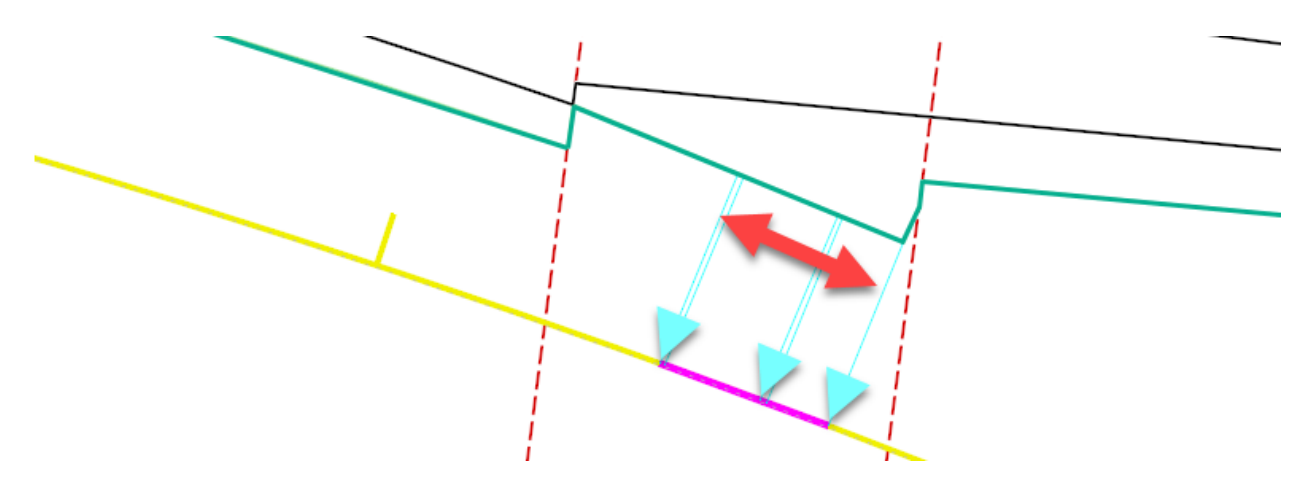

To understand how **Start** and **Stop** distances of this step relates to the station limits and plan geometry, review the notes in the **Plan\_J5P0555.dgn** file.

| C Profile At Slope To Elem              | ent — 🗆 🗙                  |   | Feature Definition:                 | Geometry Scratch                            |  |
|-----------------------------------------|----------------------------|---|-------------------------------------|---------------------------------------------|--|
| Parameters A                            |                            | ~ | Name:                               | RTE 50 EOS Projected Slope                  |  |
| Slope Style<br>Slope Relative To Target | Linear                     | _ | Slope Relative to Target:           | Check                                       |  |
| ✓ Start Slope ✓ End Slope               | -5.80%<br>-5.80%           |   | Slope Style:                        | Linear                                      |  |
| Vertical Offset                         | 0.0000                     |   | Plan Element:<br>Reference Element: | Ramp2 Baseline<br>EOS_New line between Ramp |  |
| Range                                   | •                          | • | and                                 | and Mainline                                |  |
| Lock To Start                           |                            |   | Start Distance:                     | 8+49.46 (Ramp2 Sta. 2+28.79)                |  |
| Start Distance                          | 8+49.4593'                 |   | Start Value:                        | -5.80%                                      |  |
| Lock To End                             |                            |   | Stop <u>Distance</u> :              | 8+66.1476 (Ramp2 Sta. 2+45.18)              |  |
| End Distance                            | 8+66.1476'                 |   | Stop Value:                         | -5.80%                                      |  |
| Feature                                 |                            | • | Vertical Offset:                    | 0.00'                                       |  |
| Feature Definition                      | Use Active Feature         |   |                                     |                                             |  |
| Name                                    | RTE 50 EOS Projected Slope |   |                                     |                                             |  |

45) Within the Feature Definition Toggle Bar set the Feature Definition to MoDOT\_Baseline\_Proposed. Also, toggle on "Use Active Feature Definition".

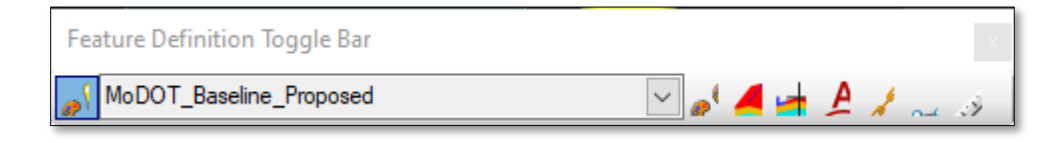

- 46) Using the **Parabola from Element** tool, located under the **Geometry** Tab → **Vertical Geometry** Section → **Curve** Tools → **Profile Curve from Element** Sub-Tools, place a vertical curve from the start of the Projected profile to the end.
  - a) After starting the tool, the "Locate Element" will be the 4% Profile Line.
  - b) After placing the start point at the beginning of the Projected Profile, define the endpoint of the vertical curve by Accu-Snapping to the right endpoint of the second Projected Profile.
  - c) When asked to Trim, select the "None" option.

Note: You can use Civil AccuDraw to help start the profile at Sta. 0+00.00

47) The last VPI for the Ramp2 profile will be where the ramp chain crosses the Big Horn crossroad gutter line. This point is offset 18.5' from the crossroad centerline. The elevation of the crossroad at this point and corresponding ramp station have already been determined below. Based on this, the last VPI at the end of the profile should use the following VPI station and elevation.

| <u>Station</u> | <b>Elevation</b> |
|----------------|------------------|
| 16+36.81       | 763.92           |

Using the **Tangent Profile Line to Element** tool, located under the **Geometry** Tab  $\rightarrow$  **Vertical Geometry** Section  $\rightarrow$  **Lines** Tools  $\rightarrow$  **Profile Line to Element** Sub-Tools, select the previously placed profile line, and using AccuDraw and its "Z" Mode place the endpoint at Sta. 16+36.81 at an **Elevation of 763.92**. When asked to **Trim**, select the "**Back**" option.

- 48) Delete both the **4% Profile** line located before the **PC Point** and the two **Projected Profiles**.
- 49) Join the two profile elements using the Vertical Geometry Profile Complex By Elements, naming the profile Ramp 2 Proposed (If the tool does not let you Complex the profile elements make sure you make sure you delete all the elements in the previous step).
- 50) Set the **Ramp2 Proposed** profile as **active**.

#### 51) Run the Vertical Alignment Report on the Ramp 2 Proposed profile.

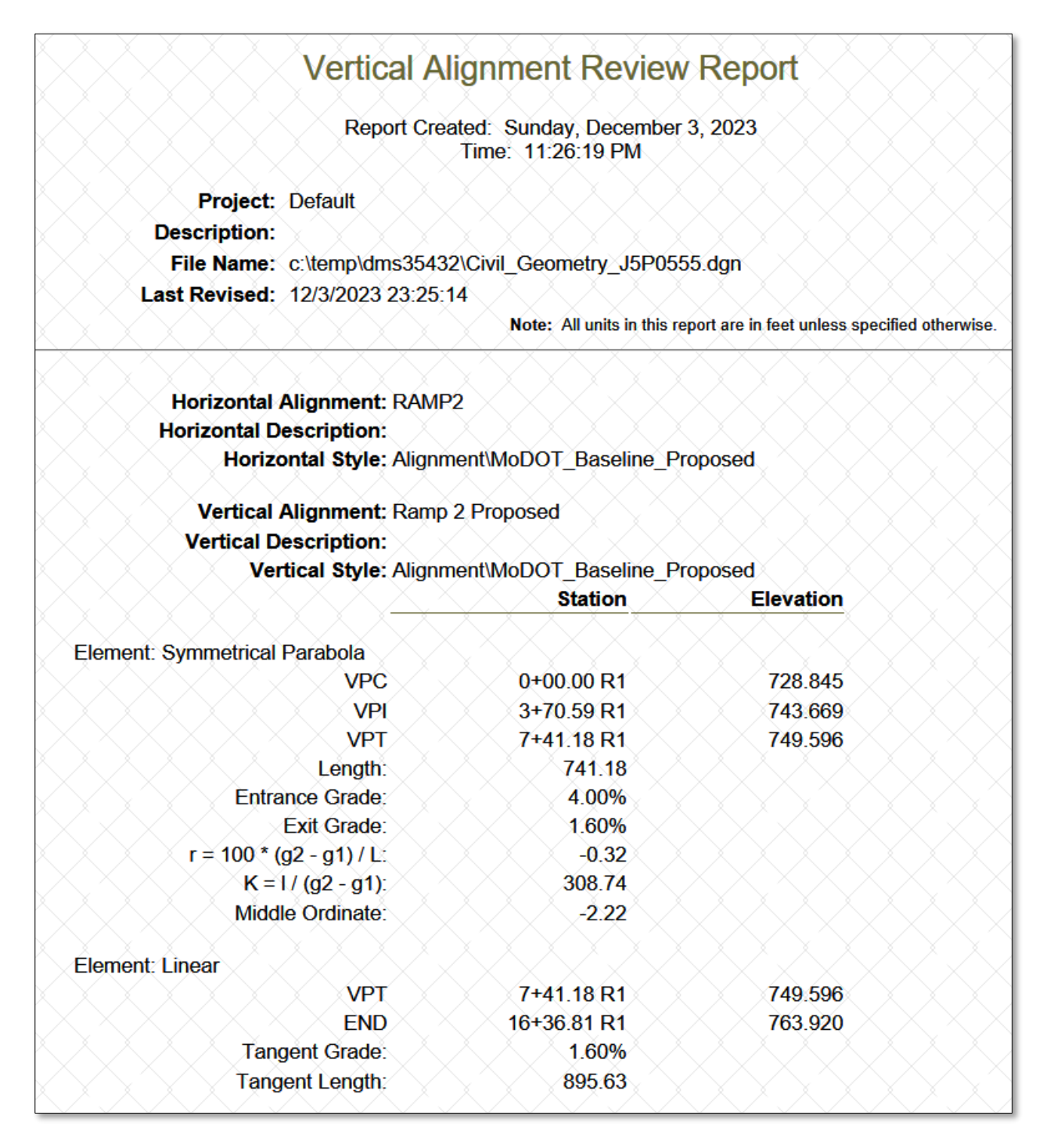

#### 52) Open the Corridors\_J5P0555.dgn file.

53) Reapply the EOP\_New element located just before the beginning of Ramp 2 as a Corridor Reference for the Route50 corridor.

#### Create Ramp2 Corridor

- 54) Create a new corridor by selecting **Corridors** Tab  $\rightarrow$  New Corridor.
- 55) Select the **Ramp2** baseline and name the corridor "**Ramp2**".
- 56) Apply Roadway template.
  - a) J5P0555\Ramp2\Ramp2 No LT Shoulder
  - b) From Station 0+00.00 R1 to Sta. 2+45.18 R1
  - c) Drop Interval of 1ft.
- 57) Apply Roadway template.
  - a) J5P0555\Ramp2\Ramp2
  - b) From Station 2+45.19 R1 to Sta. 15+00 R1
  - c) Drop Interval of **10ft**.
- 58) From the **Route 50 Corridor** clip out the **Ramp2 Corridor**.
- 59) If needed select the "F6" key to open 3D view of model.
- 60) Within the Default 2D View, reference in the J5P0555\_Superelevation.dgn file.
  - a) Assign Superelevation to the **Ramp2** Corridor.
  - b) The slope of the pavement before the shoulder nose will be controlled by the **Route 50 Edge of Pavement** using a **Point Control**.
  - c) The slope of the pavement after the shoulder nose will be controlled by the Superelevation shape. Therefore, adjust the Priority of the Superelevation Point Control to be greater than 1.
  - d) In the Reference Dialog turn off the Display of the Superelevation.dgn.

| Associate Superelevation |        |                      |        |             |   |               |              |          |   |
|--------------------------|--------|----------------------|--------|-------------|---|---------------|--------------|----------|---|
| Superelevation Lane      |        | Superelevation Point |        | Pivot Point |   | Start Station | Stop Station | Priority | ^ |
| 0-6FT                    | $\sim$ | LT_Conc_T_EOP        | $\sim$ | Conc_T_CL   | ~ | 0+00.00       | 16+55.31     | 2        | ~ |
|                          |        |                      |        |             |   |               | ОК           | Cancel   |   |

61) To make the **Ramp2** pavement draw up to the **EOP** of the **mainline** set the following Point Control:

| h Cr                 | reate Point Control                                          | _                                         |                    | $\times$  | I | Start Station:                                   | 0+00<br>2+12.42 (just shu of the                                  |
|----------------------|--------------------------------------------------------------|-------------------------------------------|--------------------|-----------|---|--------------------------------------------------|-------------------------------------------------------------------|
| Pa                   | arameters                                                    |                                           |                    | *         |   | Stop Station:                                    | shoulder nose)                                                    |
| Lo<br>Sta<br>Lo      | ock To Start<br>tart<br>ock To End                           | ✓<br>0+00.00                              |                    |           |   | Description:<br>Point:<br>Mode:<br>Control Type: | Draw to Mainline EOP<br>LT_Conc_T_EOP<br>Both<br>Corridor Feature |
| ⊠ Sto<br>Co<br>Po    | top<br>ontrol Description<br>oint                            | 2+12.42<br>Draw to M<br>LT_Conc_          | ainline E<br>T_EOP | :OP       |   | Corridor:<br>Reference Feature:<br>Priority:     | Route50<br>RT_Conc_T_EOP2                                         |
| Ma<br>Ca<br>Ca<br>Re | ode<br>ontrol Type<br>orridor<br>eference Feature<br>riority | Both<br>Comidor Fe<br>ROUTE50<br>RT_Conc_ | ature              | > > > 2 > |   | Horz. & Vert. Offset:                            | 0                                                                 |

62) To make the **Ramp2** pavement draw up to the **EOS** of the mainline (in the area of the shoulder median), set the following Point Control:

| 🄏 Create Point Cont | rol — 🗆 🗙            |
|---------------------|----------------------|
| Parameters          | *                    |
| Lock To Start       |                      |
| Start               | 2+12.44              |
| Lock To End         |                      |
| 🗹 Stop              | 2+45.18              |
| Control Description | Draw to Mainline EOS |
| Point               | LT_Conc_T_EOP        |
| Mode                | Both 🗸               |
| Control Type        | Comidor Feature      |
| Corridor            | ROUTE50 🗸            |
| Reference Feature   | RT_AsphSurf_T_0_EOS1 |
| Priority            | 1                    |

| Start Station:        | 2+12.44              |
|-----------------------|----------------------|
| Stop Station:         | 2+45.18              |
| Description:          | Draw to Mainline EOS |
| Point:                | LT_Conc_T_EOP        |
| Mode:                 | Both                 |
| Control Type:         | Corridor Feature     |
| Corridor:             | Route50              |
| Reference Feature:    | RT_AsphSurf_T_O_EOS1 |
| Priority:             | 1                    |
| Horz. & Vert. Offset: | 0                    |
|                       |                      |
|                       |                      |

63) You will notice that after the point Controls were applied that the Ramp Pavement at the start of the alignment now does not draw correctly. To fix this will apply a **Key Station**.

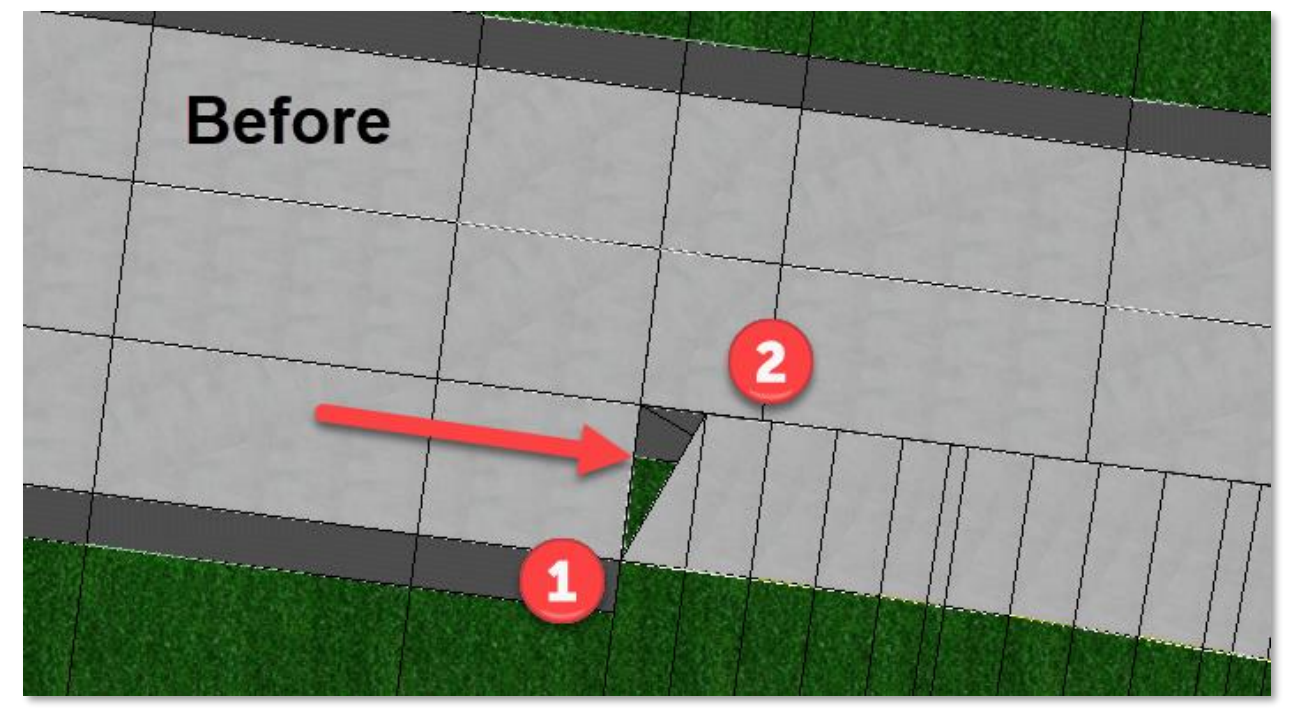

The first two Template Drops for Ramp 2 are both solving for the Route 50 EOP. The first Template Drop is solving for the widened Axillary Lane EOP, and the Second Template Drop is solving for the normal Route 50 EOP.

To fix this we will introduce a **Key Station** just after the Start of the Ramp 2 start location at **Station 0+00.01** and adjust the **Template Drop Start Station** to **0+00.004**.

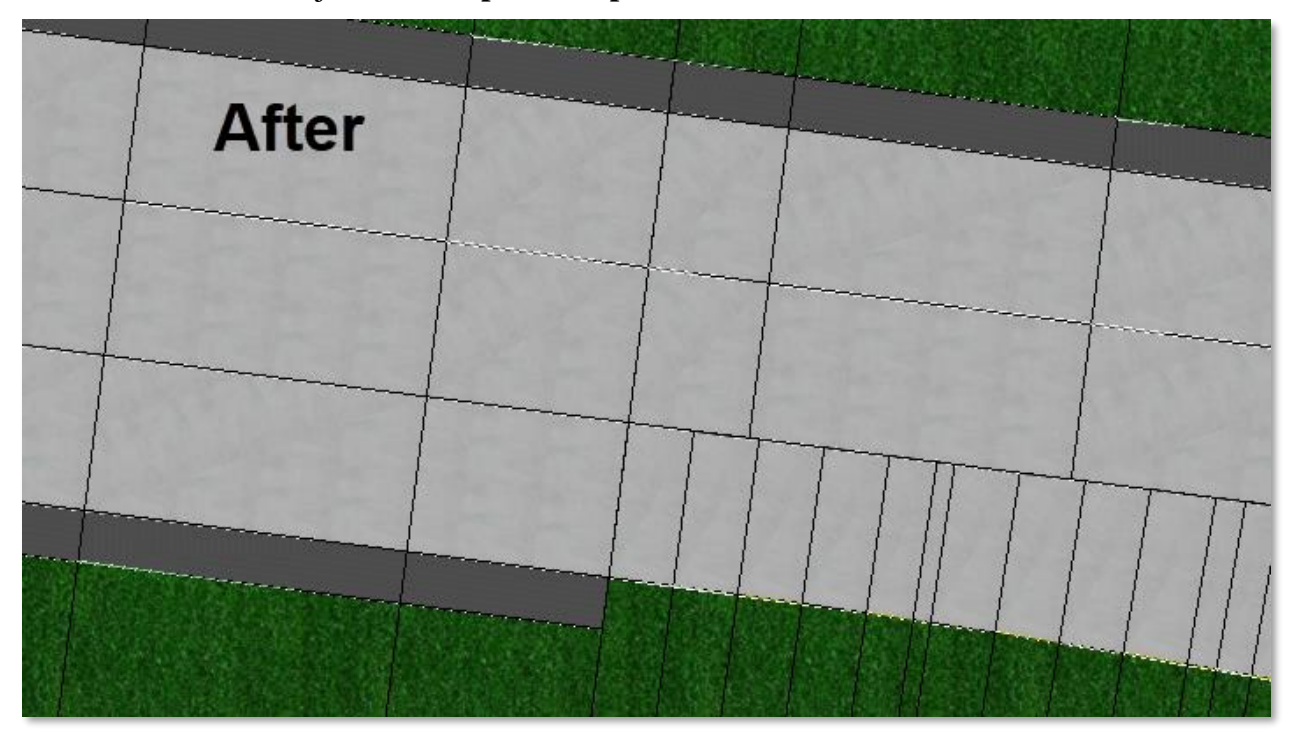

64) To make the Ramp 2 pavement model correctly, the **Route 50** shoulder indicated by the red arrow needs to be removed.

Because there is shoulder width in the area indicated by the red arrow, the **pavement of Ramp 2** is not allowed to draw to the **Route 50 Edge of Shoulder** near the Shoulder Median Nose.

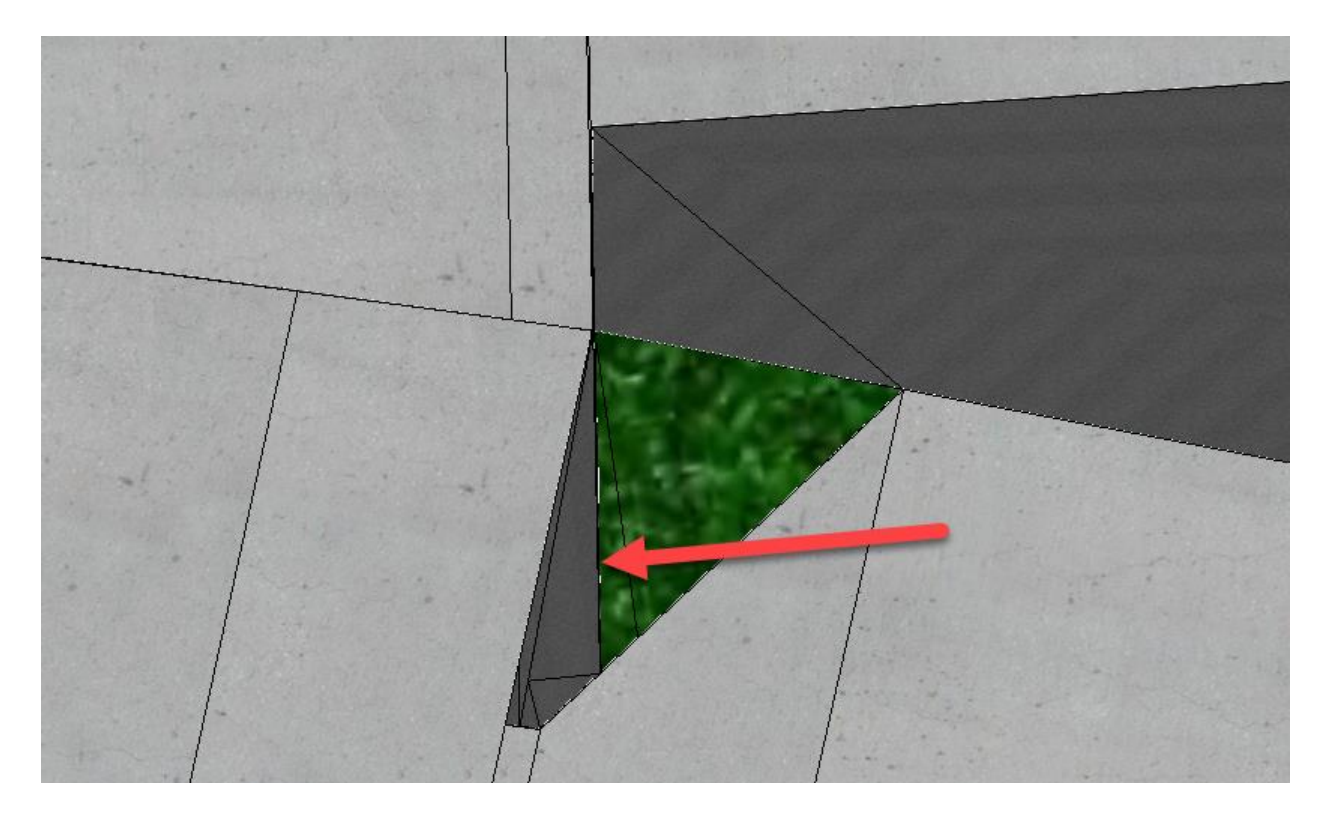

## 65) In the **Route 50** Template modify the **RT\_AsphSurf\_T\_O\_EOS1** point and **rename** the **Horizontal Constraint Label** from **Shldr\_Asph\_A2\_Width** to **RT\_Outside\_Shldr\_Asph\_A2\_Width**.

Notes:

- In the next step we will use a Parametric Constraint to set the Route 50 Shoulder Width to zero in the area above.
- The benefit to using a Parametric Constraint is because it's a lower level of control than the Feature Constraint. Therefore, the User should define a general station range to apply the Parametric Constraint around the shoulder gore area and let the Plan Element of the Feature Constraint exactly define the limits of the shoulder gore nose.
- See next page for Template Point Hierarchy of Control.
66) Apply the following **Parametric Constraint** to the **Route 50 Corridor** to set the Shoulder Width to zero around the Shoulder Nose.

| Start:            | 453+40.00 R1 +/-               |
|-------------------|--------------------------------|
| Stop:             | 453+70.00 R1 +/-               |
| Constraint Label: | RT_Outside_Shldr_Asph_A2_Width |
| Start Value:      | 0.00                           |
| Stop Value:       | 0.00                           |
|                   |                                |

# **Template Point - Hierarchy of Control**

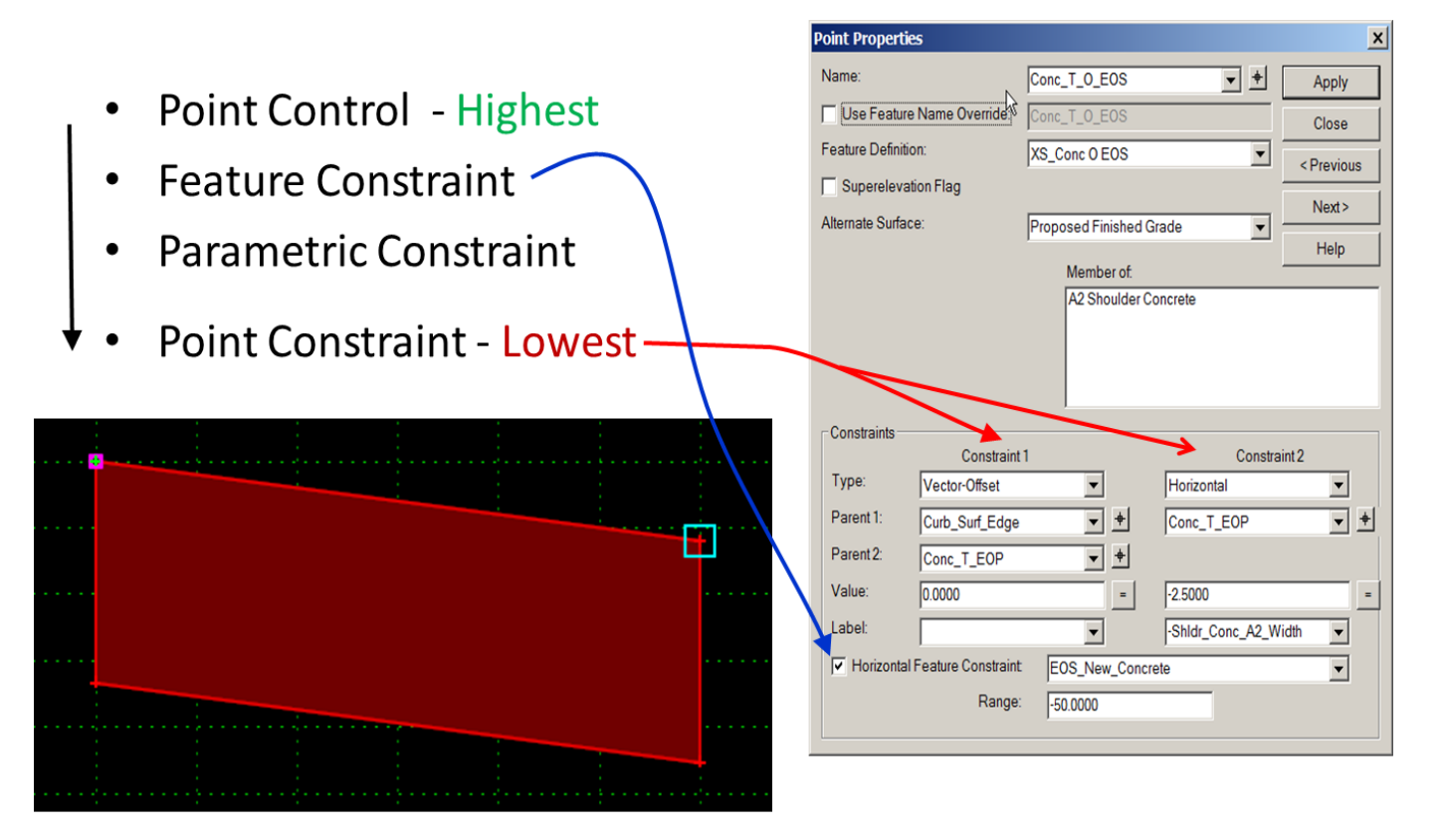

- 67) Add the **EOP\_New** line that transitions from an **18**' offset to a **20**' offset as corridor references in the **Ramp2 Corridor**. The EOP line is near the grass gore point (see Blue Arrow below).
  - Next, you will need to change the LT\_Conc\_T\_EOP point's Horizontal Feature Constraint in both the Ramp 2 Template Drops from Linear → Design → Roadway → DNC to Linear → Design → Roadway → EOP\_New

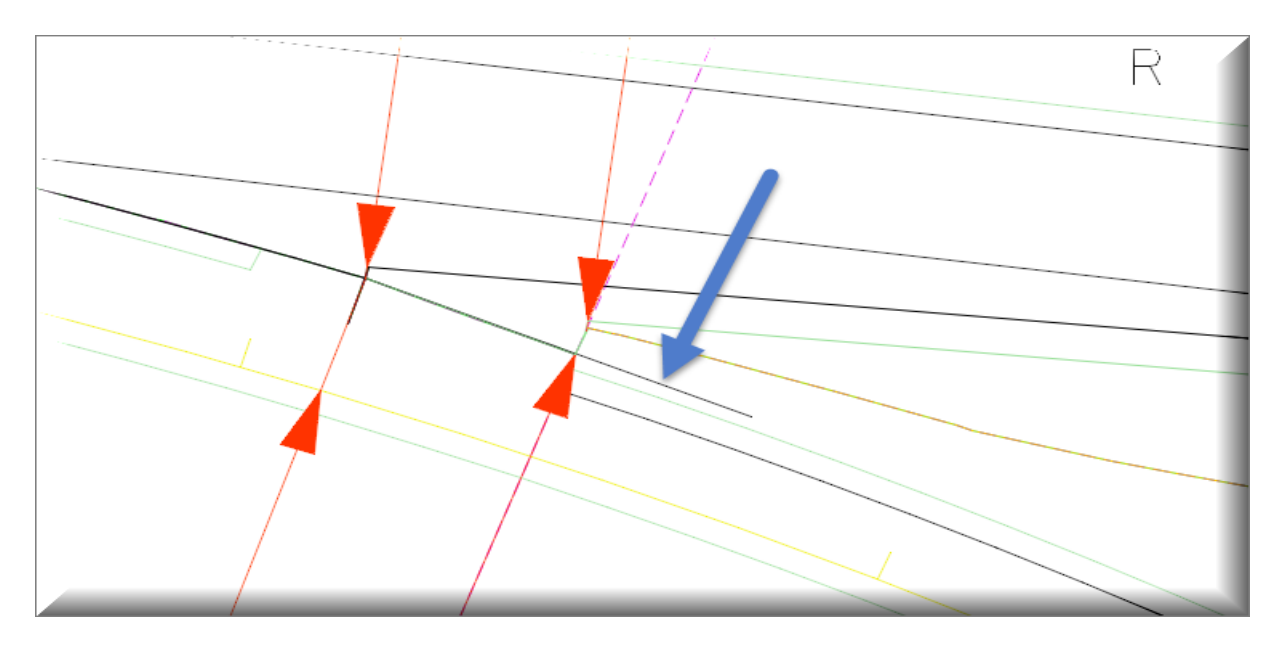

- 68) Edit the J5P0555\Ramp2\**Ramp2** template and modify the **Horizontal Constraint** for the LT\_Conc\_T\_EOP point to a width of 18'.
- 69) To help with the situation below, within the **Ramp 2** Corridor, **Target Alias** the Route 50 Corridor. Also **add the terrain** as the secondary target.

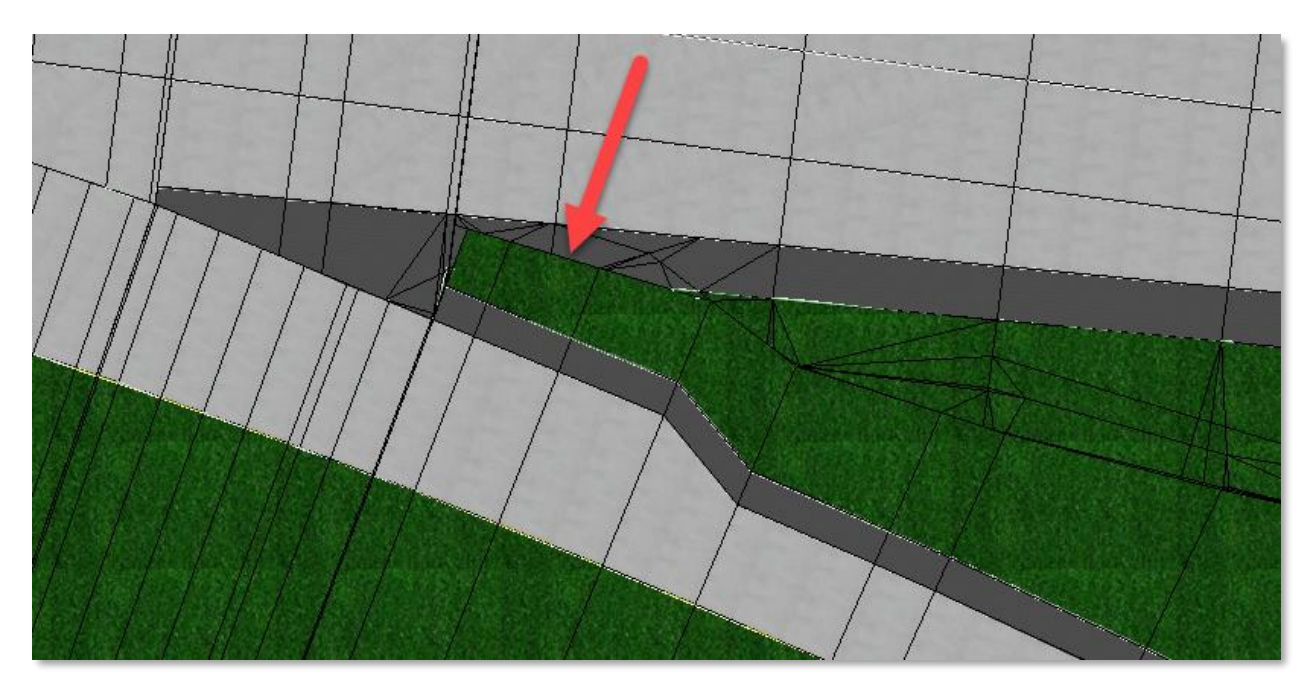

# <u>Create Special Ditch - Drawing the Ditch Foreslope to a Alignment and</u> <u>Profile</u>

70) In the **Civil\_Geometry\_J5P0555.dgn** create following Ditch Alignment and Profile.

- *a)* Use the Horizontal Geometry Tool **Complex By PI** to place a line with a **Feature Definition** of Linear → Design → Drainage → **Special\_Ditch\_Right** at the following locations:
  - Note: use Civil AccuDraw to place line accurately along the Route50 and Ramp 2 Alignment.
  - Use a radius of 200'
  - Name the ditch alignment: **Special Ditch**

| Station   | Offset | Chain   |
|-----------|--------|---------|
|           |        |         |
| 445+30.94 | 120    | Route50 |
| 448+70.00 | 120    | Route50 |
| 449+50.00 | 150    | Route50 |
| 1+00      | 90     | Ramp2   |
| 5+00      | 70     | Ramp2   |
| 10+00     | 100    | Ramp2   |

- *b)* Open the **Special Ditch Profile** View. Use the Vertical **Profile Line Between Points** Tool to place a profile with the following VPIs:
  - Note: use **Civil AccuDraw** to place profile accurately along the **Special Ditch** Alignment.

Name this profile: Special Ditch Proposed

| Station  | Elevation |
|----------|-----------|
| 0+00     | 688.00    |
| 15+75.75 | 704.00    |

• Make the profile **Activate** 

71) In the next few steps, we are going to apply a Point Control that will control how the **Ditch Foreslope Bottom** point (RT\_Dtch\_Frslp\_1\_B) behaves. Currently within the Ramp2 Corridor, all the right End Conditions are only solving for a Fill Slope.

**Note:** For the **RT\_Dtch\_Frslp\_1\_B** to be controlled with a Point Control the Right Ditch End Condition must be solving somewhere in the corridor.

In other words, with a Point Control, to select and control the **RT\_Dtch\_Frslp\_1\_B** point, a right cut/ditch must be drawing somewhere in the corridor. If a ditch is not drawing, the ditch foreslope point will not be listed as an available point to control in the **Point Control** dialog.

**Open** the **Corridors\_J5P0555.dgn** and within the <u>first</u> **Ramp 2 Corridor Template Drop** change the **Ditch** Foreslope **Slope** constraint to a **-50%** slope. 72) In the **Corridors\_J5P0555.dgn** file create the following Point Controls to have the ditch bottom foreslope point draw the special ditch.

#### Route 50 Corridor:

| Start Station:              | Beginning of Alignment                      |
|-----------------------------|---------------------------------------------|
| Stop Station:               | 451+40.67 R1 (Start of Ramp 2)              |
| Control Description:        | Draw to Special Ditch Alignment and Profile |
| Point:                      | RT_Dtch_Frslp_1_B                           |
| Mode:                       | Both                                        |
| Control Type:               | Linear Geometry                             |
| Plan Element:               | Special Ditch                               |
| Profile Element:            | Special Ditch Proposed                      |
| Use as Secondary Alignment: | Yes                                         |
| Priority:                   | 1                                           |
| Horz. & Vert. Offset:       | 0                                           |
|                             |                                             |

### Ramp 2 Corridor:

| Start Station:              | Beginning of Alignment                      |
|-----------------------------|---------------------------------------------|
| Stop Station:               | 15+00 R1                                    |
| Control Description:        | Draw to Special Ditch Alignment and Profile |
| Point:                      | RT_Dtch_Frslp_1_B                           |
| Mode:                       | Both                                        |
| Control Type:               | Linear Geometry                             |
| Plan Element:               | Special Ditch                               |
| Profile Element:            | Special Ditch Proposed                      |
| Use as Secondary Alignment: | Yes                                         |
| Priority:                   | 1                                           |
| Horz. & Vert. Offset:       | 0                                           |
|                             |                                             |

73) Open the Route 50 Dynamic Cross Section Model View. Place Temporary Dimension Lines along the Ditch Foreslope. You should notice that the slope is changing from section to section because the Bottom Ditch Foreslope point must hit the Special Ditch Alignment and Profile. In the next few steps, the parameters will change such that the slope remains constant, and the ditch will follow the ditch elevation.

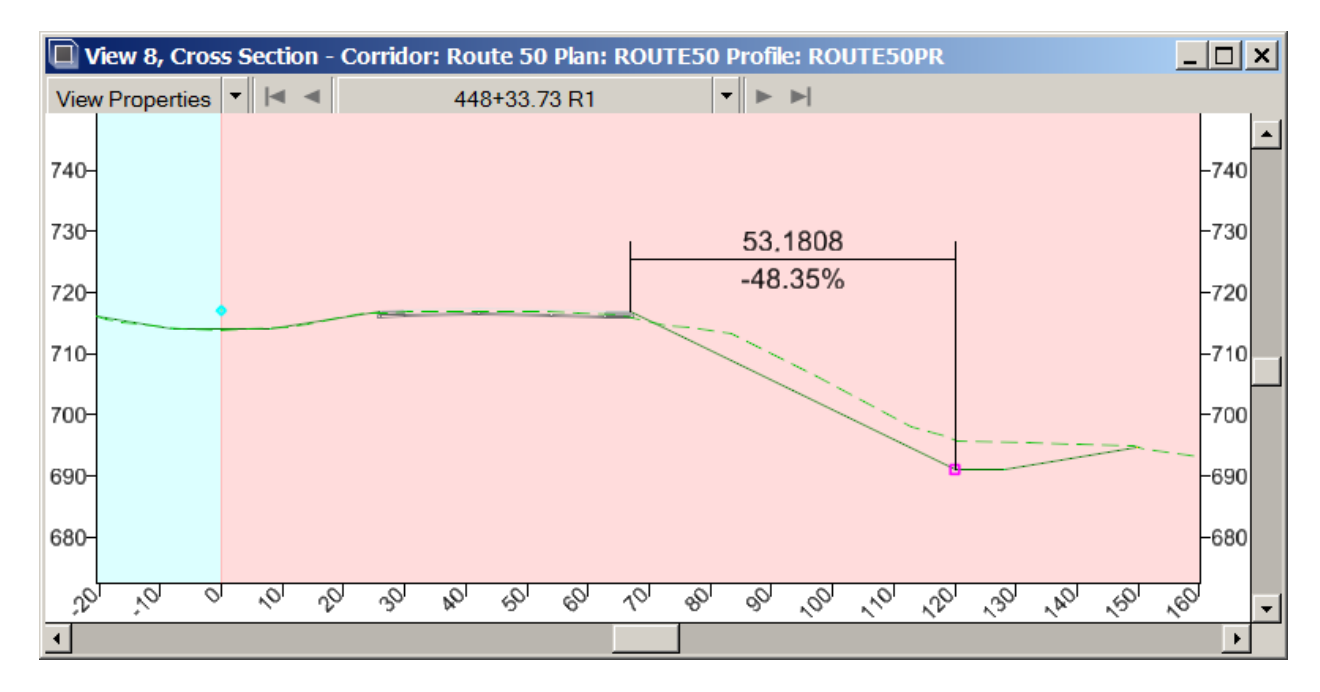

- **Notes:** When placing a **Temporary Dimension Line** and you're having troubles selecting a location on the template, you might try the following:
  - a) Delete the Dynamic XS View, by **Right Clicking** and **Holding** in the Cross Section view, select **View Controls → Delete Dynamic XS View**.
  - b) If you used the "**Locate Station via Datapoint**" option, make sure the Dynamic Cross Section you're viewing is on a template drop location and not in between two drops.

## <u>Create Special Ditch - Drawing to a Ditch Profile while holding Constant the</u> <u>Ditch Foreslope</u>

Point Controls work by replacing the constraint that most closely matches the point control. **Example**: If a point has a **Horizontal** and **Slope** Constraint, a **Vertical** Control will replace the **Slope** Constraint, but if the point has a **Vertical** Constraint and a **Slope** Constraint, the **Vertical** Control would replace the **Vertical** Constraint. If the constraints are the same (**Slope-Slope** for instance), the **Second** constraint will be replaced.

Tips and Tricks for Roadway Designer - Bentley 2009 Roads and Bridges

- 74) To draw to Ditch profile some points in the Ditch Component need to be redefined in **all three template drops** on the **south** side of the project.
  - a) Edit the **RT\_Dtch\_Frslp\_1\_B** point.
    - Adjust the slope to -25.00%
    - Change the **Horizontal Constraint** to a <u>Vertical Constraint</u>.
  - b) Edit the **RT\_Dtch\_Bkslp\_1\_T** point.
    - Adjust the slope to **25.00%**

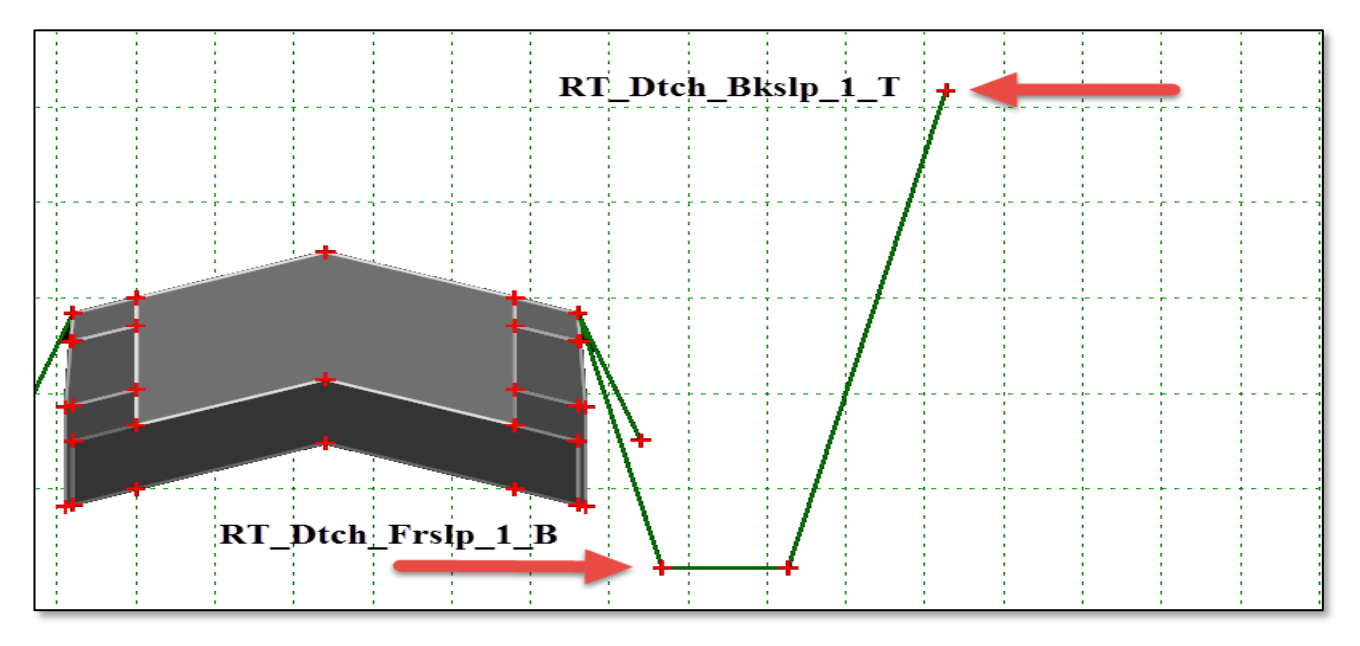

75) In the **Route 50** and **Ramp 2** Corridors, edit the Special Ditch Point Controls by changing the **Point Control Mode** from **Both** to **Vertical**.

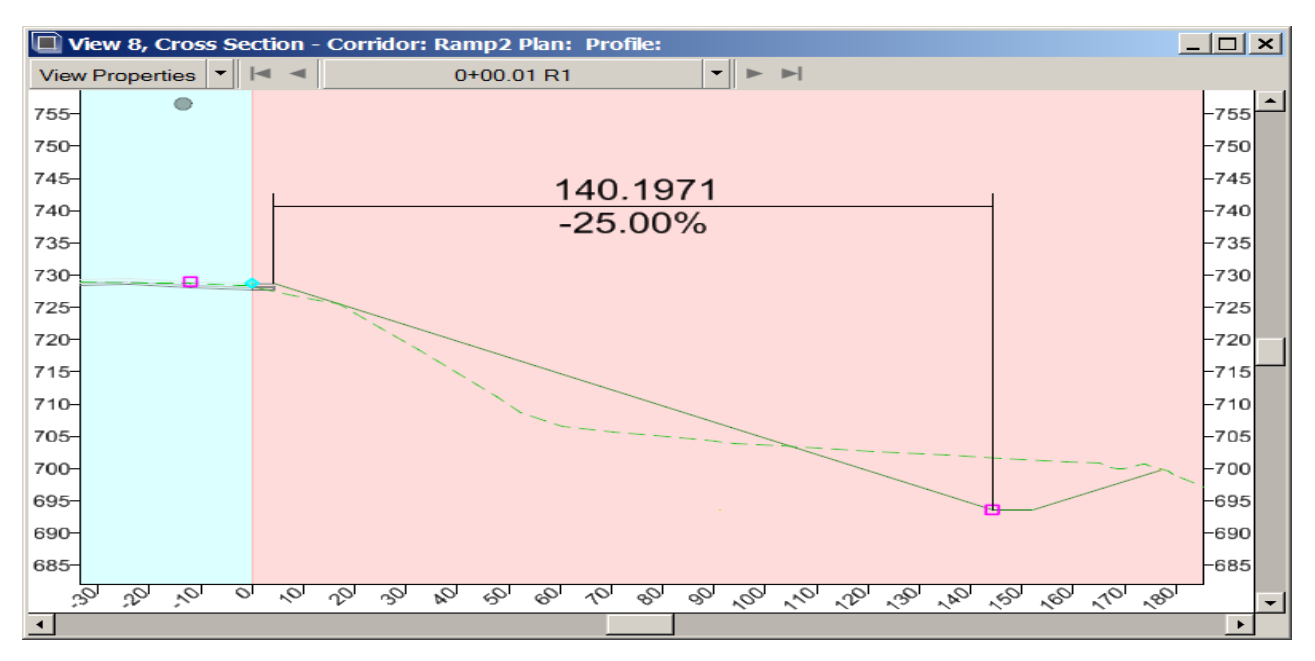

**Note:** There is one section off the **Route 50 Corridor** that does not solve for a Ditch after applying the adjusted Point Controls. To make that section solve as a ditch, the User could move the **Special Ditch Profile** down one foot at the start the profile.

#### Note: Point Control Recommendations from Kevin McDonald at Bentley

- I advise all Users not to use point controls on the last point of an end condition. End conditions need the freedom to seek their targets successfully, and typically, extending the end condition out to meet the target is typically last, even after point controls are applied.
- Instead of using point controls on the last point of end conditions, a higher priority end condition can be created that seeks the linear geometry. So, for example, in the station range from 138+97.04 to 139+78.05 right, we should not use point controls on the points "Fill\_Slope\_1\_B\_R" and "Fill\_Slope\_2\_B\_R", we should instead create **Priority 1** End Conditions that seek the **Linear Geometry** elements (or add an end condition exception that does it). If they find their target, they will construct a point along the linear, if they fail, they will move to the next priority end condition that will seek the Terrain.
- The question sometimes gets raised... "Why does it work sometimes?" As in this case, it seems to work OK on some stations, but it is now failing. The answer I give is because there are lot of factors that affect the order end conditions and point controls are processed, so it can work sometimes, but not dependably. Using **End Conditions** to seek targets is the dependable method.

#### In Summary:

It's good practice to never to use a **Point Control** on the last point of an **End Condition**. The main reason is that the end condition needs the freedom on the last point to successfully find its target. Point controls can possibly move the last point such that it doesn't find the target which can cause the entire end condition to fail. (There are cases where it will work out OK, but it is just safer never to do it.)

If you have some geometry that will **fully control** the last point of an **end condition**, just seek that geometry with an End Condition. For example, if I have a geometry representing the **Horizontal** and **Vertical** location of where I want a slope to tie, I can model it with an end condition that seeks the **horizontal**, then attach another end condition that seeks the **vertical**. If you mark the first point as **Do Not Construct**, it will draw the slope from the start point to the tie point.

Kevin McDonald Bentley Systems, Inc.